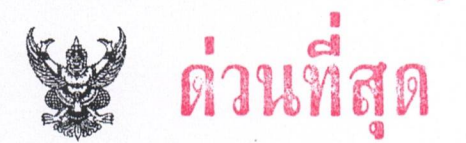

# บันทึกข้อความ

ส่วนราชการ สำนักงานส่งเสริมการปกครองท้องถิ่นจังหวัดเชียงราย กลุ่มงานส่งเสริมและพัฒนาท้องถิ่น โทร. ๒๖๑๓๒ (มพ.) ที่ ชร ๐๐๒๓.๓/ว ๑๓ ๔๔ วันที่ ๒๗ กรกฎาคม ๒๕๖๕

เรื่อง การประชุมชี้แจงระบบสารสนเทศการจัดเก็บข้อมูลถังขยะเปียกลดโลกร้อนขององค์กรปกครองส่วนท้องถิ่น

#### เรียน ท้องถิ่นอำเภอทุกอำเภอ

ด้วยจังหวัดเชียงรายได้รับแจ้งว่า กระทรวงมหาดไทยกำหนดนโยบายการดำเนินงาน ด้านการเปลี่ยนแปลงสภาพภูมิอากาศเพื่อบรรลุเป้าหมายการลดก๊าซเรือนกระจกและการดำเนินงาน ด้านการเปลี่ยนแปลงสภาพภูมิอากาศของประเทศตามนโยบายของรัฐบาลพลเอกประยุทธ์ จันทร์โอชา ้นายกรัฐมนตรี ที่ได้กล่าวถ้อยแถลงในการประชุมรัฐภาคีกรอบอนุสัญญาสหประชาชาติว่าด้วยการเปลี่ยนแปลง สภาพภูมิอากาศ สมัยที่ ๒๖ (COP๒๖) ณ เมืองกลาสโกว์ สหราชอาณาจักร เมื่อวันที่ ๑ พฤศจิกายน ๒๕๖๔ ้ว่า ประเทศไทยพร้อมยกระดับการแก้ไขปัญหาการเปลี่ยนแปลงสภาพภูมิอากาศอย่างเต็มที่ทุกวิถีทางเพื่อบรรลุ เป้าหมายความเป็นกลางทางคาร์บอน ภายในปี พ.ศ. ๒๕๙๓ (ค.ศ. ๒๐๕๐) และบรรลุเป้าหมายการปล่อยก๊าซ เรือนกระจกสุทธิเป็นศูนย์ได้ในปี พ.ศ. ๒๖๐๘ (ค.ศ. ๒๐๖๕) โดยให้จังหวัดขับเคลื่อนแผนปฏิบัติการจัดการ ขยะมูลฝอยชุมชน "จังหวัดสะอาด" ประจำปี พ.ศ. ๒๕๖๕ ภายใต้กรอบการดำเนินงาน จำนวน ๓ ระยะ ได้แก่ ต้นทาง คือ การลดปริมาณขยะ การส่งเสริมการคัดแยกขยะที่ต้นทาง และกำหนดให้ครัวเรือน ทุกครัวเรือนจัดทำถังขยะเปียกลดโลกร้อน กลางทาง คือ การจัดทำระบบเก็บขนอย่างมีประสิทธิภาพ และปลายทาง คือ ขยะมูลฝอยได้รับการกำจัดอย่างถูกต้องตามหลักวิชาการ ซึ่งกระทรวงมหาดไทยพิจารณา แล้วเห็นว่า เพื่อให้การดำเนินการโครงการถังขยะเปียกลดโลกร้อนมีประสิทธิภาพมากยิ่งขึ้น ประกอบกับ การประชุมคณะอนุกรรมการพิจารณาโครงการและกิจกรรมลดก้ำซเรือนกระจก ครั้งที่ ๑๓-๔/๒๕๖๒ เมื่อวันจันทร์ที่ ๕ สิงหาคม ๒๕๖๒ มีมติเห็นชอบการขึ้นทะเบียนของโครงการถังขยะเปียกลดโลกร้อน ขององค์กรปกครองส่วนท้องถิ่น ประเทศไทย ตามโครงการลดก๊าซเรือนกระจกภาคสมัครใจตามมาตรฐาน ของประเทศไทย (T-VER) ของกรมส่งเสริมการปกครองท้องถิ่น โดยมีระยะเวลาการรับรองคาร์บอนเครดิต ตั้งแต่วันที่ ๑ กรกฎาคม ๒๕๖๒-๓๐ มิถุนายน ๒๕๖๙ และการดำเนินการต้องจัดเก็บข้อมูลพื้นฐานของถังขยะ เปียกในระดับครัวเรือน โรงเรียนในสังกัดองค์กรปกครองส่วนท้องถิ่น และศูนย์พัฒนาเด็กเล็กในสังกัดองค์กร ปกครองส่วนท้องถิ่นทุกเดือนในระบบสารสนเทศ

ดังนั้น เพื่อให้การจัดเก็บข้อมูลถังขยะเปียกลดโลกร้อนขององค์กรปกครองส่วนท้องถิ่น เป็นไปด้วยความเรียบร้อย และสนับสนุนให้การแก้ไขปัญหาการเปลี่ยนแปลงสภาพภูมิอากาศเพื่อบรรลุ เป้าหมายการลดก๊าซเรือนกระจกและการดำเนินงานด้านการเปลี่ยนแปลงสภาพภูมิอากาศของประเทศ ตามนโยบายของรัฐบาล โดยกรมส่งเสริมการปกครองท้องถิ่นได้ดำเนินการพัฒนาระบบสารสนเทศ ในการรายงานข้อมูลถังขยะเปียกขึ้น เพื่อรองรับการสำรวจและจัดเก็บข้อมูลถังขยะเปียกลดโลกร้อนในระดับ ครัวเรือน โรงเรียนในสังกัดองค์กรปกครองส่วนท้องถิ่น และศูนย์พัฒนาเด็กเล็กขององค์กรปกครองส่วนท้องถิ่น

/ ในการนี้ ...

ในการนี้ กรมส่งเสริมการปกครองท้องถิ่นได้กำหนดการประชุมชี้แจงระบบสารสนเทศการจัดเก็บข้อมูล ถังขยะเปียกลดโลกร้อนขององค์กรปกครองส่วนท้องถิ่น เพื่อซักซ้อมแนวทางการสำรวจและจัดเก็บข้อมูล ถังขยะเปียกลดโลกร้อนในระดับครัวเรือน โรงเรียนในสังกัดองค์กรปกครองส่วนท้องถิ่น และศูนย์พัฒนาเด็กเล็ก ในวันพุธที่ ๒๗ กรกฎาคม ๒๕๖๕ เวลา ๑๓.๓๐ ถึง ๑๖.๐๐ น. ทางระบบออนไลน์ YouTube Live ช่อง "กองสิ่งแวดล้อมท้องถิ่น" จึงขอแจ้งให้สำนักงานส่งเสริมการปกครองท้องถิ่นอำเภอเข้าร่วมการประชุมฑ และแจ้งให้องค์กรปกครองส่วนท้องถิ่นในพื้นที่เข้าร่วมการประชุมๆ ตามกำหนดการด้วย รายละเอียด และเอกสารประกอบการประชุมตามสำเนาหนังสือกรมส่งเสริมการปกครองท้องถิ่น ด่วนที่สุด ที่ มท ๐๘๒๐.๒/ ว ๒๒๗๒ และ ๒๒๗๖ ลงวันที่ ๒๖ กรกฎาคม ๒๕๖๕

จึงเรียนมาเพื่อทราบ และพิจารณาดำเนินการต่อไป

(นายสุกรรณ์ คำภู) ผู้อำนวยการกลุ่มงานส่งเสริมและพัฒนาท้องถิ่น วักษาราชการแทนท้องถิ่นจังหวัดเชียงราย

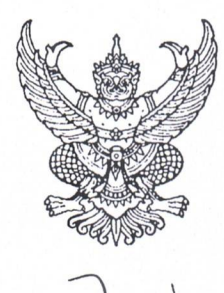

สำนักงานส่งเสริมการปกครองท้องถิ่น จังหวัดเชียงราย ถนนแม่ฟ้าหลวง ชร ๕๗๑๐๐

**b** ๗ กรกฎาคม ๒๕๖๔

เรื่อง การประชุมชี้แจงระบบสารสนเทศการจัดเก็บข้อมูลถังขยะเปียกลดโลกร้อนขององค์กรปกครองส่วนท้องถิ่น

เรียน นายกเทศมนตรีนครเชียงราย

ด่วนที่สด

ที่ ชร ๐๐๒๓.๓/ ๖๓๔๖

- สิ่งที่ส่งมาด้วย ๑. สำเนาหนังสือกรมส่งเสริมการปกครองท้องถิ่น ด่วนที่สุด ที่ มท ๐๘๒๐.๒/ว ๒๒๗๒ ลงวันที่ ๒๖ กรกฎาคม ๒๕๖๕ จำนวน ๑ ฉบับ
  - ๒. สำเนาหนังสือกรมส่งเสริมการปกครองท้องถิ่น ด่วนที่สุด ที่ มท ๐๘๒๐.๒/ว ๒๒๗๖
     ลงวันที่ ๒๖ กรกฎาคม ๒๕๖๕
     จำนวน ๑ ฉบับ

ด้วยจังหวัดเชียงรายได้รับแจ้งว่า กระทรวงมหาดไทยกำหนดนโยบายการดำเนินงาน ด้านการเปลี่ยนแปลงสภาพภูมิอากาศเพื่อบรรลุเป้าหมายการลดก๊าซเรือนกระจกและการดำเนินงาน ด้านการเปลี่ยนแปลงสภาพภูมิอากาศของประเทศตามนโยบายของรัฐบาลพลเอกประยุทธ์ จันทร์โอชา นายกรัฐมนตรี ที่ได้กล่าวถ้อยแถลงในการประชุมรัฐภาคีกรอบอนุสัญญาสหประชาชาติว่าด้วยการเปลี่ยนแปลง สภาพภูมิอากาศ สมัยที่ ๒๖ (COP๒๖) ณ เมืองกลาสโกว์ สหราชอาณาจักร เมื่อวันที่ ๑ พฤศจิกายน ๒๕๖๔ ้ว่า ประเทศไทยพร้อมยกระดับการแก้ไขปัญหาการเปลี่ยนแปลงสภาพภูมิอากาศอย่างเต็มที่ทุกวิถีทางเพื่อบรรลุ เป้าหมายความเป็นกลางทางคาร์บอน ภายในปี พ.ศ. ๒๕๙๓ (ค.ศ. ๒๐๕๐) และบรรลุเป้าหมายการปล่อยก๊าซ เรือนกระจกสุทธิเป็นศูนย์ได้ในปี พ.ศ. ๒๖๐๘ (ค.ศ. ๒๐๖๕) โดยให้จังหวัดขับเคลื่อนแผนปฏิบัติการจัดการ ขยะมูลฝอยชุมชน "จังหวัดสะอาด" ประจำปี พ.ศ. ๒๕๖๕ ภายใต้กรอบการดำเนินงาน จำนวน ๓ ระยะ ได้แก่ ต้นทาง คือ การลดปริมาณขยะ การส่งเสริมการคัดแยกขยะที่ต้นทาง และกำหนดให้ครัวเรือน ทกครัวเรือนจัดทำถังขยะเปียกลดโลกร้อน กลางทาง คือ การจัดทำระบบเก็บขนอย่างมีประสิทธิภาพ และปลายทาง คือ ขยะมูลฝอยได้รับการกำจัดอย่างถูกต้องตามหลักวิชาการ ซึ่งกระทรวงมหาดไทยพิจารณา แล้วเห็นว่า เพื่อให้การดำเนินการโครงการถังขยะเปียกลดโลกร้อนมีประสิทธิภาพมากยิ่งขึ้น ประกอบกับ การประชุมคณะอนุกรรมการพิจารณาโครงการและกิจกรรมลดก้าซเรือนกระจก ครั้งที่ ๑๓-๔/๒๕๖๒ เมื่อวันจันทร์ที่ ๕ สิงหาคม ๒๕๖๒ มีมติเห็นชอบการขึ้นทะเบียนของโครงการถังขยะเปียกลดโลกร้อน ขององค์กรปกครองส่วนท้องถิ่น ประเทศไทย ตามโครงการลดก๊าซเรือนกระจกภาคสมัครใจตามมาตรฐาน ของประเทศไทย (T-VER) ของกรมส่งเสริมการปกครองท้องถิ่น โดยมีระยะเวลาการรับรองคาร์บอนเครดิต ตั้งแต่วันที่ ๑ กรกฎาคม ๒๕๖๒-๓๐ มิถุนายน ๒๕๖๙ และการดำเนินการต้องจัดเก็บข้อมูลพื้นฐานของถังขยะ เปียกในระดับครัวเรือน โรงเรียนในสังกัดองค์กรปกครองส่วนท้องถิ่น และศูนย์พัฒนาเด็กเล็กในสังกัดองค์กร ปกครองส่วนท้องถิ่นทุกเดือนในระบบสารสนเทศ

/ ดังนั้น เพื่อให้การจัดเก็บข้อมูล

ดังนั้น เพื่อให้การจัดเก็บข้อมูลถังขยะเปียกลดโลกร้อนขององค์กรปกครองส่วนท้องถิ่น เป็นไปด้วยความเรียบร้อย และสนับสนุนให้การแก้ไขปัญหาการเปลี่ยนแปลงสภาพภูมิอากาศเพื่อบรรลุ เป้าหมายการลดก๊าซเรือนกระจกและการดำเนินงานด้านการเปลี่ยนแปลงสภาพภูมิอากาศของประเทศ ตามนโยบายของรัฐบาล โดยกรมส่งเสริมการปกครองท้องถิ่นได้ดำเนินการพัฒนาระบบสารสนเทศ ในการรายงานข้อมูลถังขยะเปียกขึ้น เพื่อรองรับการสำรวจและจัดเก็บข้อมูลถังขยะเปียกลดโลกร้อนในระดับ ครัวเรือน โรงเรียนในสังกัดองค์กรปกครองส่วนท้องถิ่น และศูนย์พัฒนาเด็กเล็กขององค์กรปกครองส่วนท้องถิ่น ในการนี้ กรมส่งเสริมการปกครองก่องถิ่นได้กำหนดการประชุมชี้แจงระบบสารสนเทศการจัดเก็บข้อมูล ถังขยะเบียกลดโลกร้อนในระดับครัวเรือน โรงเรียนในสังกัดองค์กรปกครองส่วนท้องถิ่น แพ่อชักซ้อมแนวทางการสำรวจและจัดเก็บข้อมูล ถังขยะเบียกลดโลกร้อนในระดับครัวเรือน โรงเรียนในสังกัดองค์กรปกครองส่วนท้องถิ่น และศูนย์พัฒนาเด็กเล็ก ในวันพุธที่ ๒๗ กรกฎาคม ๒๕๖๕ เวลา ๑๓.๓๐ ถึง ๑๖.๐๐ น. ทางระบบออนไลน์ YouTube Live ช่อง "กองสิ่งแวดล้อมท้องถิ่น" จึงขอแจ้งให้เทศบาลนครเชียงรายเข้าร่วมการประชุมฯ ตามกำหนดการด้วย รายละเอียดตามสิ่งที่ส่งมาด้วย

จึงเรียนมาเพื่อทราบ และพิจารณาดำเนินการต่อไป

ขอแสดงความนับถือ

(นายสุกรรณ์ คำภู) ผู้อำนวยการกลุ่มงานส่งเสริมและพัฒนาท้องถิ่น รักษาราชการแทนท้องถิ่นจังหวัดเชียงราย

กลุ่มงานส่งเสริมและพัฒนาท้องถิ่น โทร. 0 ๕๓๑๗ ๗๓๒๘-๙ ต่อ 0, ๑๙

| สนง.ส่งเสร    | มการปกครองท้องถิ่น จ.เชียงราย |
|---------------|-------------------------------|
| <b>เลขรับ</b> | 9697×                         |
| วันที่        | 2.6 Л.А. 2565                 |
| 1000          |                               |

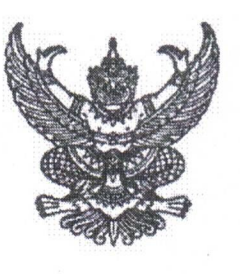

ด่วนที่สุด ที่ มห อส๒๐.๒/ว ไป ยาญ

กรมส่งเสริมการปกครองท้องถิ่น ถนนนครราชสีมา เขตดุสิต กทม. ๑๐๓๐๐

(mangana basa

เรื่อง ประชุมชี้แจงระบบสารสนเทศการจัดเก็บข้อมูลถังขยะเปียกลดโลกร้อนขององค์กรปกครองส่วนท้องถิ่น เรียน ผู้ว่าราชการจังหวัด ทุกจังหวัด

อ้างถึง ๑. หนังสือกระทรวงมหาดไทย ด่วนที่สุด ที่ มท ๐๘๒๐.๒/ว ๔๐๗๙ ลงวันที่ ๘ มิถุนายน ๒๕๖๕ ๒. หนังสือกรมส่งเสริมการปกครองท้องถิ่น ด่วนที่สุด ที่ มท ๐๘๒๐.๒/ว ๒๑๖๙ ลงวันที่ ๑๘ กรกฎาคม ๒๕๖๕

ตามที่ กรมส่งเสริมการปกครองท้องถิ่น ขอความร่วมมือจังหวัดแจ้งองค์กรปกครองส่วนท้องถิ่น ดำเนินการสำรวจและเก็บข้อมูลถังขยะเปียกลดโลกร้อนในระดับครัวเรือน โรงเรียนในสังกัดองค์กรปกครอง ส่วนท้องถิ่น และศูนย์พัฒนาเด็กเล็ก เพื่อเป็นข้อมูลประกอบการพัฒนาโครงการลดก๊าซเรือนกระจกภาคสมัครใจ ตามมาตรฐานของประเทศไทย (T-VER) และจะซักซ้อมการบันทึกข้อมูลในระบบสารสนเทศ ความละเอียดแจ้งแล้ว นั้น

กรมส่งเสริมการปกครองท้องถิ่น ขอความร่วมมือจังหวัดมอบหมายท้องถิ่นจังหวัด และแจ้งองค์กรปกครองส่วนท้องถิ่นเข้าร่วมการประชุมผ่านทางระบบออนไลน์ YouTube Live ช่อง "กองสิ่งแวดล้อมท้องถิ่น" ร่วมประชุมชี้แจงระบบสารสนเทศการจัดเก็บข้อมูลถังขยะเปียกลดโลกร้อน ขององค์กรปกครองส่วนท้องถิ่น ในวันที่ ๒๗ กรกฎาคม ๒๕๖๕ เวลา ๑๓.๓๐ – ๑๖.๐๐ น.

จึงเรียนมาเพื่อโปรดพิจารณา

ขอแสดงความนับถือ

(นายประยูร รัตนเสนีย์) อธิบดีกรมส่งเสริมการปกครองท้องถิ่น

กองสิ่งแวดล้อมท้องถิ่น กลุ่มงานสิ่งแวดล้อม โทร o ๒๒๔๑ ๙๐๐๐ ต่อ ๒๑๑๒ โปรษณีย์อิเล็กทรอนิกส์ Saraban@dla.go.th

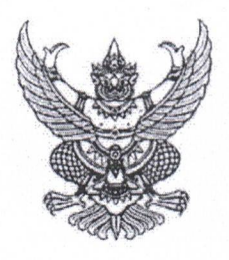

ด่วนที่สุด

ที่ มท อสออ.๒/วโฮโฮโฟิว

ถึง สำนักงานส่งเสริมการปกครองท้องถิ่นจังหวัด ทุกจังหวัด

ตามที่กรมส่งเสริมการปกครองท้องถิ่นมีหนังสือ ด่วนที่สุด ที่ มท ๐๘๒๐.๒/ว ๒๒๗๒ ลงวันที่ ๒๖ กรกฎาคม ๒๕๖๕ แจ้งประชุมขึ้แจงระบบสารสนเทศการจัดเก็บข้อมูลถังขยะเปียกลดโลกร้อนขององค์กร ปกครองส่วนท้องถิ่นให้แก่จังหวัดทุกจังหวัด ในวันที่ ๒๗ กรกฎาคม ๒๕๖๕ เวลา ๑๓.๓๐ – ๑๖.๐๐ น. ผ่านระบบ Webex Meeting และขอความร่วมมือจังหวัดแจ้งองค์กรปกครองส่วนท้องถิ่นในพื้นที่เข้าร่วมการประชุมผ่าน ทางระบบออนไลน์ YouTube Live ช่อง "กองสิ่งแวดล้อมท้องถิ่น" นั้น

กรมส่งเสริมการปกครองท้องถิ่นขอส่งแนวทางการบันทึกข้อมูลพื้นฐานขยะเปียกลงในระบบ สารสนเทศการจัดเก็บข้อมูลถังขยะเปียกลดโลกร้อนขององค์กรปกครองส่วนท้องถิ่น และรหัสผ่าน (Password) ของท้องถิ่นอำเภอ เพิ่มเติม เพื่อประกอบการประชุมชี้แจงดังกล่าว ทั้งนี้ โปรดแจ้งท้องถิ่นอำเภอเข้าร่วมรับฟัง ทางช่องทางที่ได้ประชาสัมพันธ์ไปแล้วข้างต้นด้วย รายละเอียดปรากฏตามลึงก์ shorturl.at/dEFPR หรือ QR Code ที่ปรากฏท้ายหนังสือฉบับนี้

รมส่งเสริมการปกครองท้องถิ่น ยวกรกภาคม อะปะ

กองสิ่งแวดล้อมท้องถิ่น กลุ่มงานสิ่งแวดล้อม โทร. ๐๒ ๒๔๑ ๙๐๐๐ ต่อ ๒๑๑๒ - ๒๑๑๓ โทรสาร ๐๒ ๒๔๑ ๒๐๖๖

### แนวทางการบันทึกข้อมูลพื้นฐานขยะเปียกในระบบสารสนเทศ

### 1. การเข้าใช้งานระบบ

#### 1.1 เปิดโปรแกรมเว็บเบราวเซอร์ กูเกิลโครม (Google Chrome)

1.2 พิมพ์ URL www.dla.go.th เพื่อเข้าสู่เว็บไซต์กรมส่งเสริมการปกครองท้องถิ่น แล้วเลื่อนไปที่หัวข้อ "ระบบสารสนเทศ" จากนั้นคลิกเลือกเมนู "ระบบสารสนเทศด้านการจัดการขยะมูลฝอย ของ อปท." หรือ สามารถเข้าใช้งานโดยตรงผ่าน URL waste.dla.go.th

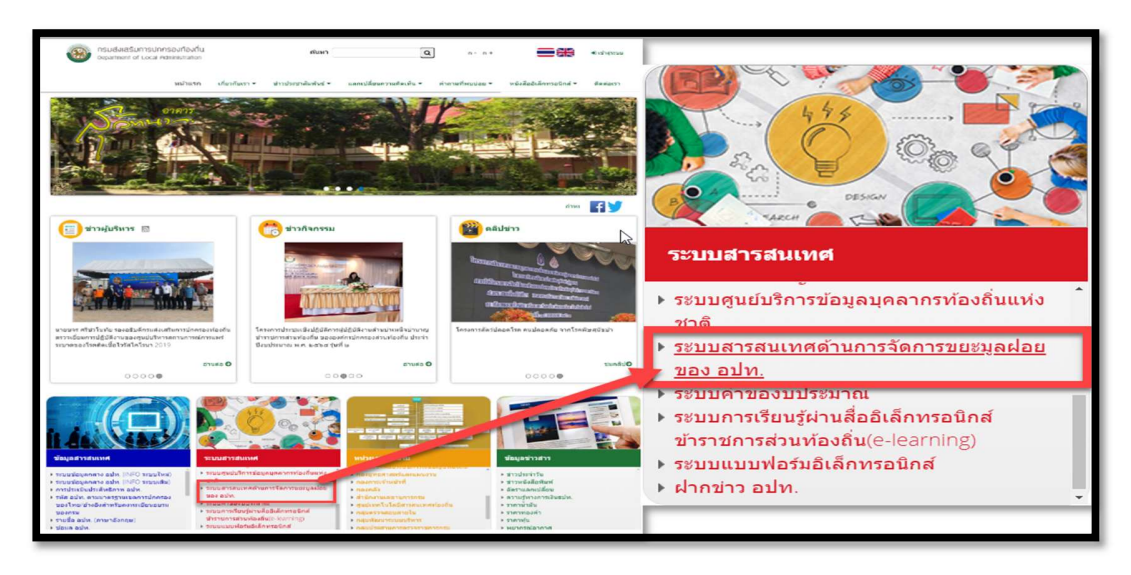

1.3. ใส่ "ชื่อผู้ใช้" และ "รหัสผ่าน" แล้วกดปุ่ม "เข้าสู่ระบบ" กรณี อปท. ไม่ทราบชื่อผู้ใช้หรือรหัสผ่าน กรุณาติดต่อสำนักงานส่งเสริมการปกครองท้องถิ่นจังหวัดเพื่อรับชื่อผู้ใช้หรือแจ้งรีเซ็ตรหัสผ่าน

- OLA,WASTE (stid172 × +
   □ ×

   ← → C
   O Not secure
   192.168.0.172/DLA,WASTE/home.jsp
   A \* Paused
   :

   DLA WASTE
   = ssuuuSkristäamsääujauge
   O insunautaoomminauujis a utaoomminauujis a minauujis

   suustaamsettii
   +
   +
   +
   +
   +
   +
   +
   +
   +
   +
   +
   +
   +
   +
   +
   +
   +
   +
   +
   +
   +
   +
   +
   +
   +
   +
   +
   +
   +
   +
   +
   +
   +
   +
   +
   +
   +
   +
   +
   +
   +
   +
   +
   +
   +
   +
   +
   +
   +
   +
   +
   +
   +
   +
   +
   +
   +
   +
   +
   +
   +
   +
   +
   +
   +
   +
   +
   +
   +
   +
   +
   +
   +
   +
   +
   +
   +
   +
   +
   +
   +
   +
   +
   +
   +
   +
   +
   +
   +
   +
   +
   +
   +
   +
- 1.4. ทุกครั้งที่เข้าใช้งาน ควรตรวจสอบชื่อผู้ใช้งาน ซึ่งประกอบด้วยชื่อจังหวัด อำเภอ และ อปท.

#### 2. รายละเอียดการกรอกข้อมูลของแต่ละหน่วยงาน

#### ระดับอปท. (รายละเอียดหน้าที่ 5 )

 การรายงานแบบรายงานขยะเปียก คือ การรายงานของอปท. โดยขอให้ผู้บันทึกข้อมูลของ อปท. ดำเนินการกรอก รายละเอียดรายเดือนและยืนยันความถูกต้อง ทุกวันที่ 1 ของเดือน (ผู้เก็บข้อมูลส่งแบบฟอร์มการจัดเก็บข้อมูลตาม แบบฟอร์ม 1 (ครัวเรือน) แบบฟอร์ม 2 (โรงเรียนในสังกัด อปท.) และ แบบฟอร์ม 3 (ศพด.) ส่งให้ อปท.ภายในวันที่ 25 ของทุกเดือน)

2. ข้อมูลที่บันทึกจะเป็นการบันทึกข้อมูลผลการดำเนินงานในเดือนที่ผ่านมา เช่น บันทึกข้อมูลในวันที่ 1 สิงหาคม 2565
 จะเป็นการบันทึกข้อมูลการจัดเก็บของ เดือน กรกฎาคม 2565

3. โดยหน้านี้ทาง สถอ. และ สถจ. สามารถเข้าหน้ารายการเพื่อดูข้อมูลที่อปท.บันทึกข้อมูลมาได้ (หน้าที่16)

#### 4. การบันทึกข้อมูลจะแบ่งเป็น 3 ส่วน ดังนี้

- 1. ข้อมูลครัวเรือนที่มีการจัดทำถังขยะเปียกระบบปิด
- 2. ข้อมูลโรงเรียนที่มีการจัดทำถังขยะเปียกระบบปิด
- ข้อมูลศูนย์พัฒนาเด็กเล็กที่มีการจัดทำถังขยะเปียกระบบปิด
   เมื่อบันทึกข้อมูลครบถ้วนทั้ง 3 ส่วนแล้วให้ อปท.กดยืนยันข้อมูลเพื่อระบบจะส่งข้อมูลให้อำเภอ
  - กรณีที่ทางสถอ. และ สถจ. กดปุ่มยืนยันข้อมูลแล้วทางอปท. จะไม่สามารถแก้ไขข้อมูลได้หากท่าน ต้องการแก้ไขข้อมูลขอให้ท่านติดต่อ สถจ. และ สถอ. (หน้าที่17)

#### ระดับสถอ. (รายละเอียดหน้าที่ 17)

ติดตามและตรวจสอบการกรอกข้อมูลขยะเปียกราย อปท. และยืนยันข้อมูล(ภายในวันที่ 5 ของเดือน) เพื่อส่งข้อมูลให้ สถจ.

#### ระดับ สถจ. (รายละเอียดหน้าที่ 20)

ติดตามและตรวจสอบการกรอกข้อมูลขยะเปียกของ อปท. ในภาพรวมของอำเภอในจังหวัดของท่านและ ยืนยันข้อมูล(ทุกวันที่ 10 ของเดือน) เพื่อส่งข้อมูลให้ สถ.

#### 3. ข้อมูลครัวเรือนและประชากร

โดยข้อมูลในส่วนนี้เป็นให้กรอกจากจำนวนครัวเรือนและประชากรทั้งหมดที่มีอยู่ภายในอปท.ของท่าน เพื่อนำมาเป็นข้อมูลพื้นฐาน

3.1 เลือกเมนู ระบบจัดการขยะ>>ข้อมูลพื้นฐาน >> ข้อมูลครัวเรือนและประชากร

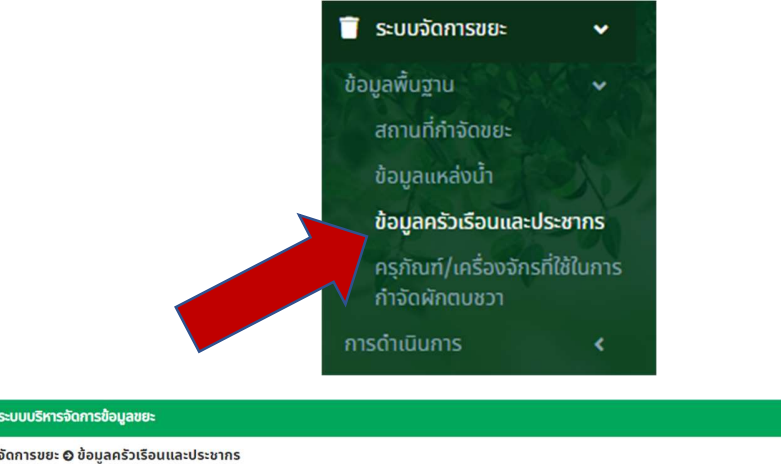

| = ระบบบริหารชนทารขอมูลขอะ                 |                | 🖨 พินิและะกกกรุงเรงสมารณะ  |
|-------------------------------------------|----------------|----------------------------|
| ระบบจัดการขยะ 🛛 ข้อมูลครัวเรือนและประชากร |                | WST025                     |
| <b>Q</b> ค้นหาข้อมูลครัวเรือนและประชากร   |                |                            |
| จังหวัด                                   |                | อำเภอ                      |
| กาญจนบุรี                                 | ~              | แสดงทั้งหมด 🗸              |
| ədn.                                      |                |                            |
| แสดงทั้งหมด                               | ~              |                            |
| ปิงบประมาณ                                |                | เดือน                      |
| แสดงกั้งหมด                               | ~              | ้ แสดงกั้งหมด              |
| ค้มหา เสดงทั้งหมด เริ่มค้มหาใหม่          | ໄມ່ຫມູລ້ວມູລ   | เพิ่มข้อมูล<br>ตามเงื่อนไข |
|                                           |                |                            |
| 3.2 ให้อปท.กดเพิ่มปุ่มข้อมูล              | เพิ่มข้อมูล จะ | ะมีรายละเอียดให้กรอกดังนี้ |

- ปีงบประมาณ
- เดือน

(ในปีงบ2565ให้ท่านเลือกเพิ่มข้อมูลเดือนมิถุนายน)

(พอขึ้นปีงบประมาณ 2566 เป็นต้นไปให้ท่านเลือกเพิ่มข้อมูลจากเดือน ต.ค. เท่านั้น)

- จำนวนครัวเรือนทั้งหมด\_\_\_\_\_(ครัวเรือน)
- จำนวนครัวเรือนทั้งหมด\_\_\_\_(ราย)

### ตัวอย่างหน้ากรอกข้อมูลครัวเรือนและประชากร

| DLA WASTE                                                                                                    | ≡ ระบบบริหารจัดการข้อมูลข                                                                | 182              |                                    |                                                                                                    |                 | 😫 กลุ่มทรัพยากรธรรมชาติ |
|----------------------------------------------------------------------------------------------------|------------------------------------------------------------------------------------------|------------------|------------------------------------|----------------------------------------------------------------------------------------------------|-----------------|-------------------------|
| 🛓 จัดการผู้ใช้งาน <                                                                                                    | ระบบจัดการขยะ 🛛 ข้อมูลครัวเ                                                              | รือนและประชากร   |                                    |                                                                                                    |                 | WST025                  |
| 🛢 ข้อมูลหลัก <                                                                                                    |                                                                                          |                  |                                    |                                                                                                    |                 |                         |
| 📋 ระบบจัดการขยะ 🗸 🗸                                                                                                    | ເพิ່มข้อมูล                                                                              |                  |                                    |                                                                                                    |                 |                         |
| อ้อมูลพื้อฐาน<br>สาามที่กำลัดยะะ<br>อ้อมูลแหล่งน้ำ<br><b>ม้อมูลกรัวเรือนและประทาร</b><br>สราณท/เครื่องจักรที่ใช้ในการ<br>กำลัดผิกตบชา<br>การตำใช้ในการ<br>(Coตามการขับทึกข้อมูล <<br>รายงานข้อมูล <<br>รายงานข้อมูล <<br>รายงานข้อมูล <<br>รายงานข้อมูล <<br>รายงานข้อมูล <<br>รายงานข้อมูล <<br>รายงานข้อมูล <<br>รายงานข้อมูล <<br>รายงานข้อมูล <<br>รายงานข้อมูล | บังมประมาณ<br>จังหวัด<br>จำนวนกรัวเรือนทั้งหมด:<br>จำนวนประชากรทั้งหมด:<br>บันท์ท กลับไป | 2565 V           | เดือน<br>อำเภอ<br>คริวเรือน<br>ราช | (อุลาคม ♥<br>(อุลาคม ♥<br>พฤศจิกายน<br>ธันวาคม<br>มุกราคม<br>กุมภาพันธ์<br>มีนาคม<br>เมษาขน<br>พฤษภาคม<br>ทุกภายบ<br>กรกฎาคม<br>สิงหาคม<br>คันอายน | อปท. เสือก อปท. | •                       |
| <br>3.3 เมื่อ                                                                                                    | -<br>อกรอกข้อมูลและ                                                                      | กด <b>บันทึก</b> | แล้วระบบจะ                         | บันทึกข้อมูลแล                                                                                                    | ะกลับไปหน้าราย  | การให้ดังภาพ            |

#### ด้านล่าง

โดยข้อมูลครัวเรือนและประชากรทาง อปท. สามารถเพิ่มข้อมูลเพียงปีละครั้ง ตอนเริ่มต้นปีงบประมาณใหม่ (เบื้องต้นระบบจะตั้งการเพิ่มข้อมูลไว้ที่ปีงบประมาณ 2565 เดือนมิถุนายน)

| <b>Q</b> ค้นหาข้อมูลครั: | วเรือนและประชากร        |                |                |                              |        |             |
|--------------------------|-------------------------|----------------|----------------|------------------------------|--------|-------------|
| จังหวัด                  |                         |                |                | อำเภอ                        |        |             |
| กาญจนบุรี                |                         |                | ~              | <mark>ด่าน</mark> มะขามเตี้ย |        | ~           |
| ədn.                     |                         |                |                |                              |        |             |
| เทศบาลต่าบลด่            | ้านมะขามเตี้ย           |                | ~              |                              |        |             |
| ปีงบประมาณ               |                         |                |                | เดือน                        |        |             |
| แสดงทั้งหมด              |                         |                | ~              | แสดงทั้งหมด                  |        | ~           |
|                          |                         |                |                |                              |        |             |
| ค้นหา แสด                | งทั้งหมด เริ่มค้นหาใหม่ |                |                |                              |        | เพิ่มข้อมูล |
|                          |                         |                |                |                              |        |             |
| ลำดับ                    | จังหวัด                 | อำเภอ          | əUn.           | 0                            | เดือน  |             |
| 1                        | กาญจนบุรี               | ด่านมะขามเตี้ย | ด่านมะขามเตี้ย | 2565                         | ตุลาคม | <b>Q</b>    |
|                          |                         |                |                |                              |        |             |
| หน้าละ 10                | รายการ 👻                |                |                | 1 ถึง 1 จาก 1                |        |             |

### 4. หน้ากรอกข้อมูลขยะเปียก ของ อปท.

คือ หน้ากรอกข้อมูลขยะเปียกของอปท. แบบรายเดือน

4.1 เลือกเมนู ระบบจัดการขยะ >> การดำเนินการ >> ขยะเปียก

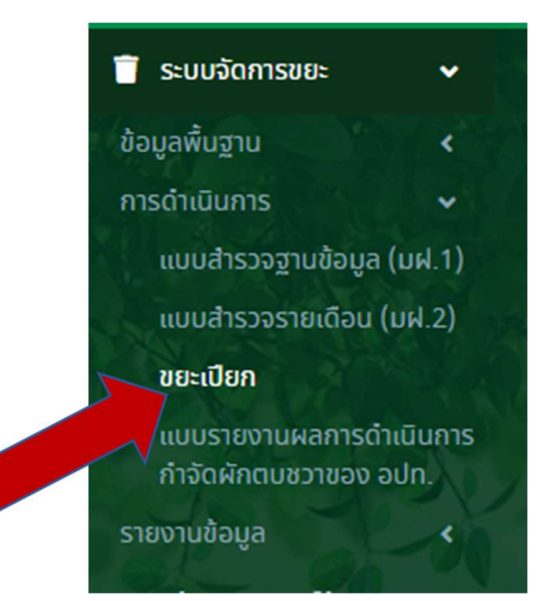

| ะบบจัดการขยะ 🛛 ขยะเปียก          |              |                | หน้ารายการเ | เรก ws      |
|----------------------------------|--------------|----------------|-------------|-------------|
| <b>Q</b> ค้นหาขยะเปียก           |              |                |             |             |
| จังหวัด                          |              | อำเภอ          |             |             |
| กาญจนบุรี                        | ~            | ด่านมะขามเตี้ย |             |             |
| əปn.                             |              |                |             |             |
| แสดงทั้งหมด                      | ~            |                |             |             |
| ปิงมประมาณ                       |              | เดือน          |             |             |
| แสดงทั้งหมด                      | ~            | แสดงทั้งหมด    |             |             |
| ค้นหา แสดงทั้งหมด เริ่มค้นหาใหม่ |              |                |             | ເພົ່ມข้อมูล |
|                                  | ไม่พบข้อมูลต | าามเงื่อนไข    |             |             |

4.2 เมื่อ อปท. กดปุ่มเพิ่มข้อมูลในหน้ารายการแรก ระบบจะปรากฏหน้าจอการกรอกข้อมูล (หน้าที่ 6) โดยทาง อปท.จะไม่สามารถเลือกปีงบประมาณ และเดือนที่ต้องการกรอกข้อมูลได้ เนื่องจากระบบจะดึงข้อมูลจาก เดือนล่าสุดที่ทางอปท. มีการเพิ่มข้อมูลไว้

ดังนั้นหากท่านไม่ได้มีการเข้ามาเพิ่มข้อมูลในส่วนนี้เป็นประจำทุกเดือนท่านจะต้องบันทึกข้อมูลย้อนหลัง ให้ครบทุกเดือนก่อนจึงจะสามารถกรอกข้อมูลในเดือนปัจจุบันที่ต้องการได้

เบื้องต้นในการเพิ่มข้อมูลทางระบบจะตั้งปีงบประมาณและเดือนที่กรอกไว้ให้โดยตั้งต้นไว้ที่ ปีงบประมาณ 2565 เดือนกรกฎาคม (ระบบมีการเรียงเดือนตามปีงบประมาณมิใช่ตามปี พ.ศ. เช่น เมื่อถึงช่วงปีงบประมาณ 2566 เดือนตุลาคม จะเป็น เดือนตุลาคม พ.ศ. 2565)

| 🗧 🔶 C 🔺 ไม่ปลอดภัย   d                           | depthfint.dyndns.biz/DLA_WASTE/waste.do                                                                                                    | e 🖈 🗅 🛊 🖬 🎯 :         |
|--------------------------------------------------|----------------------------------------------------------------------------------------------------|-----------------------|
| DLA WASTE                                        | ≡ ระบบบริหารจัดการข้อมูลขยะ                                                                                                    | 😝 ทดสอบสิทธิ์ อปท.    |
| 👕 ระบบจัดการขยะ 🗸 🗸                              | ระบบจัดการขยะ 🛇 ขยะเป็ยก                                                                                                    | WST008                |
| ข้อมูลพื้นฐาน <                                  |                                                                                                    |                       |
| การดำเนินการ 🗸                                   | เพิ่มข้อมูล                                                                                                    |                       |
| แบบสำรวจรายเดือน (มฝ.2)                          |                                                                                                    |                       |
| ขยะเปียก                                         | ooosana 2562 v koo manjinin v                                                                                                    |                       |
| แบบรายงานผลการดำเนินการ<br>กำลักผักตนหวาชลง อุปท | มหาวน เมือกร้องร้อ v outin เมือกร้องร้อ v outin เมือกร้องร้อ v outin เมือกร้องร้อ v outin เมือกร้องร้อ v outin เมือกร้องร้อ v outin เมือกร้องร้อง v outin เมือกร้องร้อง v outin เมือกร้องร้อง v outin เมือกร้องร้อง v outin เมือกร้องร้อง v outin เมือกร้องร้อง v outin เมือกร้องร้อง v outin เมือกร้องร้อง v outin เมือกร้องร้อง v outin v outin v outin v outin v outin v outin v outin v outin v outin v outin v outin v outin v outin v outin v outin v outin v outin v outin v outin v outin v outin v outin v outin v outin v outin v outin v outin | ~                     |
| รายงานข้อมูล <                                   | รมู่ตอของสมุด<br>เกมาะของกองอะเทษ                                                                                                    |                       |
| 🔤 แจ้งปัญหาการใช้งาน <                           |                                                                                                    |                       |
| 🕾 ระบบคำของมประมาณ <                             |                                                                                                    |                       |
| 🔁 คู่มือการใช้งานระบบ                            |                                                                                                    |                       |
|                                                  | ส่วนที่ 1 ครัวเรือน                                                                                                    |                       |
| L. R. Mar                                        | กะเบียนชื่อมูลศรวเรือนที่จัดกำถึงขยะเบียกกรวเรือน                                                                                                    |                       |
|                                                  | อ้อนูลครั้วเรือนและประชาทร ประจำปี 2565 (เดือนมิทุนายน)                                                                                                    |                       |
|                                                  | ອຳນວນຄວັງເຮັດທັ້ຈກບຕ: ຄວັງເຮັດປ                                                                                                    |                       |
|                                                  | จำนวนประชากรกิจหมด: ราย                                                                                                    |                       |
|                                                  | ไม่พบช้อมูล                                                                                                    |                       |
|                                                  | ທັນສະປັດວັບ                                                                                                    |                       |
|                                                  | วันที่มีการจัดเกินข้อมูล                                                                                                    |                       |
|                                                  |                                                                                                    |                       |
|                                                  | năulu                                                                                                    |                       |
|                                                  |                                                                                                    |                       |
|                                                  | กรมส่งสริมการปกครองก่องถิ่ม                                                                                                    |                       |
| 🧀 32°C<br>มีแลดบางสำน                            | 📰 🔎 💿 😋 🖮 🗰 👳 🎯 🦉 📮 🧧                                                                                                    | ^ ‰u ⊑0 ⊄× 10:47 AM 0 |

#### ดังภาพ

| DLA WASTE                                                                                                    | ≡ ระบบบริหารจัดการข้อมูลขยะ                                                            |                                                                          |                                  | 😌 ผู้ดูแลระบบบริหารจัดการขยะ |
|----------------------------------------------------------------------------------------------------|----------------------------------------------------------------------------------------|--------------------------------------------------------------------------|----------------------------------|------------------------------|
| 💄 จัดการผู้ใช้งาน <                                                                                                    | ระบบจัดการขยะ 🛛 ข้อมูลครัวเรือนและประชากร                                              |                                                                          |                                  | WST025                       |
| 🛢 ข้อมูลหลัก <                                                                                                    |                                                                                        |                                                                          |                                  |                              |
| 🗐 ระบบจัดการขยะ 🗸 🗸                                                                                                    | เพิ่มข้อมูล                                                                            |                                                                          |                                  |                              |
| ข้อมูลพื้นฐาน<br>สถานที่กำจัดขยะ<br>ข้อมูลแหล่งน้ำ<br>ข้อมูลครัวเรือนและประชากร<br>ครุกัณฑ์/เครื่องจักรที่ใช้ในการ<br>กำจัดผักดบชวา     | ปังบประมาณ 2565<br>จังหวัด กาญจนบูรี<br>อำนวนครัวเรือมทั้งหมด:<br>จำนวนประชากรทั้งหมด: | <ul> <li>เดือบ</li> <li>อำเภอ</li> <li>ครัวเรือบ</li> <li>ราย</li> </ul> | มิถุนายม ♥*<br>ด่านมะชามเตี้ย ♥* | ວປກ. ແກศບາລຕ່ານປະຍານເຕັ້ 💙 ື |
| การตำเนินการ <<br>ติดตามการมันทึกข้อมูล <<br>รายงานข้อมูล <<br>≅ แจ้งปัญหาการใช้งาน <<br>≅ ระบบห์าของบประมาณ <<br>♀ ผู้มือการใช้งานระบบ | ับ <mark>มที่ท</mark> ุกลับไป                                                          |                                                                          |                                  |                              |

เมื่อทำการบันทึกข้อมูลด้านครัวเรือนและประชากรเรียบร้อยแล้ว ให้ อปท. เลือกเมนูขยะเปียก อีกครั้งเพื่อกลับมา บันทึกข้อมูลขยะเปียก (หน้าที่ 5) จากนั้นจึงดำเนินการกรอกข้อมูลต่อตามข้อ 4.4 ( หน้า 8 ) 4.4 กรณีที่ทาง อปท. มีการเพิ่มข้อมูลด้านครัวเรือนและประชากร เรียบร้อยแล้วนั้น เมื่อกดเพิ่มข้อมูล ระบบจะแสดงภาพหน้าจอดังนี้

| DLA WASTE                                                                               | 😑 ระบบบริหารจัดการข้อมูลขยะ                                                                          |                                                                                                    |                                        |                             |                          | 😫 เทศบาลเมืองกระบึ่ |
|-----------------------------------------------------------------------------------------|----------------------------------------------------------------------------------------------------|----------------------------------------------------------------------------------------------------|----------------------------------------|-----------------------------|--------------------------|---------------------|
| 📋 ระบบจัดการขยะ 🗸 🗸                                                                     | ระบบจัดการขยะ 🛛 ขยะเปียก                                                                             |                                                                                                    |                                        |                             |                          | WST008              |
| ข้อมูลพื้นฐาน <<br>การดำเนินการ <<br>แบบสำรวจฐานข้อมูล (มฝ.1)                           | เพิ่มข้อมูล                                                                                          |                                                                                                    |                                        |                             |                          |                     |
| แบบสำรวจรายเดือบ (มฝ.2)<br>ขยะเปียก<br>แบบรายงานผลการดำเนินการ<br>กำจัดผักตบชวาของ อปก. | ปังบประมาณ 25<br>จังหวัด กร<br>ชื่อผู้กรอดข้อมูล                                                     | 55 v*<br>d v*                                                                                                 | เดือน<br>อำเภอ<br>เบอร์ติดต่อประสานงาน | กรกฎาคม •*<br>เมืองกระชี •* | อปท. เทศบาลเมืองกระบี่   | ~                   |
| 🛯 แจ้งปัญหาการใช้งาน <                                                                  |                                                                                                    |                                                                                                    |                                        |                             |                          |                     |
| 🖸 คู่มีอการใช้งานระบบ                                                                   | *                                                                                                    |                                                                                                    | Ť                                      |                             | IAI                      |                     |
|                                                                                         | <b>ทะเบียนช้อมูลครัวเรือ</b><br>ข้อมูลครัวเรือนและประ<br>จำนวนครัวเรือนทั้งหม<br>จำนวนประชากรทั้งหมด | <mark>มที่จัดทำดังขยะเปียกครัวเรือ</mark> เ<br>ชากร ประจำปี 2565 (เดือนมิดู<br>1: 5 ครัวเรือน<br>1: 2,000 ราย | ส่วนที่ 1 คร่<br>น<br>มายน)            | รัวเรือน                    |                          |                     |
|                                                                                         | ลำดับ หมู่ที่                                                                                        | บ้านเลขที่                                                                                                    | จำนวนสมาชิ                             | n                           | หมายเหตุ                 |                     |
|                                                                                         | 1                                                                                                    | *                                                                                                    |                                        |                             |                          | â                   |
| <u>At</u>                                                                               |                                                                                                    |                                                                                                    | ີ ເพັ່ນຄຣັວເ                           | รีอน                        | วันที่มีการจัดเก็บข้อมูล |                     |
| need Norm                                                                               |                                                                                                    |                                                                                                    | บันทึก                                 | กลับไป                      |                          |                     |
| ا بر <u>اللہ جاتے ال</u>                                                                | กรมส่งเสริมการปกครองท้องถิ่น                                                                         |                                                                                                    |                                        |                             |                          | -                   |

### 4.4.1 ส่วนที่ 1 ครัวเรือน

ให้ท่านสังเกตเดือนที่ระบบดึงมาให้ว่าตรงกับข้อมูลที่ท่านจะกรอกหรือไม่ (เช่นข้อมูลเดือน ก.ค. ต้องเริ่มกรอกใน เดือน ส.ค. ภายในวันที่ 1 เป็นต้น)

เครื่องหมาย \* หมายถึงข้อมูลที่ทาง อปท. ต้องกรอกให้ครบจึงจะสามารถกดปุ่มบันทึกข้อมูลได้ โดยจะมีรายละเอียดให้กรอกดังนี้

- ชื่อผู้กรอก\*
- เบอร์ติดต่อประสานงาน\*

ให้อปท. กดปุ่ม เพิ่มครัวเรือบ เพื่อเพิ่มลำดับข้อมูลครัวเรือนที่มีการจัดทำถังขยะเปียก โดยจะมีรายละเอียด ดังนี้

หมู่ที่ \*

- บ้านเลขที่ \*
- จำนวนสมาชิก (คน)\*
- หมายเหตุ
- วันที่มีการจัดเก็บข้อมูล\* (ยึดจากวันสุดท้ายที่มีการจัดเก็บข้อมูล)

ตัวอย่างการกรอกข้อมูล

| WASTE                            | ≡ s=uu       | บริหารจัดการข้อมูลขยะ    |                 |                      |              |                     |            |                          |                                        |                                                          | เทศบาลเมี                                    |
|----------------------------------|--------------|--------------------------|-----------------|----------------------|--------------|---------------------|------------|--------------------------|----------------------------------------|----------------------------------------------------------|----------------------------------------------|
| ISUE: 🗸                          | ระบบจัดกา    | รขยะ 🛛 ขยะเปียก          |                 |                      |              |                     |            |                          |                                        |                                                          | WS                                           |
|                                  |              |                          |                 |                      |              |                     |            |                          |                                        |                                                          |                                              |
| รฐานข้อมูล (มฝ.1)                | เพิ่มข้อมู   | a                        |                 |                      |              |                     |            |                          |                                        |                                                          |                                              |
|                                  |              | ปีงบประมาณ               | 2565            | <b>*</b>             |              | เดือน กรกภาคม       | <b>.</b> * |                          |                                        |                                                          |                                              |
|                                  |              | จังหวัด                  | กระบี่          | ~*                   |              | ວຳເກວ ເມືອงกระบี    | <b>.</b> * | อปท. เทศบาลเมืองกระบี่   |                                        | ~                                                        |                                              |
| มหลิการดำเนินการ<br>มชวาชอง อปก. |              | ชื่อผู้กรอดช้อมูล        |                 |                      | ເບວຣ໌ຕິດຕ່ອນ | ระสามงาม            |            |                          |                                        |                                                          |                                              |
|                                  |              |                          | <u></u>         |                      |              | (3                  |            |                          |                                        |                                                          |                                              |
| การ(อิงาน <                      |              | C                        |                 |                      |              | $\bigcirc$          |            |                          |                                        |                                                          |                                              |
| nus:00                           |              | (*                       |                 |                      |              | ľ                   |            | IAI                      |                                        |                                                          |                                              |
|                                  | _            | <b>^</b>                 |                 |                      |              |                     |            |                          |                                        |                                                          |                                              |
|                                  |              |                          |                 |                      |              | ส่วนที่ 1 ครัวเรือน |            |                          |                                        |                                                          |                                              |
|                                  |              | ทะเบียนข้อมูลครัวเรื     | อนที่จัดทำถังข  | ยะเปียกครัวเร็จน     |              |                     |            |                          |                                        |                                                          |                                              |
|                                  |              | ข้อมูลครัวเรือนและป      | ระชากร ประจำปี  | 2565 (เดือนมิถุนายน) |              |                     |            |                          |                                        |                                                          |                                              |
|                                  |              | จำนวนครัวเรือนทั้งห      | มด: 5 ครัวเรียน |                      |              |                     |            |                          |                                        |                                                          |                                              |
|                                  | ສຳຄັນ        | nubuosid misrioni<br>nub | 30. 2,000 510   | บ้านเลขดี่           | สำนวนสเทลิก  | киляна              |            |                          |                                        |                                                          |                                              |
|                                  | 1            | 1                        |                 |                      | 10           |                     |            |                          |                                        |                                                          |                                              |
|                                  |              |                          |                 |                      | 10           |                     |            |                          |                                        |                                                          |                                              |
|                                  | 4            | 1                        | * 234           |                      | 2            |                     |            |                          |                                        |                                                          |                                              |
|                                  | 3            | 2                        | • 11            |                      | 2            |                     |            | 1                        |                                        |                                                          |                                              |
|                                  | 4            | 3                        | * 12            |                      | 3            |                     |            | <b>a</b>                 |                                        |                                                          |                                              |
|                                  | 5            | 3                        | + 55            |                      | 5            |                     |            |                          |                                        |                                                          |                                              |
|                                  |              |                          |                 |                      |              |                     |            | -                        |                                        |                                                          |                                              |
|                                  |              |                          |                 |                      |              | เพิ่มอรัวเรือบ      |            |                          |                                        |                                                          |                                              |
|                                  |              |                          |                 |                      |              |                     |            | วันที่มีการจัดเก็บช้อมูล |                                        |                                                          |                                              |
|                                  |              |                          |                 |                      |              |                     |            |                          | "                                      | กรกฎาคม 25                                               | 65                                           |
|                                  | _            |                          |                 |                      |              |                     |            |                          |                                        |                                                          |                                              |
|                                  |              |                          |                 |                      |              | มันทึก กลับไป       |            |                          | en o                                   | -<br>v w G                                               | พฤศ                                          |
|                                  |              | าระโอกรามเสียนที่เป      |                 |                      |              | <b>มนท์ก</b> กลับไป |            |                          | en e<br>26 27<br>3 4                   | <b>o w v</b><br>28 29 3<br>5 6                           | พฤ ศ<br>30 1<br>7 <mark>8</mark>             |
|                                  | กรมส่งเสริมก | ารปกครองท้องที่น         |                 |                      |              | บันทึก กลับไป       |            |                          | en e<br>26 27<br>3 4<br>10 11          | <b>o w v</b><br>28 29 3<br>5 6<br>12 13 1                | พฤ ศ<br>30 1<br>7 <mark>8</mark><br>14 15    |
|                                  | กรมส่งเสริมก | ารปกครองก้องถิ่น         |                 |                      |              | มันทัก กลับไป       |            |                          | en e<br>26 27<br>3 4<br>10 11<br>17 18 | <b>b W V</b><br>7 28 29 3<br>5 6<br>12 13 1<br>8 19 20 2 | <b>жа я</b><br>30 1<br>7 8<br>14 15<br>21 22 |

4.4.2 ส่วนที่ 2 โรงเรียน

| DLA WASTE                                                                                                 | ระบบบริหารจดการของ ลูขยะ                                    |                                                    |                                                        | 😁 เทศบาลเมืองกร |
|----------------------------------------------------------------------------------------------------|-------------------------------------------------------------|----------------------------------------------------|--------------------------------------------------------|-----------------|
| ระบบจัดการขยะ •<br>ข้อมลพื้นฐาน •                                                                         | ระบบจัดการขยะ 🛛 ขยะเปียก                                    |                                                    |                                                        | WST00           |
| การดำเนินการ 🗸                                                                                            | แก้ไขข้อมูล                                                 |                                                    |                                                        |                 |
| แบบสำรวจรายเด็จน (มฟ.2)<br>ขยะเปียก<br>แบบราชงามหลการดำเนินการ<br>กำลัดผิกตบชวายอง อปก.<br>ราชงามช้อมูล < | ปีอมประเทณ 2565<br>จังหวัด กระนี่<br>ซึ่งผู้กรอดชื่อมูล กกก | ບໍ່ ເດີຍ ເຄີມ<br>ເຫຼົ່ອ<br>ເພຣິຍອາດລະຍະອາດອີດສະຫຼາ | มายม v<br>Jaansid v adin. เกศบาลเมืองกระปี<br>22419000 | *               |
| <ul> <li>แจ้งปัญหาการใช้งาน</li> <li>ผู้มือการใช้งานระบบ</li> </ul>                                       | *                                                           | •                                                  | (A)                                                    |                 |
| ٦. ۴                                                                                                    | ทะเบียนชั่วมูลโรงเรียนสังทีดจงศึกรปกครองส่วน                | ส่วนที่ 2 โรงเรีย<br>เองที่นที่จัดก่าดังขยะเปียก   | ou                                                     |                 |
|                                                                                                    | สำตับ ชื่อ รร. สำคัด อปก. วันทำคา                           | สอน (วัน) จำนวนนักเรียน (คน)                       | หมายเหตุ                                               |                 |
|                                                                                                    | 2 ss ineura 4 uerste                                        | 12 720                                             |                                                        |                 |
|                                                                                                    | 3 รร.เทศบาล 3 ท่าแดง +                                      | 23 * 606                                           | •                                                      |                 |
|                                                                                                    | 4 รร.เทศบาล 2 คลองจิหลาด +                                  | 4 1,131                                            |                                                        |                 |
|                                                                                                    | ຮ້ວກຮູຜູ້ຈັດເກັບຮ້ວມູລ ຍະຮ                                  | * เมอร์ติดต่อประสานงาน 08                          | 196485858 วันที่มีการจัดเก็บข้อมูล 07/07/256           | 55              |
|                                                                                                    |                                                             | บันทึก กลับไป                                      | u                                                      |                 |
|                                                                                                    | กรมส่งเสริมการปกครองท้องถิ่ม                                |                                                    |                                                        |                 |

โดยจะมีรายละเอียดให้กรอกดังนี้

ระบบจะดึงรายชื่อโรงเรียน สังกัด อปท.มาจากระบบ lec.dla.go.th เพื่อให้อปท. กรอกข้อมูลดังนี้

- วันทำการสอน (วัน) \*
- จำนวนนักเรียน (คน) \*
- หมายเหตุ
- ชื่อครูผู้จัดเก็บข้อมูล\*
- เบอร์ติดต่อประสานงาน\*
- วันที่มีการจัดเก็บข้อมูล\* (ยึดจากวันสุดท้ายที่มีการจัดเก็บข้อมูล)

#### 4.4.3 ส่วนที่ 3 ศูนย์พัฒนาเด็กเล็ก

| <b>แก้ไขอ้อมูล</b><br>0งบประเทณ 2565 ✓ เเงือน 0ญนายน ✓<br>อังหวัด กระช่ ✓ อังกาอ เมืองกระช่ ✓ องปก. เทศบาลเมืองกระช่ ✓<br>ชื่อผู้กรอดอิงมูล กกก เพอร์ดีดต่อประสามงาน 082419000                                                                                                    |
|----------------------------------------------------------------------------------------------------|
| มือบประมาณ         2565         เดือบ         มิดุบายน            จังหวัด         กระมี          อ้ากภอ         เมืองกระมี            ร้องผู้กรองอ้อมูล         กกก         เมอร์ดิงต่อประสามงาม         082419000                                                                                                    |
| ชังบัน         กระบั         จากระบั         อกกระบั         จากระบั         ออกระบั         ออกระบั         ออกระบั         ออกระบั         จอกระบั         จอกระบั |
|                                                                                                    |
| ส่วนที่ 3 ศูนย์พัฒนาเด็กเล็ก                                                                                                    |
| กะเบียนจ้อมูลศูนย์พัฒนาเด็กเล็กก้รัดท่าดึงชยะเบียก<br>ลำดับ ชื่อ ศนย์พัฒนาเด็กเล็ก วันทำการสอน (วัน) จำนวนเด็นลึก (คน) หมายเหต                                                                                                    |
| 1 яма.Jrugsa * 12 * 86                                                                                                    |
| ชื่อครูผู้จัดเก็บข้อมูล กกก เมอร์ดีดต่อประสามงาน 022222222 วันที่มีการจัดเก็บข้อมูล 06/07/2565                                                                                                    |
| นันทึก กลับไป                                                                                                    |

โดยจะมีรายละเอียดให้กรอกดังนี้

โดยระบบจะดึงรายชื่อศูนย์พัฒนาเด็กเล็กมาจากระบบ lec.dla.go.th เพื่อให้อปท. กรอกข้อมูลดังนี้

- วันทำการสอน (วัน) \*
- จำนวนเด็กเล็ก (คน)\*
- หมายเหตุ
- ชื่อครูผู้จัดเก็บข้อมูล\*
- เบอร์ติดต่อประสานงาน\*
- วันที่มีการจัดเก็บข้อมูล\* (ยึดจากวันสุดท้ายที่มีการจัดเก็บข้อมูล)

เมื่อกรอกข้อมูลครบแล้วให้ท่านกดปุ่ม บันทึก เพื่อ

เพื่อให้ระบบบันทึกข้อมูล

เมื่อท่านบันทึกข้อมูลครบทุกส่วนพร้อมตรวจสอบความถูกต้องแล้ว ให้อปท. กดปุ่ม **ยินยันและส่งข้อมูลให้อำเภอ** ในหน้ารายการแรก

### 4.5 ระบบจะแสดงหน้ารายการที่ท่านได้มีการเพิ่มข้อมูลในหน้ารายการแรก ดังภาพ

| ระบบจัดกา         | ຣ <b>ນຍະ </b> ນຍະເເ | ปียก           |                   |      |          |    |                       | WSTOO                          |
|-------------------|---------------------|----------------|-------------------|------|----------|----|-----------------------|--------------------------------|
|                   |                     |                |                   |      |          |    |                       |                                |
| <b>Q</b> ค้นหาขยะ | เปียก               |                |                   |      |          |    |                       |                                |
| จังหวัด           |                     |                |                   |      |          |    | ວຳເກວ                 |                                |
| กระบี่            |                     |                |                   |      |          | ~  | เมืองกระบี            | ~                              |
| əJn.              |                     |                |                   |      |          |    |                       |                                |
| เทศบาลเมื         | มืองกระบี่          |                |                   |      |          | ~  |                       |                                |
| ປິ່ຈບປຣະມາຄ       |                     |                |                   |      |          |    | เดือน                 |                                |
| แสดงทั้งห         | รมด                 |                |                   |      |          | ~  | แสดงทั้งหมด           | ~                              |
|                   |                     |                |                   |      |          |    |                       |                                |
| ค้นหา             | แสดงทั้งหมด         | เริ่มค้นหาใหม่ |                   |      |          |    |                       | ເພິ່ມข้อมูล                    |
|                   |                     |                |                   |      |          |    |                       |                                |
| ลำดับ             | จังหวัด             | อำเภอ          | ədn.              | σ    | เดือน    | a  | าานะการยืยยันของ อปท. |                                |
| 1                 | กระบี่              | เมืองกระบี่    | เทศบาลเมืองกระบึ่ | 2565 | มิถุนายน | Se | ยืนยันจาก อปท.        | 🝳 🛃 ยืมยันและส่งข้อมูลให้อำเภอ |
| หน้า              | ละ 10 รายการ        | ~              |                   |      |          |    | 1 ถึง 1 จาก 1         |                                |
|                   |                     |                |                   |      |          |    |                       |                                |

โดยท่านสามารถกดปุ่ม 🗾 เพื่อแก้ไขข้อมูล

# หรือกดปุ่ม 🔍 เพื่อดูข้อมูลในเดือนที่ต้องการ โดยระบบจะแสดงหน้าจอดังนี้

### ส่วนที่ 1 ครัวเรือน

| ųa –                          |                                                                                                    |                                                                                                 |                                                                                    |                      |                                                 |                        |            |
|-------------------------------|----------------------------------------------------------------------------------------------------|-------------------------------------------------------------------------------------------------|------------------------------------------------------------------------------------|----------------------|-------------------------------------------------|------------------------|------------|
|                               | ปิงบประมาณ                                                                                             | 2565                                                                                            |                                                                                    | เดือน                | มิถุนายน                                        |                        |            |
|                               | จังหวัด                                                                                                | กระบี่                                                                                          |                                                                                    | ວ່າເກວ               | เมืองกระบี่                                     | อปท. เทศบาลเมืองกระบี่ |            |
|                               | ชื่อผู้กรอดข้อมูล                                                                                      | กกก                                                                                             |                                                                                    | เบอร์ติดต่อประสานงาน | 082419000                                       |                        |            |
|                               | (                                                                                                    |                                                                                                 |                                                                                    | <b>`</b>             | )                                               | li                     | <b>a</b> 1 |
|                               |                                                                                                    |                                                                                                 |                                                                                    |                      |                                                 |                        |            |
|                               |                                                                                                    |                                                                                                 |                                                                                    | ส่วนที่ 1 เ          | ครัวเรือน                                       |                        |            |
| <b>ก</b> ะ<br>ปัย<br>จำ<br>จำ | ะ <b>เบียนข้อมูลครัวเรื</b><br>อมูลครัวเรือนและปะ<br>านวนครัวเรือนทั้งหเ<br>านวนประชากรทั้งหเ          | <b>รือนที่จัดทำดังข</b><br>ระชากร ประจำปี<br>มด: 1,234 ครัว<br>มด: 23,331 ราช                   | ร <b>ะเบียกครัวเรือน</b><br>2565 (เดือนมิกุนายน)<br>รือน                           | ส่วนที่ 1 เ          | กรัวเรือน                                       |                        |            |
| ทะ<br>ขัย<br>จำ<br>สำดับ      | ะ <b>เบียนช่อมูลครัวเร</b> ื<br>อมูลครัวเรือนและปะ<br>านวนครัวเรือนทั้งหเ<br>านวนประชากรทั้งหเ         | <b>ร้อนที่จัดทำถังข</b><br>ระชากร ประจำปั<br>มด: 1,234 ครัว<br>มด: 23,331 ราช<br><b>หมู่ที่</b> | <b>วะเบียกคริวเรือน</b><br>2565 (เดือนมิถุนายน)<br>รีอน<br><b>บ้านเลยที</b> ่      | ส่วนที่ 1 ก          | ครัวเรือน<br>จำนวนสบาชิก                        | клалка                 |            |
| ព៖<br>មិខ<br>ទំា<br>ទំា       | ะ <b>เบียนช่อมูลครัวเร</b> ื<br>อมูลครัวเรือนและป:<br>านวนครัวเรือนทั้งห<br>านวนประชากรทั้งห<br>123    | รือนที่จัดทำดังข<br>ระชากร ประจำปิ<br>มด: 1,234 ครัว<br>นด: 23,331 ราช<br>หมู่ที่               | <b>มะเป็ยกครัวเร็วน</b><br>2565 (เดือนมิญนายน)<br>รือน<br><u>ป้านเลยที่</u><br>233 | ส่วนที่ 1 ก          | กรัวเรือน<br>จำนวนสมาชิก<br>3,22                | เนายเหตุ               |            |
| กะ<br>ช้อ<br>จำ<br>จำตับ      | ะ <b>เบียนช้อมูลครัวเร</b> ือ<br>อมูลครัวเรือนและปะ<br>านวนครัวเรือนทั้งหา<br>านวนประชากรทั้งหา<br>123 | ร้อนที่จัดทำดังข<br>ระชากร ประจำปี<br>มด: 1,234 ครัว<br>มด: 23,331 ราช<br>หมู่ที่<br>รวม        | <b>ระเบียกครัวเรือน</b><br>2565 (เดือนมิตุนายน)<br>5อน<br><b>บ้านเลยที่</b><br>233 | ส่วนที่ 1 เ          | <b>กรัวเรือน</b><br>จำนวนสมาชิก<br>3,22<br>3,23 | рилеима<br>13          |            |

### ส่วนที่ 2 โรงเรียน

| อมูล   |                                           |                               |                     |          |                                                   |
|--------|-------------------------------------------|-------------------------------|---------------------|----------|---------------------------------------------------|
|        | ปัจบประมาณ 2565                           | 10                            | iau <i>Diguriau</i> |          |                                                   |
|        | จังหวัด <i>กระบี</i> ่                    | อำ                            | เคอ เมืองกระบี่     |          | ədn. เทศนาลเมืองกระนี่                            |
|        | ชื่อผู้กรอดข้อมูล <i>ททท</i>              | เมอร์ติดต่อประสาน             | mu 082419000        |          |                                                   |
|        | *                                         | (                             | Ť                   |          | IAI                                               |
|        |                                           | ส่วน                          | ที่ 2 โรงเรียน      |          |                                                   |
|        | ทะเบียนข้อมูลโรงเรียนสังกัดองค์กรปกครองส่ | วนท้องถิ่นที่จัดทำถังขยะเปียก |                     |          |                                                   |
| ล่าดับ | ชื่อ ss. สังกัด อปก.                      | วันทำการสอน (วัน)             | จำนวนนักเรียน (คม)  | หมายเหตุ |                                                   |
| 1      | รร.เทศบาล 1 ตลาดเก่า                      | 12:                           | 720                 |          |                                                   |
| 2      | รร.เทศบาล 4 มหาราช                        | 11                            | 1,153               |          |                                                   |
| 3      | รร.เทศบาล 3 ทำแดง                         | 23                            | 606                 |          |                                                   |
| 4      | รร.เทศบาล 2 คลองจีหลาด                    | 4                             | 1,131               |          |                                                   |
|        | ucz                                       | 50                            | 3,610               |          |                                                   |
|        | ชื่อครูผู้จัดเท็บข้อมูล ขขข               | เบอร์ติดต่อประสาน             | onu 0896485858      |          | วันที่มีการจัดเก็บข้อมูล 07/07/2565               |
|        |                                           |                               |                     |          | วันที่มีการบับทึกข้อมูลส่าสุด 08/07/2565 13:53:24 |
|        |                                           |                               |                     |          |                                                   |

# ส่วนที่ 3 ศูนย์พัฒนาเด็กเล็ก

| ปีจบประมาณ 2565                                                                                                    | ເດືອບ <i>ບິດຸນາຍນ</i>                 |                               |                                                        |
|----------------------------------------------------------------------------------------------------|---------------------------------------|-------------------------------|--------------------------------------------------------|
| จังหวัด <i>กระบี่</i>                                                                                                  | อำเภอ เมืองกระบี่                     | aun. ine                      | นาลเมืองกระช่                                          |
| ชื่อผู้กรอดข้อมูล <i>ททท</i>                                                                                           | เมอร์ติดต่อประสามงาน 082419000        |                               |                                                        |
| <b>*</b>                                                                                                    | Ť                                     |                               |                                                        |
|                                                                                                    | ส่วนที่ 3 ศูนย์พัฒนาเด็กเล็ก          |                               | •                                                      |
| nะเบียนช้อมูลศูนย์พัฒนาเด็กเล็กที่จัดทำถังชยะเปียก                                                                     |                                       |                               |                                                        |
|                                                                                                    | วันทำการสอน (วัน)                     | จำนวนเด็มเล็ก (คน)            | หมายเหตุ                                               |
| ล่าดับ ชื่อ ศูนย์พัฒนาเด็กเล็ก                                                                                         |                                       |                               |                                                        |
| ลำดับ ชื่อ ศูนย์พัฒนาเด็กเล็ก<br>ศพด.ปาบุราช                                                                           | 12                                    | 86                            |                                                        |
| สำตับ ซึ่ง ศูนย์พัฒนาเด็กเล็ก<br>ศัพด.ปาบุราช<br>รวบ                                                                   | 12                                    | 86                            |                                                        |
| สำดับ         ชื่อ สูนส์พิฒนาดีกเล็ก           ที่คาด ปาบุธาช         530           ร้องกุฎ์ สิดกับชื่อมูล         คงค | 12<br>12<br>wośłkodadosnowa 022222222 | 86<br>86<br>3ưñar<br>3ưñarsði | ารรัดเก็บข้อมูล<br>ภัศภิอมูลล่าสุด 08/07/2565 13:53:24 |

ท่านสามารถกดปุ่ม

ยืนยันและส่งข้อมูลให้อำเภอ

ได้ในส่วนที่ 3

เมื่อ อปท. กดยืนยันและส่งข้อมูลให้อำเภอแล้ว หน้าจอจะเปลี่ยนเป็นปุ่ม <mark>ยกเลิกการยินยันข้อมูลของอปท.</mark> ดังภาพ

| <b>Q</b> ค้นหาชยะเปีย |             |               |                   |      |         |                        |                                  |
|-----------------------|-------------|---------------|-------------------|------|---------|------------------------|----------------------------------|
| Q ค้นหาขยะเปีย        |             |               |                   |      |         |                        |                                  |
|                       | ยก          |               |                   |      |         |                        |                                  |
| จังหวัด               |             |               |                   |      |         | อำเภอ                  |                                  |
| กาญจนบุรี             |             |               |                   |      | ~       | ด่านมะขามเดี๋ย         | ~                                |
| ədn.                  |             |               |                   |      |         |                        |                                  |
| อบต.ด่านมะชา          | ขามเตี้ย    |               |                   |      | ~       |                        |                                  |
| Development           |             |               |                   |      |         | เรือบ                  |                                  |
| แสดอตั้งหมด           |             |               |                   |      |         | เมือน                  |                                  |
| unconorida            | 0           |               |                   |      |         | uudunnuu               |                                  |
| ðura ut               | ະດາກຄ້າງແມດ | รี่แก้แหลใหม่ |                   |      |         |                        |                                  |
| Hum tax               |             | SUMUNITAD     |                   |      |         |                        | เมากอย์ส                         |
| 4.6. 4                | davela      | davaa         | aula              |      | 18au    | ສອງພອງເຊີຍເປັນແລງ ລະໄດ |                                  |
| aidu v                | JUNJU       | 01010         | 00n.              | 0    | luou    | 8010201500000000000    |                                  |
| 1 n                   | กาญจนบุรี   | ด่านมะขามเตีย | ວບຕ.ດ່ານມະชາມເຕີຍ | 2565 | กรกฎาคม | อปท. ขินขินข้อมูลแล้ว  | 🭳 🕜 ยกเสิกการยืนยันข้อมูลของอปท. |
|                       | 10          |               |                   |      |         |                        |                                  |

| ະບບຈັດ   | การขยะ 🖸 ข       | ยะเปียก          |                    |      |         |                        | WSTOC                     |
|----------|------------------|------------------|--------------------|------|---------|------------------------|---------------------------|
| Q ค้นหาง | ขยะเปียก         |                  |                    |      |         |                        |                           |
| จังหวัด  |                  |                  |                    |      | ð       | าเภอ                   |                           |
| กาญจ     | นบุรี            |                  |                    |      | •       | ด่านมะขามเตี้ย         | ~                         |
| อปท.     |                  |                  |                    |      |         |                        |                           |
| อมต.ด    | ่านมะขามเตี้ย    |                  |                    |      | ~       |                        |                           |
| ปีงบประม | ทณ               |                  |                    |      | ιč      | ถือน                   |                           |
| แสดงเ    | ทั้งหมด          |                  |                    |      | ~       | แสดงทั้งหมด            | ~                         |
| ค้นหา    | แสดงทั้งหมด      | າ ເรັ່ມค้นหาใหม่ |                    | 1.4  |         |                        | เพิ่มข้อมูล               |
| ลำดับ    | จังหวัด          | อำเภอ            | ədn.               | Ũ    | เดือน   | สถานะการยืยยันของ อปท. |                           |
| 1        | ึกาญจนบุรี       | ด่านมะขามเตี้ย   | อบต.ด่านมะขามเตี้ย | 2565 | กรกฎาคม | อำเภอยืนยันข้อมูลแล้ว  | 🝳 🕜 ยกเลิกการยืนยันข้อมูล |
| P        | เน้าละ 10 รายการ | 5 🗸              |                    |      |         | 1 ถึง 1 จาก 1          |                           |

### 4.6 กรณีที่ทางอำเภอและสถจ.กดยืนยันข้อมูลของท่านแล้ว ทางอปท.จะไม่สามารถแก้ไขข้อมูลได้

เมื่อท่านกดปุ่มยกเลิกการยืนยันข้อมูล ระบบจะแจ้งเตือนให้ท่านติดต่ออำเภอก่อนเพื่อให้ทางสถอ. และ สถจ. ยกเลิกการยืนยันข้อมูลขยะเปียก (หน้าที่ 17) ในปีงบประมาณและเดือนที่ต้องการแก้ไข

| <b>Q</b> ค้นหาข             | ยะเปียก                 |                               |                    |            |                     |                       |                           |
|-----------------------------|-------------------------|-------------------------------|--------------------|------------|---------------------|-----------------------|---------------------------|
| จังหวัด                     |                         |                               |                    |            |                     | อำเภอ                 |                           |
| กาญจน                       | ŲŚ                      |                               |                    |            | ~                   | ด่านมะขามเตี้ย        | ~                         |
| ədn.                        |                         |                               |                    |            |                     |                       |                           |
| อบต.ด่า                     | นมะขามเตี้ย             |                               |                    |            | *                   |                       |                           |
| <b>ปิงบประมา</b><br>แสดงทั้ | <mark>ຎ</mark><br>ຈະເມດ |                               |                    |            | (!)                 |                       | v                         |
| ค้นหา                       | แสดงทั้งหมด             | เริ่มค้นหาใหม่                |                    | ຕິດຕ່ອອຳເກ | อและสถจ.เ<br>ข้อมูล | พื่อขอแก้ไข           | เพิ่มข้อมูล               |
| ลำดับ                       | จังหวัด                 | อำเภอ                         | อปท.               |            | anao                | ้นของ อปท.            |                           |
| 1                           | กาญจนบุรี               | ด่านมะขามเ <mark>ต</mark> ี้ย | อมต.ด่านมะขามเตี้ย | 2565       | กรกฎาคม             | อำเภอยืนยันข้อมูลแล้ว | 🝳 🗹 ยกเลิกการยืนยันข้อมูล |
| к                           | ม้าละ 10 รายการ         | ~                             |                    |            |                     | 1 ถึง 1 จาก 1         |                           |

| DLA WASTE                                             | ≡ s⊧u                                         | บบริหารจัดการข้                       | ່ອມູລขຍະ       |                          |   |                           |          |                        | \rm กดสอบ อำเภอ |
|-------------------------------------------------------|-----------------------------------------------|---------------------------------------|----------------|--------------------------|---|---------------------------|----------|------------------------|-----------------|
| 📋 ระบบจัดการขยะ 🗸 🗸                                   | ระบบจัดเ                                      | าารขยะ 🖸 ขยะเมื                       | <b>ป</b> ียก   |                          |   |                           |          |                        | WST008          |
| การดำเนินการ 🗸<br>ขยะเปียก<br>ติดตามการมันถึกข้อมูล 🔇 | Q ค้นหาย                                      | เยะเปียก                              |                |                          |   |                           |          |                        |                 |
| รายงานข้อมูล <                                        | จังหวัด                                       |                                       |                |                          |   | อำเภอ                     |          |                        |                 |
| <ol> <li>คู่มือการใช้งานระบบ</li> </ol>               | กาญจเ                                         | າກ່ຊ                                  |                | ~                        |   | ด่านมะขามเตี้ย            | J        |                        | ~               |
|                                                       | อปก.<br>แสดงท์<br>มิงบประม<br>แสดงท์<br>ค้นหา | ข้งหมด<br>เณ<br>ข้งหมด<br>แสดงทั้งหมด | เริ่มค้นหาใหม่ | ~                        | ) | •<br>เดือน<br>แสดงทั้งหมด |          |                        | ~               |
|                                                       | ลำดับ                                         | จังหวัด                               | อำเภอ          | ədn.                     |   | 0                         | เดือน    | สถานะการยืยยันของ อปท. |                 |
|                                                       | 1                                             | กาญจนบุรี                             | ด่านมะขามเตี้ย | อบต.ด่านมะขามเตี้ย       |   | 2565                      | กรกฎาคม  | อำเภอยืนยันข้อมูลแล้ว  | ٩               |
|                                                       | 2                                             | กาญจนบุรี                             | ด่านมะขามเตี้ย | เทศบาลดำบลด่านมะขามเตี้ย |   | 2565                      | มีถุนายน | รอยืนยันจาก อปท.       | ٩               |
|                                                       | н                                             | น้าละ 10 รายการ                       | ~              |                          |   | 1 ถึง 2 จาก 2             | 2        |                        |                 |

โดย สถอ.และ สถจ. สามารถดูรายละเอียดในหน้ากรอกของอปท.ได้ แต่ไม่สามารถกดเพิ่มข้อมูล หรือแก้ไขข้อมูลให้ได้

#### 5. เมนูการยืนยันข้อมูลขยะเปียก

สำหรับสิทธิ

- a. สถอ.
- b. สถจ.

หมายเหตุ รายการที่แสดงจะแสดงเฉพาะข้อมูลที่อยู่ภายใต้ตัวเองเท่านั้น เช่น

- user สถจ. จังหวัด กระบี่ >> รายการข้อมูลอำเภอทั้งหมดในจังหวัดกระบี่,
- user สถอ. จังหวัด กระบี่ ,อำเภอ เกาะลันตา>> รายการข้อมูลอปท. ทั้งหมดใน จังหวัดกระบี่,อำเภอ เกาะลันตา ของตัวเองเท่านั้น เป็นต้น

เลือกเมนู ระบบจัดการขยะ >> ติดตามการบันทึกข้อมูล>> การยืนยันข้อมูลขยะเปียก

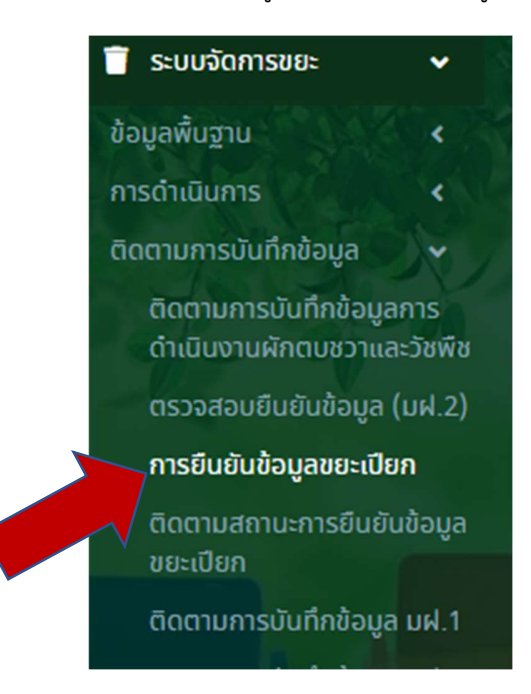

5.1 สิทธิอำเภอ (สถอ.) ทางอำเภอต้องกดยืนยันข้อมูลเป็น รายอปท.

5.1.1 ในกรณีที่ทางอปท.ไม่ได้กดปุ่ม ยืนยันและส่งข้อมูลให้อำเภอ ทางอำเภอจะไม่สามารถกด ปุ่มยืนยันข้อมูลของอำเภอได้

| DLA WASTE        | = s                                    | มบบริหารจัด                                                                | าการข้อมูลข                                                                                              | 0=                                                                                    |                                              |                                       |                                       |                                            |                                                         |                                             |                               | \varTheta naa                                            |
|------------------|----------------------------------------|----------------------------------------------------------------------------|----------------------------------------------------------------------------------------------------|---------------------------------------------------------------------------------------|----------------------------------------------|---------------------------------------|---------------------------------------|--------------------------------------------|---------------------------------------------------------|---------------------------------------------|-------------------------------|----------------------------------------------------------|
| ะบบจัดการขยะ 🗸 🗸 | ระบบจัด                                | เการขยะ O                                                                  | การยืนยันข้                                                                                              | อมูลขยะเปียก                                                                          |                                              |                                       |                                       |                                            |                                                         |                                             |                               | w                                                        |
|                  | itonita                                |                                                                            |                                                                                                    |                                                                                       |                                              |                                       |                                       | ຢຳເກອ                                      |                                                         |                                             |                               |                                                          |
| ulun<br>Idaya K  | may                                    | 204รี                                                                      |                                                                                                    |                                                                                       |                                              |                                       | ~                                     | ด่านมะชามเซีย                              |                                                         |                                             |                               |                                                          |
| กรเชิงานระบบ     | ədn.                                   |                                                                            |                                                                                                    |                                                                                       |                                              |                                       |                                       |                                            |                                                         |                                             |                               |                                                          |
|                  | ndev                                   | nonua                                                                      |                                                                                                    |                                                                                       |                                              |                                       | ~                                     |                                            |                                                         |                                             |                               |                                                          |
|                  | Doudsa                                 | ມາຄ                                                                        |                                                                                                    |                                                                                       |                                              |                                       |                                       | เดือน                                      |                                                         |                                             |                               |                                                          |
|                  | 6.703                                  |                                                                            |                                                                                                    |                                                                                       |                                              |                                       |                                       | nanginu                                    |                                                         |                                             |                               |                                                          |
|                  | Âuxi                                   | แสดงกัง                                                                    | 500                                                                                                    |                                                                                       | รายละเฉียดค                                  | กรัวเรือน                             | รายละเอี                              | รียดโรงเรียน                               | รายละเอียดศูนย์พั                                       | ัฒนาเด็กเล็ก                                |                               |                                                          |
|                  | ค้มหา<br>สำดับ                         | ແສ່ດາະກັດ<br>ຊຳທະວັດ                                                       | ວ້າເກວ                                                                                                   | ədn.                                                                                  | ราຍອະເຜີຍດະ<br>ຈຳແວນກະ້ວເຮືອນ<br>(ສະ່ຈ)      | กรัวเรือน<br>จำนวนสามชิก<br>(คน)      | ราชละเชี<br>จำนวน รร,<br>(แห่ง)       | ย่อดไรงเรียบ<br>จำนวนปักเรียน<br>(คม)      | รายอะเดียดศูนย์ฟ<br>ศูนย์พฒนสเด็กเล็ก<br>(เมง่ง)        | ใฒนาเด็กเล็ก<br>จำนวนเด็นเล็ก<br>(คม)       | ตรวจสอบวันทำการ<br>สอน        | สถานะการมือตันข้อมูลเ<br>สถอ.                            |
|                  | คัมหา<br>สำดับ<br>1                    | ของรกิจ<br>สังหวัด<br>กาณจบบุรี                                            | ວ່າເກລ<br>ດຳເບລະຄານ<br>ເດັບ                                                                              | อปท.<br>อนตะกออมโต                                                                    | ราຍລະເລີຍດ<br>ຈຳນວນກຮັວເຮືອນ<br>(ແຫ່ຈ)       | กรัวเรือน<br>จำนวนสามชิก<br>(คน)      | ຣາຍສະເລີ<br>ຈຳບວນ ຣຣ,<br>(ແກ່ຈ)       | ຍ່ອດໄຮຈເຮັຍນ<br>ຈຳນວຍນີກເຮັຍນ<br>(คນ)      | รายละເວີຍດສູບຍໍ່ທີ<br>ສູບຍໍ່ພວນສາດັກເລັກ<br>(ເຫຈົ່າ)    | ใฒทเด็กเล็ก<br>จำนวนเดินเล็ก<br>(คบ)        | ตรวจสอบวันทำการ<br>สอบ        | สถานะการมิยยันช่อมูลข<br>สถอ.                            |
|                  | 41001<br>1<br>2                        | สัตรกังข<br>จังหวัด<br>กาณูจนบุรี<br>กาณูจนบุรี                            | ວ່າເກລ<br>ວ່າເກລ<br>ວ່ານປະຍານ<br>ເດີຍ<br>ວ່ານປະຍານ<br>ເດີຍ                                               | อปก.<br>อบต.กออบโต<br>อบต.จระชั่นหิดก                                                 | ຮາຍລະເລີຍດະ<br>ສຳເວເມາເວັດຮິດແ<br>(ແຫ່ວ)     | กรัวเรือน<br>จำนวนสามชิก<br>(คน)      | ຣາຍລະເວັ<br>ອຳເມວນ ຣຣ.<br>(ແຫ່ວ)      | ร์ขดโรงเรียน<br>จำนวนนักเรียน<br>(คน)      | รายอะเอียดศูนย์ฟ<br>ຕູບຍ໌ພຸດມສາດິກເລິກ<br>(ແຫ່ຈ)        | ใฒนาเด็กเล็ก<br>จำนวนเดินเล็ก<br>(คน)       | ตรวจสอบวันทั่งการ<br>สอบ      | สถานะการมือขับข้อมูลข<br>สถอ.                            |
|                  | ค้มหา<br>สำนับ<br>1<br>2<br>3          | ข้อหวัด<br>กาญจบบุรี<br>กาญจบบุรี<br>กาญจบบุรี                             | ວ້າຍຄວ<br>ວ່ານຍະຍານ<br>ເດີຍ<br>ດ້ານປະຍານ<br>ເດີຍ<br>ດ້ານປະຍານ<br>ເດີຍ                                    | อปก.<br>อบต.กออบโต<br>อบต.อระดับหิด<br>อบต.ด้านอะชามเตีย                              | ຽາທະເຜີຍດະ<br>ຈຳນວນຫວັນຕິອນ<br>(ແຫ່ວ)<br>2   | ารัวเรือน<br>จำนวนสามชิก<br>(คน)<br>0 | รายละเอี<br>อำนวน ss.<br>(แห่ง)<br>0  | ร่อกโรงเรียน<br>จำนวนปักเรียน<br>(กป)<br>0 | ຮ້າຍສະເລືອດສູບໜີ<br>ສູບໜ້າດນະສະດີກເລີກ<br>(ເຫຈົ່າ)<br>1 | ໃໝຫເດັກເລັກ<br>ຈຳພວຍເດັບເລັກ<br>(ກະ)<br>50  | ດເວວລະສະບວັນກຳກາຣ<br>ສວນ<br>ຊ | สถานะการชื่อชันข้อมูลข<br>สถอ.<br>X อปก. ยังไม่ชันชันช้อ |
|                  | Aux1                                   | อ้อหวัด<br>ภาณจะบุรี<br>ภาณจะบุรี<br>ภาณจะบุรี<br>ภาณจะบุรี                | ວ່າເກລ<br>ວ່າເມະຍານ<br>ເວັ້ຍ<br>ດ່ານປະຍານ<br>ເວັ້ຍ<br>ດ່ານປະຍານ<br>ເວັ້ຍ<br>ດ່ານປະຍານ<br>ເວັ້ຍ           | อย่ก.<br>อบด.กออบได<br>อบด.รงสัมใหต<br>อบด.ร่ามสถามเตีย<br>เหปามสตับแต่งนมสาม<br>เตีย | ຣາທະເລີຍດາ<br>ອຳນວນກະ້ວເຮັດນ<br>(ເຫຍິງ)<br>2 | າຮັວເຮັດບ<br>ການວບສາຍອີກ<br>(ກບ)      | ຣາຍສະເອັ<br>ອຳນວນ ຣຣ.<br>(ເມຈັດ)<br>0 | ร่องโรงเรียน<br>จำนวนนักเรียน<br>(คม)<br>0 | ຣາຍລະເລີຍດຕູບບໍ່ທີ<br>ຕູບບັຫດເລາະເດັກ<br>(ເຫຈົ່າ)       | ໝມາເດັກເລັກ<br>ຈຳເວນເເດັນເລັກ<br>(ຄນ)<br>50 | ุ ตรวจสอบวันทำการ<br>สอบ<br>2 | ສາກຜາກາຣຄົຍຢັນຄິວບູລຍ<br>ສາກອ.<br>X odn. ຄົດໃນຄິນຄົນອ້ອ  |
|                  | Aurri<br>4ndu<br>1<br>2<br>3<br>4<br>5 | 30x3a<br>30x3a<br>mityauy5<br>mityauy5<br>mityauy5<br>mityauy5<br>mityauy5 | ວ້າເກອ<br>ວ້າເກອ<br>ດ້ານປະທານ<br>ເດື້ອ<br>ດ້ານປະຫານ<br>ເດື້ອ<br>ດ້ານປະຫານ<br>ເດື້ອ<br>ດ້ານປະຫານ<br>ເດື້ອ | องัก.<br>องด.กอองโต<br>องต.ระส์เพียก<br>องต.ส่านอยามเตีย<br>เหตุเกมอร้านอยาม<br>เตีย  | ຽນລະເດີຍດາ<br>ອຳເນດເຕັວເຕີຍນ<br>(ແກ່ອ)<br>2  | າຮັວເຮັດປ<br>ອຳນວນສານອັກ<br>(ກນ)      | ราชสมมี<br>จำนวน รร.<br>( (แห่ง)<br>0 | ร์ขอโรงเรียน<br>จำนวนนักเรียน<br>(คม)<br>0 | ຣາຍລະເສີຍດອູບອີ<br>ຕູບອີຫລວມເອດີກເລີກ<br>(ເທຈຍ)         | ขณาเด็กเล็ก<br>จำนวนเด็มเล็ก<br>(คม)<br>50  | ຂາາຄຳມຣິນເສັນອະດະດາ<br>ນອຣ    | ສານະກາຣຄິອຢັນສິບມູລ<br>ສາວ.<br>Xodn. ຍົດໃນອິນຍົນອ້ອງ     |

### เมื่อเลือกเมนูแล้วจะแสดงหน้าจอ ดังนี้

# 5.1.2 หากกรณีที่ อปท.กดปุ่มยืนยันข้อมูลมาแล้วนั้น หน้าจอของอำเภอจะปรากฏปุ่ม 🕫

ยืนยันข้อมูลของอำเภอ

| 630                                                                                               |                                                                                       |                                                                                       |                                             |                                                                                                    |                     | อำเภอ                 |                             |                             |                                     |                                                           |
|---------------------------------------------------------------------------------------------------|---------------------------------------------------------------------------------------|---------------------------------------------------------------------------------------|---------------------------------------------|----------------------------------------------------------------------------------------------------|---------------------|-----------------------|-----------------------------|-----------------------------|-------------------------------------|-----------------------------------------------------------|
| กาญจนบุรี                                                                                         |                                                                                       |                                                                                       |                                             |                                                                                                    | ~                   | ด่านมะขามเดี้ย        |                             |                             |                                     |                                                           |
| In.                                                                                               |                                                                                       |                                                                                       |                                             |                                                                                                    |                     |                       |                             |                             |                                     |                                                           |
| แสดงทั้งหมด                                                                                       |                                                                                       |                                                                                       |                                             |                                                                                                    | ~                   |                       |                             |                             |                                     |                                                           |
| บประมาณ                                                                                           |                                                                                       |                                                                                       |                                             |                                                                                                    |                     | เดือน                 |                             |                             |                                     |                                                           |
| 2565                                                                                              |                                                                                       |                                                                                       |                                             |                                                                                                    | ~                   | กรกฎาคม               |                             |                             |                                     |                                                           |
|                                                                                                   |                                                                                       |                                                                                       |                                             |                                                                                                    |                     |                       |                             |                             |                                     |                                                           |
| ล้นหา แสดงทั้ง                                                                                    | жыо                                                                                   |                                                                                       |                                             |                                                                                                    |                     |                       |                             |                             |                                     |                                                           |
| ÷                                                                                                 | _                                                                                     |                                                                                       |                                             |                                                                                                    |                     |                       |                             |                             |                                     |                                                           |
|                                                                                                   |                                                                                       |                                                                                       |                                             | a the second second sec | รายละเอี            | ยดโรงเรียน            | รายละเอียดศนย์พ่            | ในนาเด็กเล็ก                |                                     |                                                           |
|                                                                                                   |                                                                                       |                                                                                       | รายละเอียดเ                                 | 4531500                                                                                                    | 2100110             |                       |                             |                             |                                     |                                                           |
| ່າດັບ ຈັงหวัด                                                                                     | อำเภอ                                                                                 | ədn.                                                                                  | รายละเอียด<br>จำนวนครัวเรือน<br>(แห่ง)      | จำนวนสามชิก<br>(คน)                                                                                                    | จำนวน รร.<br>(แห่ง) | จำนวนนักเรียน<br>(คน) | ศูนย์พฒนสเด็กเล็ก<br>(แห่ง) | จำนวนเดินเลิก<br>(คน)       | ตรวจสอบวันทำการ<br>สอน              | สถานะการยิยยันข้อมูลของ<br>สถอ.                           |
| <b>ำดับ จังหวัด</b><br>1 กาญจนบุรี                                                                | <b>ວຳເກວ</b><br>ດຳບນະຫານ<br>ເດີຍ                                                      | <mark>อปท.</mark><br>อบต.กลอนโต                                                       | รายละเอียดเ<br>จำนวนครัวเรือน<br>(แห่ง)     | จำนวนสามชิก<br>(คน)                                                                                                    | จำนวน รร.<br>(แห่ง) | จำนวนนักเรียน<br>(คน) | ศูนย์พฒนสเด็กเล็ก<br>(แห่ง) | จำนวนเด็นเล็ก<br>(คน)       | ตรวจสอบวันทำการ<br>สอน              | สถานะการยิยยันช้อมูลของ<br>สถอ.                           |
| <mark>ากับ จังหวัด</mark><br>1 กาณจนบุรี<br>2 กาณจนบุรี                                           | ູ <mark>ວຳເກວ</mark><br>ດຳນມະຍານ<br>ເຕີຍ<br>ດຳນມະຍານ<br>ເຕີຍ                          | <mark>อปท.</mark><br>อมต.กลอนได<br>อมต.จรเช้เหือก                                     | รายละเอียดเ<br>จำนวนครัวเรือน<br>(แห่ง)     | จำนวนสามชิก<br>(คม)                                                                                                    | จำนวน รร.<br>(แห่ง) | จำนวนนักเรียน<br>(คน) | ຕູບຍ໌ພໝບສເດັກເລັກ<br>(ແກ່ຈ) | จำนวนเด็นเล็ก<br>(คน)       | ตรวจสอบวันทำการ<br>สอน              | สถานะการมิยยันข้อมูลของ<br>สถอ.                           |
| <ul> <li>ทักบับ จังหวัด</li> <li>1 กาญจบบุรี</li> <li>2 กาญจบบุรี</li> <li>3 กาญจบบุรี</li> </ul> | <b>ວຳເກວ</b><br>ດຳນນະຍານ<br>ເດີຍ<br>ດຳນນະຍານ<br>ເດີຍ<br>ດຳນນະຍານ<br>ເດີຍ              | อปท.<br>อบต.กลอนได<br>อบต.จรเช้เหือก<br>อบต.ดำมนะชามเดีย                              | รายละเอียด<br>จำนวนครัวเรือน<br>(แก่ง)<br>2 | รัวเรชิม<br>จำนวนสามชิก<br>(คม)<br>0                                                                                                    | จำนวน รร.<br>(แห่ง) | จำนวนนักเรียน<br>(คม) | ศูนย์พฒนสเต็กเล็ก<br>(แห่ง) | ຈຳນວບເດັບເລັກ<br>(คน)<br>50 | ดรวจสอบวันท่าการ<br>สอบ<br><b>Q</b> | สถานะการขึบบันข้อมูลของ<br>สถอ.<br>ยืนยันช้อมูลของจำเกอ   |
| <b>า้าตับ จังหวัด</b><br>1 กาญจบบุรี<br>2 กาญจบบุรี<br>3 กาญจบบุรี<br>4 กาญจบบุรี                 | ວຳເກວ<br>ດຳນນະຍານ<br>ເຕີຍ<br>ດຳນນະຍານ<br>ເຕີຍ<br>ດຳນນະຍານ<br>ເຕີຍ<br>ດຳນນະຍານ<br>ເຕີຍ | อปก.<br>อบต.กลอบได<br>อบต.อริเช้เหือก<br>อบต.ด้ามนะชามเดีย<br>เกศบาลต่ามนะชาย<br>เดีย | ราขละเอียด<br>จำนวมหวังเรือน<br>(แห่ง)<br>2 | จำนวนสามชิก<br>(คม)                                                                                                    | ຈຳບວນ 55.<br>(ແກ່ຈ) | ຈຳນວນນັກເຮືອນ<br>(คม) | ศูบย์พฒมสเต็กเล็ก<br>(แห่ง) | ຈຳນວນເດັບເລັກ<br>(ຄນ)<br>50 | ตรวจสอบวันทำการ<br>สอบ<br>Q         | สถานะการชื่อมันข้อมูลของ<br>สกอ.<br>ชื่นชินช้อมูลของรำเภอ |

5.1.3 ทางอำเภอสามารถกดที่ชื่อของ อปท. เพื่อกดดูข้อมูลของอปท.ในหน้ากรอก (ข้อ5.1.2) ที่ทาง อปท.กรอกมา และให้อำเภอกดปุ่ม 🔍 เพื่อตรวจสอบวันทำการของโรงเรียนและศูนย์พัฒนาเด็กเล็ก ที่ทางอปท.มีการเพิ่มข้อมูลมา ดังภาพ

| ปงบประมาณ<br>จังหวัด | 2565 ×<br>กาญจบบุรี × | ວຳເກວ              | กรกฎาคม •<br>ด่านมะขามเดี้ย • อปท | อบต.ด่านมะขามเดี้ย                 | ×        |
|----------------------|-----------------------|--------------------|-----------------------------------|------------------------------------|----------|
| จังหวัด              | ວຳເກວ                 | əun.               | ร้ายละเ<br>ชื่อไรงเรียน           | อียดโรงเรียน<br>วันทำการ           |          |
|                      |                       |                    |                                   |                                    |          |
| จังหวัด              | อำเภอ                 | ədn.               | ชื่อศูนย์พัฒนาเด็                 | ละเอียดศูนย์พัฒนาเด็กเล็ก<br>าเล็ก | วันทำการ |
| กาญจนบุรี            | ດ່ານມະຫານເຕີ້ຍ        | ອບຕ.ດ່ານມະຫາມເຕີ້ຍ | ศพด.อบต.ด่านมะช                   | ามเดี๋ย                            |          |

5.1.4 หากข้อมูลไม่น่าเชื่อถือให้อำเภอติดต่อทาง อปท. เพื่อตรวจสอบข้อมูล

5.1.5 เมื่อตรวจสอบวันทำการแล้วถูกต้องให้อำเภอกดกลับไปหน้ารายการแรกเพื่อกดปุ่ม **ย**ินยันข้อมูลของอำเภอ

และอำเภอสามารถกด ยกเลิกการยืบยับข้อมูลของอำเภอ ในกรณีที่ต้องการให้อปท. กดแก้ไขข้อมูลย้อนหลัง

| ະບບຈັດ  | การขยะ                | • 🖸 การ    | ยืนยันข้อมูลขยะเเ                | ไยก                   |                  |                  |                    |                          |                    |                    | WST                           |
|---------|-----------------------|------------|----------------------------------|-----------------------|------------------|------------------|--------------------|--------------------------|--------------------|--------------------|-------------------------------|
| _       |                       |            |                                  |                       |                  |                  |                    |                          |                    |                    |                               |
| Q STEO  | านติดตามเ             | าารบันทึกเ | ข้อมูล มฝ.1                      |                       |                  |                  |                    |                          |                    |                    |                               |
| จังหวัด |                       |            |                                  |                       |                  |                  | อำเภอ              |                          |                    |                    |                               |
| ກູເກັດ  |                       |            |                                  |                       |                  |                  | ✓ ຄະກູ້            |                          |                    |                    | ~                             |
| ədn.    |                       |            |                                  |                       |                  |                  |                    |                          |                    |                    |                               |
| แสดง    | ทั้งหมด               |            |                                  |                       |                  |                  | ~                  |                          |                    |                    |                               |
| Douils  | เกณ                   |            |                                  |                       |                  |                  | เดือน              |                          |                    |                    |                               |
| 2565    |                       |            |                                  |                       |                  |                  | ×                  | 1900                     |                    |                    |                               |
|         |                       |            |                                  |                       |                  |                  |                    |                          |                    |                    |                               |
| ค้นหา   | แสดง                  | ทั้งหมด    |                                  | รายละเอียด            | ครัวเรือน        | รายละเสี         | ยดโรงเรียน         | รายละเอียดศูนย์พ่        | ัฒนาเด็กเล็ก       |                    |                               |
| ลำดับ   | จังหวัด               | อำเภอ      | ədn.                             | จำนวนครัวเรือน (แห่ง) | จำนวนสามชิก (คน) | จำนวน ss. (แห่ง) | จำนวนนักเรียน (คน) | ศูนย์พฒนสเด็กเล็ก (แห่ง) | จำนวนเด็นเล็ก (คน) | ตรวจสอบวันทำการสอน | สถานะการยืยยันข้อมูลของ สถอ.  |
| 1       | ກູ <sub>ເ</sub> ກິຕ   | ຄະຕູ້      | อบต.กมลา                         | 1                     | 0                | 1                | 177                | 1                        | 31                 | ٩                  | ยกเลิกการยืนยันข้อมูลของอำเภอ |
| 2       | ກູເ <mark>ກ</mark> ິດ | ຄະຕູ້      | เทศบาลเมืองกะทู้                 | 1                     | 0                | 2                | 872                | 2                        | 93                 | ٩                  | ยกเลิกการยืนยันข้อมูลของอำเภอ |
| 3       | ກູ <mark>ເກ</mark> ິດ | ກະຕູ້      | เทศบาลเมืองป่า <mark>ต</mark> อง | 1                     | 0                | 3                | 77                 | 1                        | 82                 | <b>Q</b>           | ยกเลิกการยืนยันข้อมูลของอำเภอ |
|         |                       |            |                                  |                       |                  |                  |                    |                          |                    |                    |                               |

หมายเหตุ : หากอำเภอยังกดยืนยันข้อมูลไม่ครบทุกอปท. ทางสถจ. จะไม่สามารถยืนยันข้อมูลของจังหวัดได้ โดย ระบบจะยึดวันที่ยืนยันดังกล่าวจากอปท.สุดท้ายที่ทาง สถอ. มีการกดยืนยันข้อมูล (หน้าที่ 22-24) 5.2 สิทธิสำนักงานส่งเสริมการปกครองท้องถิ่นจังหวัด (สถจ.) (กดยืนยันข้อมูลเป็นรายอำเภอ)
 เมื่อเลือกเมนูแล้วจะแสดงหน้าจอ ดังนี้

5.2.1 กรณีที่ทางสถอ. กดปุ่ม ยืนยันและส่งข้อมูลให้จังหวัด ไม่ครบทุก อปท. ทางสถจ. จะไม่ สามารถกดปุ่มยืนยันข้อมูลของจังหวัดในอำเภอนั้นได้

เช่น ถ้า สถอ. อ.กระทู้ กดยืนยันข้อมูลอปท. 2 แห่ง หน้ายืนยันข้อมูลของ สถจ. จะไม่สามารถยืนยันข้อมูล ได้ ดังรูปด้านล่าง

| οκόο                         |                                               |                                                       |                                                                                                    |                                                          |                                                       |                                                | อำเภอ                                           |                                                                                     |                                                                  |                                                                |                                     |                                                                                                    |
|------------------------------|-----------------------------------------------|-------------------------------------------------------|----------------------------------------------------------------------------------------------------|----------------------------------------------------------|-------------------------------------------------------|------------------------------------------------|-------------------------------------------------|-------------------------------------------------------------------------------------|------------------------------------------------------------------|----------------------------------------------------------------|-------------------------------------|----------------------------------------------------------------------------------------------------|
| ກູເກົຕ                       |                                               |                                                       |                                                                                                    |                                                          |                                                       | ~                                              | แสดงทั้งเ                                       | รมด                                                                                 |                                                                  |                                                                |                                     |                                                                                                    |
| o <mark>u</mark> n.          |                                               |                                                       |                                                                                                    |                                                          |                                                       |                                                |                                                 |                                                                                     |                                                                  |                                                                |                                     |                                                                                                    |
| แสดง                         | วทั้งหมด                                      |                                                       |                                                                                                    |                                                          |                                                       | *                                              |                                                 |                                                                                     |                                                                  |                                                                |                                     |                                                                                                    |
| งบประเ                       | ບາຎ                                           |                                                       |                                                                                                    |                                                          |                                                       |                                                | เดือน                                           |                                                                                     |                                                                  |                                                                |                                     |                                                                                                    |
| 2565                         |                                               |                                                       |                                                                                                    |                                                          |                                                       | ~                                              | กรกฎาคเ                                         | J                                                                                   |                                                                  |                                                                |                                     |                                                                                                    |
| ค้นหา                        | แสดง                                          | งทั้งหมด                                              |                                                                                                    |                                                          |                                                       |                                                |                                                 |                                                                                     |                                                                  |                                                                |                                     |                                                                                                    |
| ค้นหา                        | แสดง                                          | งทั้งหมด                                              |                                                                                                    |                                                          |                                                       |                                                |                                                 |                                                                                     |                                                                  |                                                                |                                     |                                                                                                    |
| ค้นหา                        | แสดง                                          | งทั้งหมด                                              |                                                                                                    |                                                          | รายละเอียด                                            | ครัวเรือน                                      | รายละเอีย                                       | ยดโรงเรียน                                                                          | รายละเอียดศูนย์พ่                                                | โฒนาเด็กเล็ก                                                   |                                     |                                                                                                    |
| ค้นหา<br>                    | จังหวัด                                       | งทั้งหมด<br>อำเภอ                                     | จำนวน อปก. ทั้งหมด<br>(แห่ง)                                                                               | จำนวน อปก. ที่รายงานข้อมูล<br>แล้ว (แห่ง)                | รายละเอียด<br>จำนวนครัวเรือน<br>(แห่ง)                | ครัวเรือน<br>จำนวนสามชิก<br>(คน)               | รายละเอีย<br>จำนวน รร.<br>(แห่ง)                | ยดโรงเรียน<br>จำนวนนักเรียน<br>(คน)                                                 | รายละเอียดศูนย์พ่<br>ศูนย์พฒนสเด็กเล็ก<br>(แห่ง)                 | ัฒนาเด็กเล็ก<br>จำนวนเด็นเล็ก<br>(คน)                          | ตรวจสอบวันทำการ<br>สอน              | ปุ่มกดยืนยันสถานะ การตรวจ<br>สอบข้อมูล                                                                                                    |
| ค้นหา<br>สำดับ<br>1          | แสดง<br>จังหวัด<br>ภูเก็ต                     | งทั้งหมด<br>อำเภอ<br>กะบู้                            | จำนวน อปก. ทั้งหมด<br>(แห่ง)<br>3                                                                          | จำนวน อปก. ที่รายงานข้อมูล<br>แล้ว (แห่ง)<br>3           | รายละเฉียด<br>จำนวนครัวเรือน<br>(แห่ง)<br>3           | ครัวเรือน<br>จำนวนสามชิก<br>(คม)<br>1,023      | รายละเอีย<br>จำนวน รร.<br>(แห่ง)<br>6           | ยดโรงเรียน<br>จำนวนนักเรียน<br>(คน)<br>2,420                                        | รายละเอียดศูนย์ฟ<br>ศูนย์พฒนสเด็กเล็ก<br>(แห่ง)<br>4             | ใฒนาเด็กเล็ก<br>จำนวนเด็นเล็ก<br>(คน)<br>235                   | ดรวจสอนวันทำการ<br>สอน<br><b>Q</b>  | ปุ่มกดยืนชันสถานะ การตรวจ<br>สอบช้อมูล<br>🗙 อปก. ยังไม่ยืนยันช้อมูล                                                                        |
| ค้มหา<br>สำดับ<br>1<br>2     | แสดง<br>จังหวัด<br>ภูเก็ด<br>ภูเก็ด           | งทั้งหมด<br>อำเภอ<br>กะทู้<br>ถลาง                    | ຈຳນວນ ອປກ. ກ້ອະເນດ<br>(ແຫ່ຈ)<br>3                                                                          | จำนวน อปก. ที่รายงานข้อมูล<br>แล้ว (แห่ง)<br>3           | รายละเอียด<br>จำนวนครัวเรือน<br>(แห่ง)<br>3<br>8      | ครัวเรือน<br>จำนวนสามชิก<br>(คน)<br>1,023<br>0 | รายละเอีย<br>จำนวน ss.<br>(แห่ง)<br>6<br>5      | <mark>สงโรงเรียน<br/>จำนวนนักเรียน<br/>(คน)</mark><br>2,420<br>2,082                | รายละเอียดศูนย์ฟ<br>ศูนย์พฒนสเด็กเล็ก<br>(แห่ง)<br>4<br>13       | ใฒนาเด็กเล็ก<br>จำนวนเด็มเล็ก<br>(คม)<br>235<br>1,131          | ุตรวจสอบวันทำการ<br>สอน<br>ดิ<br>ดิ | ปุ่มกดยืมยันสทานะ การตรวจ<br>สอบช้อมูล<br>X อปก. ยังไม่ชืมยันช้อมูล<br>X อปก. ยังไม่ชืมยันช้อมูล                                           |
| Àикт<br>ahcīu<br>1<br>2<br>3 | ນສັດຈ<br>ຈັ <b>ຈະหວັດ</b><br>ຄູນກິດ<br>ຄູນກິດ | งทั้งหมด<br>อำเภอ<br>กะตู้<br>ถลาง<br>เมือง<br>ภูเกิด | ۵<br>(۱۹۹۵)<br>ع<br>م<br>م<br>م<br>م<br>م<br>م<br>م<br>م<br>م<br>م<br>م<br>م<br>م<br>م<br>م<br>م<br>م<br>م | ອຳນວນ ອປກ. ກໍ່ຮານອານອ້ອນູລ<br>ແລ້ວ (ແກ່ອ)<br>3<br>8<br>7 | รายละเอียด<br>จำนวนครัวเรือน<br>(แห่ง)<br>3<br>8<br>7 | กรัวเรือน<br>จำนวนสามชิก<br>(คม)<br>1,023<br>0 | รายละเอ็ก<br>จำนวน รร.<br>(แห่ง)<br>6<br>5<br>9 | <mark>สานวนนักเรียน<br/>สำนวนนักเรียน<br/>(คม)<br/>2,420<br/>2,082<br/>8,985</mark> | รายละเอียดศูนย์ฟ<br>ศูนย์พฒนสเด็กเล็ก<br>(แห่ง)<br>4<br>13<br>17 | ใฒนาเด็กเล็ก<br>จำนวนเดินเด็ก<br>(คม)<br>235<br>1,131<br>1,306 | ດรวจสอบวันทำการ<br>สอบ<br>Q<br>Q    | ບໍ່ແກດຍົບພັນສາານະ ກາງຄວາມ<br>ສາມອ້ອນອ<br>> ວາມາ. ອ້າວ່ານີ້ອົບເອີນອ້ອນອູ<br>> ວາມາ. ອ້າວ່ານີ້ອົບເອີນອ້ອນອູ<br>> ວາມາ. ອ້າວ່ານີ້ຍົມຮົນຮ້ອນອູ |

WST026

| ระบบจัดการชยะ © การยืนยันช้อมูลช | ยะเปียก |
|----------------------------------|---------|

|         | ปีงบประเภณ                               | 2565   | ~                      |                    | มดีอิม | กรกฎาคม                      | ~                |                    |                                                                 |          |  |  |  |
|---------|------------------------------------------|--------|------------------------|--------------------|--------|------------------------------|------------------|--------------------|-----------------------------------------------------------------|----------|--|--|--|
|         | σοκόα                                    | ກູເກີດ | ~                      |                    | อำเภอ  | ກະຫຼັ                        | *                | ədn.               | เลือก อปก.                                                      | ~        |  |  |  |
| άτκτο.  | ວັນເວລ                                   |        | aila                   |                    |        |                              | สื่อโรกเรีย      | รายละเอียดโรงเรียน | เลือก อปก.<br>เทศบาลเมืองกะทู้<br>เทศบาลเมืองป่าตอง<br>อบต.กมลา | Sutions  |  |  |  |
| 0000    | on di                                    |        | 202.0023               |                    |        |                              | CC 2000200       |                    |                                                                 | 2011112  |  |  |  |
| gina    | กะตู้ อบต.กมลา<br>กะตู้ เกศบาลเมืองกะตู้ |        |                        |                    |        | ss.ouuranuan                 |                  |                    |                                                                 |          |  |  |  |
| กับเป   | ກະຕູ້ ເກศບາລເບີລ<br>ກະຕູ້ ເກศບາລເບີລ     |        |                        |                    |        |                              | ss.minota.2.0    |                    |                                                                 |          |  |  |  |
| guio    | กเจ้ เกเ                                 |        |                        | 0                  |        |                              | ss.trinota i to  | endeman is         |                                                                 |          |  |  |  |
| nanci   | neg<br>e à                               |        | unificial back of the  | 100                |        | รร.อนุบาลเกศบาลเมืองป่าตอง ๒ |                  |                    |                                                                 |          |  |  |  |
|         | 10                                       |        | enrionacia a de contra | 100                |        |                              | ss.outrannioraco | 000 1000 5         |                                                                 |          |  |  |  |
|         |                                          |        |                        |                    |        |                              |                  |                    |                                                                 |          |  |  |  |
|         |                                          |        |                        |                    |        |                              |                  | รายละเอียด         | สูนย์พัฒนาเด็กเล็ก                                              |          |  |  |  |
| จังหวัด |                                          | อำเภอ  |                        | aun.               |        |                              | şəû              | มย์พัฒนาเด็กเล็ก   |                                                                 | วันทำการ |  |  |  |
| ភូភើព   |                                          | 0=Q    |                        | augunuar           |        |                              |                  |                    |                                                                 |          |  |  |  |
| ກູເກັດ  | ່ວ ກະຊື່ ເ                               |        |                        | เทศบาลเมืองกะทู้   |        |                              | 2                |                    |                                                                 |          |  |  |  |
| ກູເກັດ  |                                          | កះព្វំ |                        | เทศบาลเมืองกะตู้   |        |                              | n                | พด.บ้านเก็ตโอ่     |                                                                 |          |  |  |  |
|         |                                          | and .  |                        | ມດຕາມລາຍປົວກາໃນຕວດ |        |                              | div              | ด คน ปัวตอด 2      |                                                                 |          |  |  |  |

กลับไป

2. ท่านสามารถกดที่ชื่ออำเภอเพื่อเชื่อมต่อไปยังหน้าจอแสดงผลแบบอำเภอ (หน้าที่ 18)

### 5.2.2 กรณีที่ทางอำเภอมีการยืนยันข้อมูลครบแล้วทั้งอำเภอแล้ว (หน้า 19)

| _                                | 111500:                                       | ຍົກາຣຍ                                         | <b>ุ่นยันข้อมูลขยะเปีย</b> ะ          | ก                                              |                                                  |                                                |                                                                                   |                                                              |                                                            |                                                       |                                  |                                                                                                |
|----------------------------------|-----------------------------------------------|------------------------------------------------|---------------------------------------|------------------------------------------------|--------------------------------------------------|------------------------------------------------|-----------------------------------------------------------------------------------|--------------------------------------------------------------|------------------------------------------------------------|-------------------------------------------------------|----------------------------------|------------------------------------------------------------------------------------------------|
| จังหวัด                          |                                               |                                                |                                       |                                                |                                                  |                                                | อำเภอ                                                                             |                                                              |                                                            |                                                       |                                  |                                                                                                |
| ກູ <mark>ເ</mark> ก็ต            |                                               |                                                |                                       |                                                |                                                  |                                                | • uao                                                                             | งทั้งหมด                                                     |                                                            |                                                       |                                  |                                                                                                |
| อปท.                             |                                               |                                                |                                       |                                                |                                                  |                                                |                                                                                   |                                                              |                                                            |                                                       |                                  |                                                                                                |
| แสดง                             | จทั้งหมด                                      |                                                |                                       |                                                |                                                  |                                                | ~                                                                                 |                                                              |                                                            |                                                       |                                  |                                                                                                |
| ปิงบประเ                         | มาณ                                           |                                                |                                       |                                                |                                                  |                                                | เดือน                                                                             |                                                              |                                                            |                                                       |                                  |                                                                                                |
|                                  |                                               |                                                |                                       |                                                |                                                  |                                                |                                                                                   |                                                              |                                                            |                                                       |                                  |                                                                                                |
| 2565                             | 5                                             |                                                |                                       |                                                |                                                  |                                                | • กรก                                                                             | ฎาคม                                                         |                                                            |                                                       |                                  |                                                                                                |
| 2565<br>ค้นหา                    | เสดง                                          | ทั้งหมด                                        |                                       |                                                |                                                  |                                                | ▼ nsn                                                                             | ฎาคม                                                         |                                                            |                                                       |                                  |                                                                                                |
| 2565<br>ค้นหา                    | เสดง                                          | ทั้งหมด                                        |                                       |                                                | รายละเอียด                                       | ครัวเรือน                                      | <ul> <li>กรก</li> <li>รายละเอีย</li> </ul>                                        | ฏาคม<br>Jon[รงเรียน                                          | รายละเอียดศูนย์พ่                                          | เฉนาเด็กเล็ก                                          |                                  |                                                                                                |
| 2565<br>ค้นหา<br>ลำดับ           | ร<br>แสดง<br>จังหวัด                          | ก้งหมด<br>อำเภอ                                | จำนวน อปก. ทั้งหมด<br>(แห่ง)          | จำนวน อปก. ที่รายงานข้อมูล<br>แล้ว (แห่ง)      | รายละเอียด<br>จำนวนครัวเรือน<br>(แห่ง)           | ครัวเรือน<br>จำนวนสามชิก<br>(คน)               | <ul> <li>กรก</li> <li>รายละเอีย</li> <li>จำนวน รร.<br/>(แห่ง)</li> </ul>          | ຼງງາຄມ<br>ນດໂຮຈເຮັຍມ<br>ຈຳນວນນັກເຮັຍບ<br>(คน)                | รายละเอียดศูนย์พ่<br>ศูนย์พฒนสเด็กเล็ก<br>(แห่ง)           | ัฒนาเด็กเล็ก<br>จำนวนเด็บเล็ก<br>(คน)                 | ตรวจสอบวัน<br>ทำการสอน           | ปุ่นกดยืนยันสถานะ การดรวร<br>ข้อมูล                                                            |
| 2565<br>ค้นหา<br>ลำดับ<br>1      | รั<br>แสดง<br>จังหวัด<br>ภูเก็ต               | ทั้งหมด<br>อำเภอ<br>กะตู้                      | จำนวน อุปก. ทั้งหมด<br>(แห่ง)<br>3    | ຈຳນວນ ອປກ. ກໍ່ຮາຍຈານທ້ອມູສ<br>ແລ້ວ (ແກ່ຈ)<br>3 | รายละเอียด<br>จำนวนครัวเรือน<br>(แห่ง)<br>3      | ครัวเรือน<br>จำนวนสามชิก<br>(คน)<br>1,023      | <ul> <li>รายละเอีย</li> <li>จำนวน รร.<br/>(แห่ง)</li> <li>6</li> </ul>            | ฏาคม<br>มดโรงเรียน<br>จำนวนนักเรียน<br>(คม)<br>2,420         | รายละเอียดศูนย์ฟ<br>ศูนย์พฒนสเด็กเล็ก<br>(แห่ง)<br>4       | ใฒนาเด็กเล็ก<br>จำนวนเต็นเล็ก<br>(คน)<br>235          | ุ ดรวจสอบวัน<br>ทำการสอน<br>ุ ดุ | ปุ่มกดยืนยันสถานะ การตรวร<br>ช้อมูล<br>ยืนยันชันน้อมูลชองจังหวัด                               |
| 2565<br>ค้นหา<br>สำดับ<br>1<br>2 | ັ<br><b>ນສດນ</b><br>ຈັນ <b>ກວັດ</b><br>ກູເກັດ | <mark>กังหมด<br/>อำเภอ</mark><br>กะทู้<br>ถลาง | จำนวน อปก. ก้งหมด<br>(แห่ง)<br>3<br>8 | จำนวน อปก. ที่รายงานข้อมูล<br>แล้ว (แห้ง)<br>3 | รายละเอียด<br>จำนวนกร้าเรือน<br>(แห่ง)<br>3<br>8 | ครัวเรือน<br>จำนวบสามชิก<br>(คม)<br>1,023<br>0 | <ul> <li>ການອະເອີດ</li> <li>ຈຳນວນ ss.<br/>(ແຮ່ຈ)</li> <li>6</li> <li>5</li> </ul> | ຊາກມ<br>ທໂຮຍເຮีຍມ<br>ຈຳນວນນັກເຮីຍນ<br>(คม)<br>2,420<br>2,082 | รายละเอียดศูนย์ฟ<br>ศูนย์พฒนสเด็กเล็ก<br>(แห่ง)<br>4<br>13 | ใฒนาเด็กเล็ก<br>จำนวนเต็บเล็ก<br>(คม)<br>235<br>1,131 | ตรวงสอบวัน<br>ทำการสอน<br>Q<br>Q | ปุ่มกดยืนยืนสถานะ การตรวว<br>ช้อมูล<br>ยืนยันย้อมูลของจังหวัด<br>ยกเล็กการมืนยันยันย้อมูลของจั |

หมายเหตุ : - เมื่อสถจ.กดปุ่มยืนยันข้อมูลของจังหวัดแล้วทาง อปท. จะไม่สามารถแก้ไขข้อมูลได้ - เมื่อ สถอ. และ สถจ.กดยืนยันข้อมูลแล้ว >> ระบบจะบันทึกวันและเวลาไว้ในหน้า ติดตามสถานะการยืนยันข้อมูล (หน้าที่ 22-24)

### เมื่อจังหวัดกดยืนยันข้อมูลแล้วทาง สถ. จึงจะเห็นข้อมูลดังกล่าว

| ระบบจัด   | การขยะ <mark>O</mark> การ | ะยืนยันข้อมูลขยะเปีย         | ก                                         |                                       |                     |                                  |                       |                                          |                            |                        | WST                                    |
|-----------|---------------------------|------------------------------|-------------------------------------------|---------------------------------------|---------------------|----------------------------------|-----------------------|------------------------------------------|----------------------------|------------------------|----------------------------------------|
| จังหวัด   |                           |                              |                                           |                                       |                     | อำเภอ                            |                       |                                          |                            |                        |                                        |
| แสดงทั้   | งหมด                      |                              |                                           |                                       | ~                   | แสดงทั้ง                         | หมด                   |                                          |                            |                        | ~                                      |
| ədn.      |                           |                              |                                           |                                       |                     |                                  |                       |                                          |                            |                        |                                        |
| แสดงทั้   | งหมด                      |                              |                                           |                                       | ~                   |                                  |                       |                                          |                            |                        |                                        |
| ปีงบประมา | ณ                         |                              |                                           |                                       |                     | เดือน                            |                       |                                          |                            |                        |                                        |
| 2565      |                           |                              |                                           |                                       | ~                   | กรกฎาค                           | U                     |                                          |                            |                        | ~                                      |
| ค้นหา     | แสดงทั้งหมด               |                              |                                           |                                       |                     |                                  |                       |                                          |                            |                        |                                        |
|           |                           |                              |                                           |                                       |                     |                                  |                       |                                          |                            |                        |                                        |
|           |                           |                              |                                           | รายละเอียดค                           | ครัวเรือน           | รายละเอีย                        | ขดโรงเรียน            | รายละเอียดศูนย์พั                        | ัฒนา <mark>เด็กเล็ก</mark> |                        |                                        |
| สำดับ     | จังหวัด 🔻                 | ຈຳนวน อปท. ทั้งหมด<br>(ແห่ง) | จำนวน อปท. ที่รายงานข้อมูล<br>แล้ว (แห่ง) | จำนวนครัวเรือน<br><mark>(แห่ง)</mark> | จำนวนสามชิก<br>(คน) | จำนวน รร.<br><mark>(แห่ง)</mark> | จำนวนนักเรียน<br>(คน) | ศูนย์พฒนสเด็กเล็ก<br><mark>(แห่ง)</mark> | จำนวนเด็นเล็ก<br>(คน)      | ตรวจสอบวันทำการ<br>สอน | ปุ้มกดยืนยันสถานะ การตรวจ<br>สอบข้อมูล |
| 35        | มหาสารคาม                 | 142                          | 0                                         | 0                                     | 0                   | 0                                | 0                     | 0                                        | 0                          | ٩                      | 🗙 ยังไม่ยืนยันข้อมูล                   |
| 36        | ភូភើព                     | 18                           | 18                                        | 18                                    | 1,023               | 20                               | 13,487                | 34                                       | 2,672                      | ٩                      | 🗸 ยืนยันแล้ว                           |
| 37        | แพร่                      | 83                           | 0                                         | 0                                     | 0                   | 0                                | 0                     | 0                                        | 0                          | ٩                      | 🗙 ยังไม่ยืนยันข้อมูล                   |

#### 6. หน้าติดตามสถานะการยืนยันข้อมูล

โดยหน้านี้จะมีไว้เพื่อดูสถานะเท่านั้น ว่ามีการกดยืนยันข้อมูลมา ณ วันที่เท่าไหร่ หากมีการยกเลิก การยืนยันข้อมูลแล้วกดใหม่ ระบบจะแสดงผลเป็นวันที่ล่าสุดที่มีการกดปุ่มยืนยันทุกครั้ง

กรณีที่มีการกดยกเลิกการยืนยันข้อมูลภายหลัง แต่ไม่กดยืนยันข้อมูล ระบบจะแสดงผลว่า ยังไม่มีการยืนยันข้อมูล

6.1 เลือกเมนู ระบบจัดการขยะ >> ติดตามการบันทึกข้อมูล>> ติดตามสถานะการยืนยันข้อมูลขยะเปียก

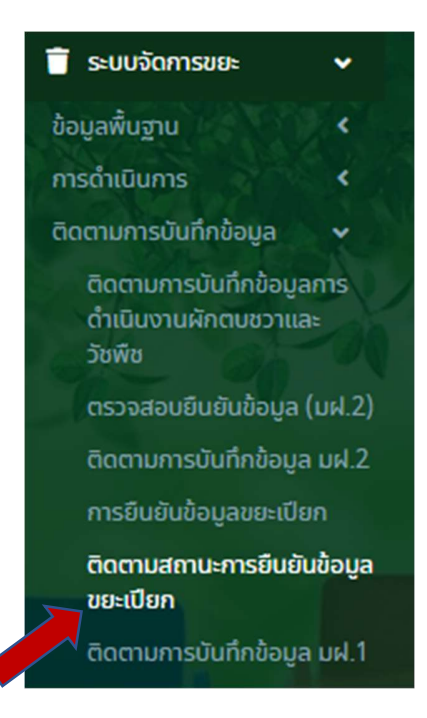

#### 6.2 ระดับกรม

- 6.2.1 กรณีที่ทางสถจ.กดยืนยันข้อมูลอำเภอภายในจังหวัดครบแล้วระบบจึงจะแสดงวันที่ที่มีการกด ยืนยันข้อมูล
- 6.2.2 หากทางจังหวัดยังยืนยันข้อมูลไม่ครบทุกอำเภอระบบจะแสดงผลว่าจังหวัดยังไม่มีการยืนยันผล ข้อมูลขยะเปียก ดังภาพ

WST02

ระบบจัดการขยะ 🛛 ติดตามสถานะการยืนยันข้อมูลขยะเปียก

| Q รายงานติด                                                       | ตา <mark>ม</mark> การบันทึกข้                                  | ข้อมูล มฝ.1                                                  |                                                                  |                                                                                |                                                                                                    |                                                            |                                                             |                                      |                                                             |                                              |                                                                                        |
|-------------------------------------------------------------------|----------------------------------------------------------------|--------------------------------------------------------------|------------------------------------------------------------------|--------------------------------------------------------------------------------|----------------------------------------------------------------------------------------------------|------------------------------------------------------------|-------------------------------------------------------------|--------------------------------------|-------------------------------------------------------------|----------------------------------------------|----------------------------------------------------------------------------------------|
| จังหวัด                                                           |                                                                |                                                              |                                                                  |                                                                                |                                                                                                    | อำเภอ                                                      |                                                             |                                      |                                                             |                                              |                                                                                        |
| แสดงกั้งหม                                                        | JO                                                             |                                                              |                                                                  |                                                                                |                                                                                                    | 🗸 แสดงทั้งหมด                                              |                                                             |                                      |                                                             |                                              |                                                                                        |
| อปก.                                                              |                                                                |                                                              |                                                                  |                                                                                |                                                                                                    |                                                            |                                                             |                                      |                                                             |                                              |                                                                                        |
| แสดงทั้งหม                                                        | o                                                              |                                                              |                                                                  |                                                                                |                                                                                                    | ~                                                          |                                                             |                                      |                                                             |                                              |                                                                                        |
| ปิงบประมาณ                                                        |                                                                |                                                              |                                                                  |                                                                                |                                                                                                    | เดือน                                                      |                                                             |                                      |                                                             |                                              |                                                                                        |
| 2565                                                              |                                                                |                                                              |                                                                  |                                                                                |                                                                                                    | ✓ กรกฎาคม                                                  |                                                             |                                      |                                                             |                                              | ,                                                                                      |
|                                                                   |                                                                |                                                              |                                                                  |                                                                                |                                                                                                    |                                                            |                                                             |                                      |                                                             |                                              |                                                                                        |
|                                                                   |                                                                |                                                              |                                                                  |                                                                                |                                                                                                    |                                                            |                                                             |                                      |                                                             |                                              |                                                                                        |
| ลำดับ                                                             | ຈັຈກວັດ                                                        | an<br>Gé                                                     | านะยืนยันผล<br>มูลขยะเปียก<br>สถจ.                               | จำนวนอำเภอ ทั้งหมด                                                             | จำนวนจำเภอที่กดยืนยันข้อมูลแล้ว                                                                                                | จำนวนจำเภอที่ยังไม่ได้กดยืนยัง                             | นข้อมูล                                                     | จำนวน อปก. ทั้งห                     | ເມດ ຈຳນວນ                                                   | เอปก. ที่ยืนยันแล้ว                          | จำนวนอปก. ที่ยังไม่ได้ยืนยัน                                                           |
| ลำดับ<br>1                                                        | <b>จังหวัด</b><br>กระบี่                                       | an<br>đa<br>đ                                                | านะยืนขันผล<br>มูลขยะเปียก<br>สถจ.<br>🗙                          | จำนวนอำเภอ ทั้งหมด<br>8                                                        | จำนวนอำเภอที่กดยืนยันข้อมูลแล้ว<br>0                                                                                           | จำนวนจำเภอที่ยังไม่ได้กดยืบยัเ                             | นข้อมูล<br>8                                                | จำนวน อปท. ทั้งห                     | ເບດ ຈຳນວນ<br>61                                             | เอปก. ที่ยืนยันแล้ว<br>2                     | จำนวนอปก. ที่ยังไม่ได้ยืนยัน<br>59                                                     |
| <mark>ลำดับ</mark><br>1<br>2                                      | <b>จังหวัด</b><br>กระบั<br>กาญจน                               | an<br>∂a<br>ið<br>uuç≴                                       | านะยืนยันผล<br>มูลขยะเปิยก<br>สถจ.<br>X<br>X                     | จำนวนอำเภอ ทั้งหมด<br>8<br>13                                                  | จำนวนอำเภอที่กดยืนยันช้อมูลแล้ว<br>0<br>0                                                                                      | จำนวนจำเกอที่ยังไม่ได้กดยืนยัง                             | นข้อมูล<br>8<br>13                                          | ຈຳນວນ ອປກ. ກໍ່ຈາ                     | ເບດ ຈຳນວນ<br>61<br>121                                      | เอปก. ที่ยืมยันแล้ว<br>2<br>1                | จำนวนอปก. ที่ยังไม่ได้ยืนยัน<br>59<br>120                                              |
| <mark>สำดับ</mark><br>1<br>2<br>3                                 | <b>จังหวัด</b><br>กระบั้<br>กาญจบ<br>กาฟสิน                    | an<br>ða<br>tÖ<br>uựs<br>tuç                                 | านะยืมยับผล<br>มูลขยะเปียก<br>สถจ.<br>X<br>X                     | จำนวนอำเภอ ทั้งหมด<br>8<br>13<br>18                                            | จำนวนจำเกอที่กดยืบยิบชิอมูลแล้ว<br>0<br>0                                                                                      | จำนวนจำเภอที่ยังไม่ได้กอยืมยั                              | มข้อมูล<br>8<br>13<br>18                                    | จำนวน อปก. ทั้งห                     | ພດ ຈຳນວນ<br>61<br>121<br>150                                | สปก. ที่ยืนยันแล้ว<br>2<br>1                 | จำนวนอปก. ที่ยังไม่ได้ยืนยัน<br>59<br>120<br>149                                       |
| <mark>ลำดับ</mark><br>1<br>2<br>3<br>4                            | จังหวัด<br>กระบั<br>กาญอบ<br>กาฟสิน<br>กำเพจบ                  | an<br>ða<br>d<br>uų≴<br>tuş́<br>twos                         | านะยืมยันผล<br>มูลขยะเปียก<br>ano.<br>×<br>×<br>×                | จำนวนจำเภอ ทั้งหมด<br>8<br>13<br>18<br>11                                      | จำนวนจำเกอทึกดยืมชิมช้องูลแล้ว<br>0<br>0<br>0<br>0<br>0<br>0<br>0<br>0<br>0<br>0                                               | จำเวนจำกอที่ยังไม่ใด้กอยืนยิเ                              | uðaya<br>8<br>13<br>18<br>11                                | ຈຳນວນ ອປກ. ກໍ່ຈະ                     | <mark>เมต จำนวน</mark><br>61<br>121<br>150<br>89            | 2<br>2<br>1<br>1<br>0                        | จำนวนอปก. ที่ยังไปได้ยินยัน<br>59<br>120<br>149<br>89                                  |
| anðu<br>1<br>2<br>3<br>4<br>5                                     | <b>อังหวัด</b><br>กระบั<br>กาญอน<br>กาฟสิน<br>ภำแพจข<br>ขอนแก่ | ลก 80<br>บี บั<br>เปล่ะ<br>เหนร์<br>เหนร์                    | านะยืมยับผล<br>มูลขยะเบียก<br>ano.<br>×<br>×<br>×<br>×<br>×      | จำนวมจำเกล ก็งานเว<br>8<br>13<br>18<br>11<br>26                                | ซำเวนซำเกลที่กดถิ่มชิมชื่องูลแล้ว<br>0<br>0<br>0<br>0<br>0<br>0                                                                | จำเวนจำเกอที่ยังไม่ได้กอชิมยัง                             | uðoya<br>8<br>13<br>18<br>11<br>26                          | จำนวน อปก. ทั้งห                     | un inun<br>61<br>121<br>150<br>89<br>224                    | າຍປກ. ກໍຄືຍເຢັນແລ້ວ<br>2<br>1<br>1<br>0<br>0 | จำนวมอย่าง. ที่ยังไม่ได้ยันยัน<br>59<br>120<br>149<br>88<br>224                        |
| <mark>สำดับ</mark><br>1<br>2<br>3<br>4<br>5<br><b>สรุปข้อมูลช</b> | จังหวัด<br>กระบั<br>กาญจบ<br>กาฟสิน<br>ขอนแก<br>ขอนแก          | สุด<br>ชั่ง<br>มนุรี<br>เทนรี<br>เท่น<br>จำนวนชิงหวัดกิ้อหมด | านะยืนยันผล<br>นูลขยะเปียก<br>สถจ.<br>×<br>×<br>×<br>×<br>×<br>× | จำนวนจำเภล ก็งหมด<br>8<br>13<br>18<br>11<br>26<br>50ที่ยืมยันชนุลแล้ว จำนวนชัง | ຈຳນວນອຳເກລກົກດອີບເອັບອິບຊຸລແລ້ວ<br>0<br>0<br>0<br>0<br>0<br>0<br>0<br>0<br>0<br>0<br>0<br>0<br>0<br>0<br>0<br>0<br>0<br>0<br>0 | ຈຳເວນອຳກລາໃຫ້ນໍມີດີກວບິນຢັນ<br>ຈຳເວນອຳກລາໃຫ້ນໍມີດີກວບິນຢັນ | <b>มข้อมูล</b><br>8<br>13<br>18<br>11<br>26<br>จำนวนจำเกลที | ຈຳນວນ ອປກ. ກໍ່ຈາ<br>ອຳນວນ ອປກ. ກໍ່ຈາ | ииа Флизи<br>61<br>121<br>150<br>89<br>224<br>Флизи е.Покиа | 2.<br>1<br>1<br>0<br>0<br>0                  | จำนวนองก. ที่องไม่ได้ยันยับ<br>59<br>120<br>149<br>224<br>จำนวน องก. ที่องไม่ได้ยันยัน |

### 6.3 ระดับจังหวัด จะแสดงหน้าจอดังนี้

ระบบจัดการขยะ 🛛 ติดตามสถานะการยืนยันข้อมูลขยะเปียก WST027 Q 515 จังหวัด <del>ກູເກ</del>ິດ 2565 ค้นหา แสดงกึ่งหมด สถานะยืนยันผล ข้อมูลขยะเบียก สถอ. (ยืนยันแล้ว) Jn. ที่ยังไม่ได้ยืนยัง ວຳເກສ นอปท. ที่ยืนยันแล้: ກເກິດ ກະຕູ້ ณ วันที่ 11/07/2565 14:47:00 ກເກີດ กลาง มที่ 11/07/2565 14:57:22 ກເກີດ เมืองกเก็ต × 18 17 สรุปข้อมูลของอำเภอ จำนวนอำเภอทั้งหมด จำนวนอำเภอที่ยืนยันข้อมูลแล้ว จำนวนอำเภอที่ยังไม่ยืนยันข้อมูล จำนวน อปท. ทั้งหมด จำนวนอปท. ที่ยืนยันแล้ว จำนวน อปท. ที่ยังไม่ได้ยืนยัน

### 6.4 ระดับอำเภอ จะแสดงหน้าจอดังนี้

| 🛔 ຈັດກາຣຜູ້ໃຫ້ນານ 🔇                                                           | ระบบจัดการชย          | ะ 🛛 ติดตามสถา        | านะการยืนยันข้อมู | ลงยะเปียก              |                                 |                                |                                 |                                 | WST027 |
|-------------------------------------------------------------------------------|-----------------------|----------------------|-------------------|------------------------|---------------------------------|--------------------------------|---------------------------------|---------------------------------|--------|
| 🛢 ข้อมูลหลัก 🛛 <                                                              |                       |                      |                   |                        |                                 |                                |                                 |                                 |        |
| 👕 ระบบจัดการขยะ 🗸 🗸                                                           | <b>Q</b> รายงานติดตาม | เการบันทึกช้อมูล มฝ  | LI .              |                        |                                 |                                |                                 |                                 |        |
|                                                                               | จังหวัด               |                      |                   |                        |                                 | ວຳເກວ                          |                                 |                                 |        |
|                                                                               | ຄູເກີດ                |                      |                   |                        | ~                               | กลาง                           |                                 |                                 | ~      |
| ติดตามการบับทึกข้อมูล 🗸                                                       | adn.                  |                      |                   |                        |                                 |                                |                                 |                                 |        |
| ดำเนินงานผักตบชวาและ                                                          | แสดงทั้งหมด           |                      |                   |                        | ~                               |                                |                                 |                                 |        |
| วชพช<br>ตรวจสอบชินชันข้อมล (มฝ.2)                                             | ปิงมประมาณ            |                      |                   |                        |                                 | เดือน                          |                                 |                                 |        |
| ติดตามการบับทึกข้อมูล มฝ.2                                                    | 2565                  |                      |                   |                        | ~                               | กรกฎาคม                        |                                 |                                 | ~      |
|                                                                               |                       |                      |                   |                        |                                 |                                |                                 |                                 |        |
| ติดตามสถานะการยืนขันข้อมูล<br>ขยะเมียก                                        | ค้นหา แสด             | งกังหมด              |                   |                        |                                 |                                |                                 |                                 |        |
|                                                                               |                       |                      |                   |                        |                                 |                                |                                 |                                 |        |
| ติดตามการบันทึกช้อมูล<br>จังหวัดสะจาด<br>รายงาน อปก. ที่ไม่ได้สังกัดใน        |                       |                      |                   |                        | สถานะยืมชันผล<br>ช้อมูลขยะเปียก |                                | สถานะยืนยับผล<br>ข้อมูลขยะเปียก | สถานะยืนยันผล<br>ข้อมูลขยะเปิยก |        |
|                                                                               | anou                  | 00630                | อาเภอ             | aun.                   | 389.                            |                                | ano.                            | bun.                            |        |
|                                                                               | 1                     | ກູເກດ                | กลาง              | เทศบาลต่านลเชียกะเล    | ณ วันที่ 11/07/2565 15:20       | 54                             | ณ วันที่ 11/07/2565 14:23:16    |                                 |        |
| <ul> <li>แจ้งปัญหาการใช้งาน &lt;</li> <li>ระบบเกิ่าของบประมาณ &lt;</li> </ul> | 2                     | ຄູເກີດ               | กลาง              | อมต.เชือกะเล           | ณ วันที่ 11/07/2565 15:20       | .54 au Suri 11/07/2565 14:57:3 |                                 | ณ 5นที่ 11/07/2565 14:24:48     |        |
| 🤁 คู่มือการใช้งานระบบ                                                         | 3                     | ກູເກີດ               | กลาง              | เทศบาลต่ำบลเทพกระษัตรี | ດ. 5uri 11/07/2565 15:20        | 54                             | ณ วันที่ 11/07/2565 14:23:38    |                                 |        |
|                                                                               | 4                     | ູ <sub>ຄູ</sub> ເກີດ | กลาง              | อมต.เภพกระษัตรี        | ณ วันที่ 11/07/2565 15:20       | 54                             | au 5uri 11/07/2565 14:57:18     | ณ 5นที่ 11/07/2565 14:25:08     |        |
|                                                                               | 5                     | ກູເກັດ               | ถลาง              | เทศบาลตำบลบ้าคลอก      | ru 3uñ 11/07/2565 15:20         | 54                             | ณ วันที่ 11/07/2565 14:57:14    | ณ วันที่ 11/07/2565 14:24:03    |        |
|                                                                               | 6                     | ູດເກັດ               | กลาง              | อมด.ไม้ชาว             | ณ วันที่ 11/07/2565 15:20       | 54                             | ณ 5นที่ 11/07/2565 14:57:12     | ณ 5นที่ 11/07/2565 14:26:22     |        |
|                                                                               | 7                     | ກູເກີດ               | กลาง              | เทศบาลต่ำบลศรีสุนกร    | ru 3urli 11/07/2565 15:20       | 54                             | ณ 3นที่ 11/07/2565 14:57:10     | ru 3url 11/07/2565 14:24:23     |        |
|                                                                               | 8                     | ກູເກີດ               | กลาง              | อมตะสาคู               | ณ วันที่ 11/07/2565 15:20       | 54                             | au suri 11/07/2565 14:57:09     | ru 5uri 11/07/2565 14:26:41     |        |
|                                                                               |                       |                      |                   |                        |                                 |                                |                                 |                                 |        |
|                                                                               |                       | สรุปช้อมูลข          | มองอำเภอ          | จำนวน อปท. ทั้ง        | кла                             | จำนวนอุปท                      | . ที่ยืนยันแล้ว                 | จำนวน อปก. ที่ยังไม่ได้ยืนยัน   |        |
|                                                                               |                       | SDI                  | U                 |                        | 8                               |                                | 8                               |                                 | 0      |
|                                                                               | -                     |                      |                   |                        |                                 |                                |                                 |                                 |        |
|                                                                               | กรมส่งเสรีบการปกค     | ารองท้องถิ่น         |                   |                        |                                 |                                |                                 |                                 |        |

### 7. เมนูรายงานข้อมูลขยะปียก

โดยระบบจะดึงข้อมูลจาก อปท. ที่มีการเพิ่มข้อมูลในเดือนนั้น มาแสดงผล หากอปท.ยังไม่มีการ เพิ่มข้อมูลก็จะไม่ปรากฏชื่ออปท.ในรายงานนั้นๆ

7.1 เลือกเมนู ระบบจัดการขยะ>> รายงานข้อมูล >> รายงานขยะเปียก

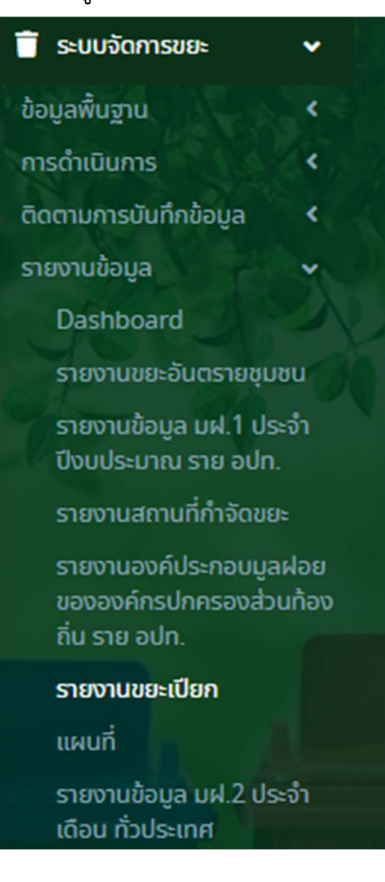

### 7.2 สิทธิอำเภอ

.

### สามารถออกรายงานได้รายอปท.

| 😑 ระบบบริหารจัดการข้อมูลขยะ               |   |                | 😫 ทดสอบ อำเภอ |
|-------------------------------------------|---|----------------|---------------|
| ระบบจัดการขยะ 🛛 รายงานขยะเปียก            |   |                | RPT026        |
|                                           |   |                |               |
| <b>Q</b> รายงานติดตามการบันทึกข้อมูล มฝ.1 |   |                |               |
| จังหวัด                                   |   | อำเภอ          |               |
| กาญจนบุรี                                 | ~ | ด่านมะขามเตี้ย | ~             |
| ปังมประมาณ                                |   | เดือน          |               |
| 2565                                      | ~ | กรกฎาคม        | ~             |
| ประเภทรายงาน                              |   |                |               |
| ออกรายงานราย อปท.                         | ~ |                |               |
|                                           |   |                |               |
| ออกรายงาน                                 |   |                |               |

# เมื่อกดออกรายงานระบบจะส่งออกข้อมูลเป็นไฟล์ excel ดังนี้

|                                      |                                                                                                    |                |                     |                                     |                              |       |         |            |                                                   | ปังบประมาณ 256      | 5 เคียน กรกฎาคม                                     |       |                      |                      |                                                                |       |                         |                      |                       |                                            |
|--------------------------------------|----------------------------------------------------------------------------------------------------|----------------|---------------------|-------------------------------------|------------------------------|-------|---------|------------|---------------------------------------------------|---------------------|-----------------------------------------------------|-------|----------------------|----------------------|----------------------------------------------------------------|-------|-------------------------|----------------------|-----------------------|--------------------------------------------|
| จังหวัด กาญจนุวิ ชันวด ดำวนเขนานเสีย |                                                                                                    |                |                     |                                     |                              |       |         |            |                                                   |                     |                                                     |       |                      |                      |                                                                |       |                         |                      |                       |                                            |
|                                      | าษณ์ขะที่อยู่หลัวเรียนที่อีกกำลังของมีแกะสิ่วน้อน ทะเมือง ที่เป็นเรื่อง ทะเมือง เป็นเรื่อง เมือง เพื่อเหลือง เ |                |                     |                                     |                              |       |         |            |                                                   |                     |                                                     |       |                      | ลทำดังขยะเปียก       | ังขอะเปียก ทะเบียนข้อมูลศูนย์พัฒนาเด็กเม็กที่จัดท่าถังขอะเบียก |       |                         | 1                    |                       |                                            |
| ຄຳທັນ                                | จังหวัด                                                                                                    | ชำมาย          | NC0                 | ຈຳນວນ<br>ຄວັງເວີຍແກ້ັເຫນຄ<br>(ແຫ່າ) | จำนวนประชากร<br>ทั้งหมด (คน) | สำคับ | પ્ર્યું | บ้านเสงที่ | ້ 5ຍຍສະກວັງເຮືອນ<br>ທີ່ມີກາรຈັກກຳຄັງ<br>ຈະຍະເນີຍກ | จำนวนสมาชิก<br>(คน) | ร้อยละจำนวน<br>ประชากรที่มีการ<br>จัดห่าอังขอะเปียก | ຄຳຄັບ | ชื่อ รร. สังกัด อปท. | วันทำการสอน<br>(วัน) | จำนวนนักเรียน<br>(คน)                                          | ลำตับ | ซื่อศูนย์พัฒนาเด็กเล็ก  | วันทำการสอน<br>(วัน) | จำนวนเด็กเล็ก<br>(คน) | ปริมาณ<br>ชยะที่<br>เกิดชื่น<br>(ดัน/เดือน |
|                                      | 1 กายเรนาอี                                                                                                    | ด่านเสราะเมื้อ | อาต ด่านปะชาวมเสี้ย |                                     |                              | 1     | 2       | 1          | 3                                                 | 3                   | 2                                                   |       |                      |                      |                                                                | 1     | เคพค.อบค.ค่านมะขามเพี้ย | 20                   | 5                     | 0.045                                      |
|                                      |                                                                                                    |                |                     |                                     |                              | 2     | 1       | 2          | 1                                                 | 2                   | 1                                                   |       |                      |                      |                                                                |       |                         |                      |                       | 0.007                                      |
|                                      |                                                                                                    |                | 2321                | 100                                 | 200                          |       |         | 3          | 2.00                                              |                     | 5 1.50                                              |       | (                    |                      | (                                                              | 5     | a                       |                      | 50                    | 0 0.0534                                   |
|                                      |                                                                                                    | 533            |                     | 100                                 | 200                          |       |         | 1          | 2 2.00                                            |                     | 1.50                                                |       | (                    |                      | (                                                              | 0     | 3                       |                      | 9                     | 0 0.0534                                   |

#### 7.3 สิทธิ สถจ.

| ≡ ระบบบริหารจัดการข้อมูลขยะ        | 🖯 ກ້ອງກັບເວີອກວ່າ                                              |
|------------------------------------|----------------------------------------------------------------|
| ระบบจัดการขยะ 🛛 รายงานขยะเปียก     |                                                                |
|                                    |                                                                |
| 🔾 รายงานดิดตามการบันทึกข้อมูล นฟ.1 |                                                                |
| จังหวัด                            | อำเภอ                                                          |
| nsiŭ 🗸                             | แสดกังขอยนางกังขอยนางกังขอยนางกังขอยนางกังขอยนางกังขอยนางการ 🗸 |
| ปิจมประมาณ                         | เดือน                                                          |
| 2565 🗸                             | กรกฎาคม 🗸                                                      |
| ประเภทรายงาน                       |                                                                |
| เลือกรายงาน 🗸                      |                                                                |
| เลือกรายงาน                        |                                                                |
| ออกรายงานราย อปก.                  |                                                                |
| ออกรายงานรายอำเภอ                  |                                                                |

เมื่อกดออกรายงานระบบจะส่งออกข้อมูลเป็นไฟล์ excel ดังนี้

1. รายอปท.

### 1.1 กรณีเลือกกดออกรายงานทุกอำเภอ (เลือกช่องอำเภอเป็นแสดงทั้งหมด)

|                                                                 | ชิดประเทพ 2565 พืชน เกณฑูทน<br>อังหนัด กระทำ |         |                    |                                     |                                  |       |       |          |                                                |                     |                                                    |       |                                                                                                    |                      |                       |       |                        |                      |                       |                                          |
|-----------------------------------------------------------------|----------------------------------------------|---------|--------------------|-------------------------------------|----------------------------------|-------|-------|----------|------------------------------------------------|---------------------|----------------------------------------------------|-------|----------------------------------------------------------------------------------------------------|----------------------|-----------------------|-------|------------------------|----------------------|-----------------------|------------------------------------------|
|                                                                 |                                              |         |                    |                                     |                                  |       |       |          |                                                |                     | จังหวัด กระบี                                      |       |                                                                                                    |                      |                       |       |                        |                      |                       |                                          |
| ทะเบียนสัยมูลหวับป้อนที่จัดทำสังของเบิดกลวับป้อน ทะเบียนจ       |                                              |         |                    |                                     |                                  |       |       |          |                                                |                     |                                                    |       | ทะเบียนข้อมูฟเรงเรียนสังกัดองค์กรปกครองส่วนท้องในที่จัดทำถังขอะเบียก ทะเบียนข้อมูมดุนย์ทัฒนาเด็กมักที่จัดทำถังขอะเบียก |                      |                       |       |                        | มียก                 |                       |                                          |
| สำคับ                                                           | จังหวัด                                      | อำเภอ   | DUM.               | จำนวน<br>ครัวเรือนทั้งหมด<br>(แห่ง) | จำนวน<br>ประชากร<br>ทั้งหมด (คน) | สำคับ | ਅਮ੍ਰੇ | บ้านสงที | ร้อยละครัวเรือน<br>หีมีการจัดทำลัง<br>จยะเปียก | จำนวนสมาชิก<br>(คน) | ร้อยละจำนวน<br>ประชากรที่มีการ<br>จัดทำดังขยะเปียก | สำคับ | ชื่อ รร. อังกัด อปห.                                                                                                   | วับทำการสอน<br>(วัน) | จำนวนนักเรียน<br>(คน) | ลำดับ | ชื่อศูนย์พัฒนาเด็กเล็ก | วันทำการสอน<br>(วัน) | จำนวนเด็กเล็ก<br>(คน) | ปริมาณชยะที่<br>เกิดขึ้น (ตัน/<br>เดือน) |
|                                                                 |                                              |         |                    |                                     |                                  | 1     | 123   | 233      |                                                | 100                 |                                                    | 1     | รร.เทศบาล 1 คลาคเก่า                                                                                                   | 2                    | 720                   | 1     | ศพค. <b>ป</b> านุราช   | 2                    | 86                    | 0.8296                                   |
| 1                                                               | i and                                        | damari  | the set of the set |                                     |                                  |       |       |          |                                                |                     |                                                    | 2     | รร.เทศบาล 4 มหาราช                                                                                                    | 2                    | 1,153                 |       |                        |                      |                       | 0.0692                                   |
|                                                                 | 1 1120                                       | MOALING | 100000000000000    |                                     |                                  |       |       |          |                                                |                     |                                                    | 3     | ร รร.เทศบาล 3 ท่าแคง                                                                                                   | 2                    | 606                   |       |                        |                      |                       | 0.0364                                   |
|                                                                 |                                              |         |                    |                                     |                                  |       |       |          |                                                |                     |                                                    | 4     | รร,เทศบาล 2 คลองจีหลาด                                                                                                 | 2                    | 1,131                 |       |                        |                      |                       | 0,0679                                   |
| 2 กระบี่ เมื่อเกระบี่ เทศบาลท่านการบันอย 1 2 345 1,000 1 รว.เทศ |                                              |         |                    |                                     |                                  |       |       |          |                                                |                     | รร.เทศบาล ๑ บ้านกระบี่น้อย                         | 2     | 309                                                                                                    | 1                    | คพค.บ้านโทธิ์เรียง    | 2     | 104                    | 7.8368               |                       |                                          |
|                                                                 |                                              | וננד    |                    | 8                                   | 2,008                            |       |       | 2        | 25.00                                          | 1,100               | 54.78                                              |       | 5                                                                                                    | 5                    | 3,919                 |       | 2                      |                      | 190                   | 8.8397                                   |

### 1.2 กรณีจังหวัดมีการเลือกอำเภอ (ระบุอำเภอที่ต้องการทราบข้อมูล)

|                                                                                                    | Backward Mith Januaryan |         |                            |                                     |                              |       |       |           |                                                          |                      |                                                     |         |                                 |                       |                       |       |                             |                      |                       |                                             |
|----------------------------------------------------------------------------------------------------|-------------------------|---------|----------------------------|-------------------------------------|------------------------------|-------|-------|-----------|----------------------------------------------------------|----------------------|-----------------------------------------------------|---------|---------------------------------|-----------------------|-----------------------|-------|-----------------------------|----------------------|-----------------------|---------------------------------------------|
|                                                                                                    |                         |         |                            |                                     |                              |       |       |           |                                                          | ปีสบประมาณ 256       | 55 เคือน กรกฎาคม                                    | 1       |                                 |                       |                       |       |                             |                      |                       |                                             |
|                                                                                                    |                         |         |                            |                                     |                              |       |       |           |                                                          | จังหวัด กระบี่       | อำเภอ เมืองกระบี                                    |         |                                 |                       |                       |       |                             |                      |                       |                                             |
| <i>พะเป็ยแข้งมูลครัวเสียน</i><br>ท่าน                                                                                                    |                         |         |                            |                                     |                              |       |       |           |                                                          |                      |                                                     | ทะเบียน | เชื่อมูลโรงเรียนสังกัดองค์กรปกค | รองส่วนท้องถิ่นที่จัด | เท่าดังของเปียก       |       | ทะเบียนข้อมูลศูนย์พัฒนาเด็ก | เล็กที่จัดทำดังขยะมั | กัยก                  |                                             |
| ลำคับ                                                                                                    | จังหวัด                 | ข้าเกอ  | אלנט.                      | จำนวน<br>ครัวเรือนทั้งหมด<br>(แห่ง) | ຈຳນວນປระชากร<br>ทั้งหมด (คน) | ลำคับ | પ્યું | ບ້ານແສອທີ | ร้อยเซะครัวเรื่อน<br>ที่มีการจัดทำถึง<br>ขยะเบียก        | ฐำนวามสมาชัก<br>(คน) | ້ ວັນຍະສະຈຳນວນ<br>ປະສາກດະກິນີດາດ<br>ຈັດກຳລັດອະເບີຍດ | ลำดับ   | ชื่อ รร. ลังกัด อปท.            | วันสำการสอน<br>(วัน)  | จำนวนนักเรียน<br>(คน) | สำคับ | ชื่อศูนย์พัฒนาเด็กเล็ก      | รับสำการสอบ<br>(รับ) | จำนวนะศึกเล็ก<br>(คน) | ปริมาณ<br>ชยะที่<br>เกิดชื่น<br>(ตัน/เดือน) |
|                                                                                                    |                         |         |                            |                                     |                              | 1     | 123   | 233       |                                                          | 100                  |                                                     | 1       | รร.เทคบาล 1 ตลาดเก่า            | 2                     | 720                   | 1     | ครด.ปานุราช                 | 2                    | 86                    | 0.8296                                      |
|                                                                                                    | and                     | dament  | and the second             |                                     |                              |       |       |           |                                                          |                      |                                                     | 2       | วร.เทศบาล 4 มหาราช              | 2                     | 1,153                 |       |                             |                      |                       | 0.0692                                      |
|                                                                                                    | 11380                   | mourseo | 100 0 10 10 10 10 10 10 10 |                                     |                              |       |       |           |                                                          |                      |                                                     | 3       | รร.เทศบาต 3 ท่านคง              | 2                     | 606                   |       |                             |                      |                       | 0.0364                                      |
|                                                                                                    |                         |         |                            |                                     |                              |       |       |           |                                                          |                      |                                                     | 4       | รร.เทศบาล 2 คลองจีหลาด          | 2                     | 1,131                 |       |                             |                      |                       | 0.0679                                      |
|                                                                                                    |                         |         | 721                        | 5                                   | 2,000                        |       |       | 1         | 20.00                                                    | 100                  | 5.00                                                |         | 4                               |                       | 3,610                 |       | 3                           |                      | 86                    | s 1.0030                                    |
| 2 กระบี่ เมืองกระบี่ เทพบาดกันอกระบัน้อย 1 2 345 1,000                                                                                    |                         |         |                            |                                     |                              |       |       |           | 1 รร.เทศบาล ๓ บ้านกระไว้น้อย 2 309 1 ศาค.บ้านใหร้เรียง 2 |                      |                                                     |         | 104                             | 7.8368                |                       |       |                             |                      |                       |                                             |
| TIL         3         8         1         33.33         1,000         12,500,00                                                           |                         |         |                            |                                     |                              |       |       |           |                                                          | 1                    |                                                     | 309     |                                 | 3                     |                       | 104   | 7.8368                      |                      |                       |                                             |
| TIM         3         8         1         33.33         1,000           TIM         8         2,008         2         25.00         1,100 |                         |         |                            |                                     |                              |       |       |           |                                                          | 54,78                |                                                     | 5       |                                 | 3,919                 |                       | 2     |                             | 190                  | 8.8397                |                                             |

# 2. รายอำเภอ

|                    |                      |             |                                  |                                                  |                                                 | ปีงบประ                         | มาณ 2565 เดือน เ                                                 | ารกฎาคม                                            |                         |                       |                                       |                       |                                          |
|--------------------|----------------------|-------------|----------------------------------|--------------------------------------------------|-------------------------------------------------|---------------------------------|------------------------------------------------------------------|----------------------------------------------------|-------------------------|-----------------------|---------------------------------------|-----------------------|------------------------------------------|
|                    |                      |             |                                  |                                                  |                                                 |                                 | 1 จังหวัด                                                        |                                                    |                         |                       |                                       |                       |                                          |
|                    |                      |             |                                  | ท                                                | ะเบียนข้อมูลครัวเรีย                            | อนที่จัดทำถังขยะเป็             | ยก                                                               |                                                    | ทะเบียนข้อมูลโร         | งเรียนสังกัดองค์กร    | ทะเบียนข้อมูลศูน                      | มย์พัฒนาเด็กเล็กที่   |                                          |
| ลำดับ              | จังหวัด              | อำเภอ       | จำนวนครัวเรือน<br>ทั้งหมด (แห่ง) | จำนวนครัวเรือน<br>ที่จัดทำถังขยะ<br>เปียก (แห่ง) | ร้อยละครัวเรือน<br>ที่มีการจัดทำลัง<br>ขยะเปียก | จำนวน<br>ประชากรทั้งหมด<br>(คน) | จำนวน<br>ประชากรที่<br>จัดทำถังขยะ<br>เปียก(จำนวน<br>สมาชิก)(คน) | ร้อยละจำนวน<br>ประชากรที่มีการ<br>จัดทำถังขยะเปียก | จำนวนโรงเรียน<br>(แห่ง) | จำนวนนักเรียน<br>(คน) | จำนวนศูนย์<br>พัฒนาเด็กเล็ก<br>(แห่ง) | จำนวนเด็กเล็ก<br>(คน) | ปริมาณขยะที่<br>เกิดขึ่น (ตัน/<br>เดือน) |
| 1                  | กระบี่               | เกาะลันตา   | 0                                | 0                                                | 0.00                                            | 0                               | 0                                                                | 0.00                                               | 0                       | 0                     | 0                                     | 0                     | 0.0000                                   |
| 2                  | กระบี่               | เขาพนม      | 0                                | 0                                                | 0.00                                            | 0                               | 0                                                                | 0.00                                               | 0                       | 0                     | 0                                     | 0                     | 0.0000                                   |
| 3                  | กระบี่               | คลองท่อม    | 0                                | 0                                                | 0.00                                            | 0                               | 0                                                                | 0.00                                               | 0                       | 0                     | 0                                     | 0                     | 0.0000                                   |
| 4                  | กระบี่               | ปลายพระยา   | 0                                | 0                                                | 0.00                                            | 0                               | 0                                                                | 0.00                                               | 0                       | 0                     | 0                                     | 0                     | 0.0000                                   |
| 5                  | กระบี่               | เมืองกระบี่ | 8                                | 2                                                | 25.00                                           | 2,008                           | 1,100                                                            | 54.78                                              | 10                      | 3,919                 | 4                                     | 190                   | 9.8084                                   |
| 6                  | กระบี่               | ลำทับ       | 0                                | 0                                                | 0.00                                            | 0                               | 0                                                                | 0.00                                               | 0                       | 0                     | 0                                     | 0                     | 0.0000                                   |
| 7                  | 7 กระบี่ เหนือคลอง 0 |             |                                  | 0                                                | 0.00                                            | 0                               | 0                                                                | 0.00                                               | 0                       | 0                     | 0                                     | 0                     | 0.0000                                   |
| 8 กระบี่ อ่าวลึก 0 |                      |             |                                  |                                                  | 0.00                                            | 0                               | 0                                                                | 0.00                                               | 0                       | 0                     | 0                                     | 0                     | 0.0000                                   |
|                    |                      | รวม         | 8                                | 2                                                | 25.00                                           | 2,008                           | 1,100                                                            | 54.78                                              | 10                      | 3,919                 | 4                                     | 190                   | 9.8084                                   |
|                    |                      |             |                                  |                                                  |                                                 |                                 |                                                                  |                                                    |                         |                       |                                       |                       |                                          |

เอกสารประกอบการบรรยาย เรื่องแนวทางการบันทึกข้อมูลพื้นฐานขยะเปียกในระบบสารสนเทศ ด้วยระบบทางไกลผ่านเครือข่ายอินเทอร์เน็ต

(Web webex)

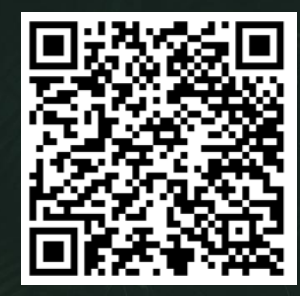

**ระบบจัดการขยะ** >> ข<mark>ยะเปียก</mark> ประกอบไปด้วยเมนูดังนี้

- 1. เมนูข้อมูลครัวเรือนและประชากร (อปท.เป็นผู้กรอกข้อมูล)
- 2. เมนูขยะเปียก (อปท.เป็นผู้กธอกข้อมูล)
- 3. เมนูกาธยืนยันข้อมูลขยะเปียก
- 4. เมนูหน้าติดตามสถานะการยืนยันข้อมูลขยะเปียก
- 5. เมนูธายงานข้อมูลขยะปียก

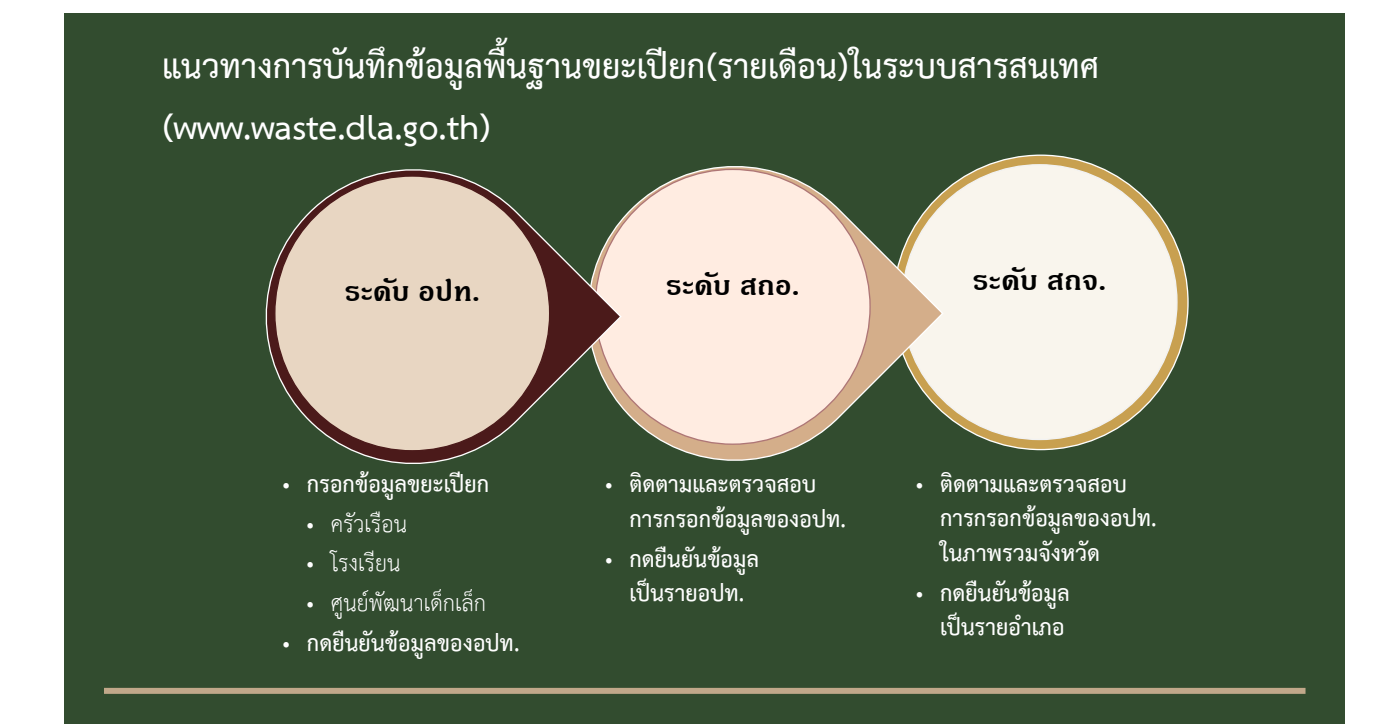

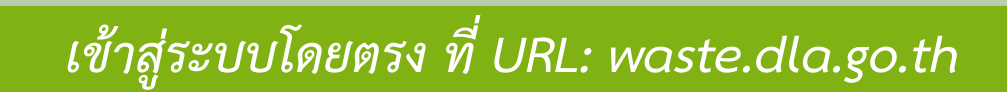

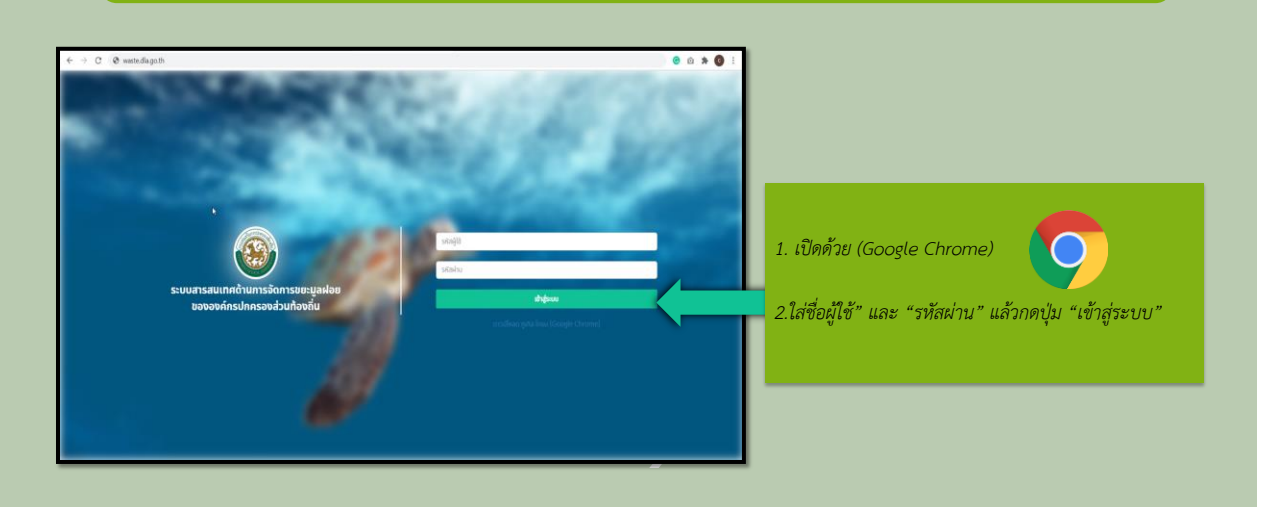

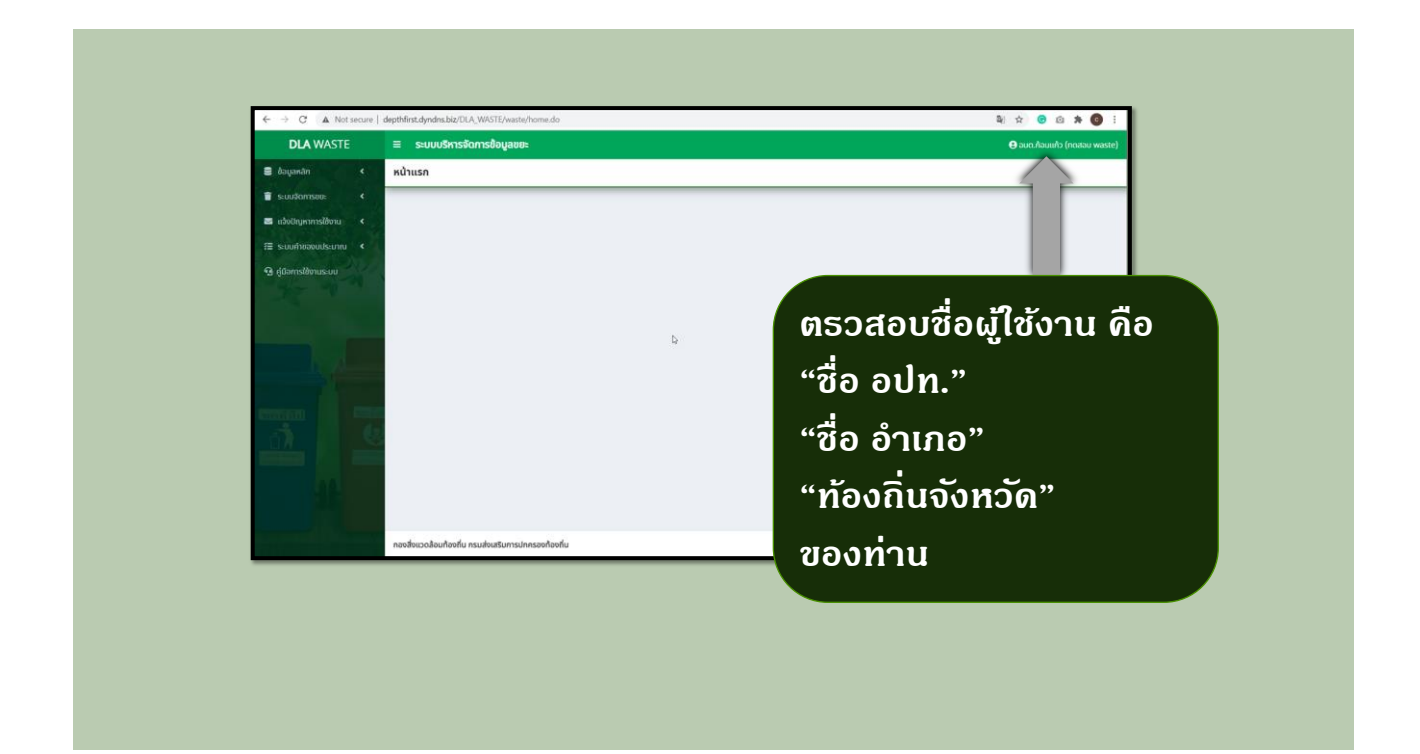

### **ระบบจัดการขยะ** >> **ขยะเปียก** ประกอบไปด้วยเมนูดังนี้

- 1. เมนูข้อมูลครัวเรือนและประชากร (อปท.เป็นผู้กรอกข้อมูล)
- 2. เมนูขยะเปียก (อปท.เป็นผู้กธอกข้อมูล)
- 3. เมนูกาธยืนยันข้อมูลขยะเปียก
- 4. เมนูหน้าติดตามสถานะกาธยืนยันข้อมูลขยะเปียก
- 5. เมนูธายงานข้อมูลขยะปียก

| ~                             | 👕 ระบบจัดการขยะ 🗸 🗸            | 🗏 ระบบบริหารจัดการข้อมูลขยะ               |                                  | \varTheta ผู้ดูแสระชบบริหา |
|-------------------------------|--------------------------------|-------------------------------------------|----------------------------------|----------------------------|
| 1.เลือกเมนู                   | ก้อมอพื้นฐาน                   | ระบบจัดการขยะ 🗘 ข้อมูลครัวเรือนและประชากร |                                  |                            |
| ระบบจัดการขยะ"                | สถานที่กำจัดขยะ                | 🔍 กันหาข้อมูลครัวเรือนและประชากร          |                                  |                            |
| >"ข้อบลพื้บสาบ"               | ข้อมูลแหล่งน้ำ                 | ขังหรัด<br>การเลยบรี                      | ອ້ານກອ                           |                            |
| <u></u>                       | ข้อมูลครัวเรือบและประชากร      | adn.                                      |                                  |                            |
| > ``ขอมูลครวเรอนและประชากร `` | ดรกัญที/เครื่องจักรที่ใช้ในการ | แสดงทั้งหมด                               | · ·                              |                            |
|                               | กำจัดผักตบชวา                  | เสดอตั้งหมอ                               | аван<br>• шасогіонию             |                            |
|                               | การดำเนินการ 🛛 🖌               | ค้มหา เสดงกังหมด เริ่มค้มหาใหม่           |                                  |                            |
|                               |                                |                                           | ໄມ່ພະບອບມູສຕາມເດືອບໃຫ            |                            |
|                               |                                |                                           |                                  |                            |
|                               |                                |                                           |                                  |                            |
|                               |                                | er ava ta                                 | เวะแสละข้อแอข้อแอลรัอเรื่องแอะ   |                            |
|                               |                                | າະບັບ                                     | างะแลต่งขอมูลขอมูลควาเวอนและ<br> | UJZU    J V NJ             |
|                               |                                | 2. กด                                     | าปุ่ม                            |                            |

| มูข้อมูลดรัวเรือนและประส<br>DLA WASTE                                                                                                    | ชากธสำหรับขยะเปียก (อป)<br>= ระบบบริหารจัดการข้อมูลขยะ                                 | <mark>n.เป็น</mark> ให้ตรวจสอบ<br>- ในปีงบ2<br>- พอขึ้นปี                                | เป็งบประมาณแส<br>2565ให้ท่านเลือก<br>ใงบประมาณ 256 | ะเดือนที่กรอกข้อมุ<br>เเพิ่มข้อมูลเดือนมิถุ<br>56 เป็นต้นไปให้ท่าา<br>*                                                | ุล<br>ุนายน)<br>มเลือกเพิ่มข้อมูลจาก | เเดือน ต.ค. เท่านั้น) |
|----------------------------------------------------------------------------------------------------|----------------------------------------------------------------------------------------|------------------------------------------------------------------------------------------|----------------------------------------------------|----------------------------------------------------------------------------------------------------|--------------------------------------|-----------------------|
| <ul> <li>2 จัดการผู้ใช้งาน </li> <li>2 ข้อมูลหลัก </li> <li>1 ระบบจัดการขยะ </li> </ul>                                                                                                    | ระบบจัดการขยะ � ข้อมูลครัวเรือ<br>เพิ่มข้อมูล                                          | <sup>นและเ</sup> หมายเหตุ :                                                              | เพิ่มข้อมูลนี้ปังบ                                 | ประมาณละ 1 ครั้ง                                                                                                    | เท่านั้น                             |                       |
| ດ້ອບູລາຈັບຼານ ເ<br>ລາານເກົາດ້ວຍນະ<br>ອ້ວູເອເຫຣ່ອນ້ຳ<br><b>ກ່ອບູລາຈັວເຈັນແລະປະກາກs</b><br>ກາງຄຳເປັນແກ່ງໃນເວັ້ນແລະປະກາກs<br>ກາງຄຳເປັນແກ່ງໃນເວັ້ນແລະປະກາກs<br>ກາງຄຳເປັນແກ່ງໃນເວັ້ນແລະປະການ<br>ຈະຫຼາຍເປັນເຫຼົ່າຫຼາຍເຫຼົ່າຫຼາຍ<br>ຈະຫຼາຍເປັນເຫຼົ່າຫຼາຍເຫຼົ່າຫຼາຍ<br>ເພື່ອເພື່ອເປັນທາກາງເປັນແນ ເ | ปังประมาณ<br>จังหวัด<br>จำมวนครวเรือนทั่งหมด:<br>จำมวนประชากรทั้งหมด:<br>ปันทึก กลับไป | 2565 v*<br>ns:d v*<br>fr:<br>fr:<br>fr:<br>fr:<br>fr:<br>fr:<br>fr:<br>fr:<br>fr:<br>fr: | ເດືອນ<br>ລຳເກລ<br>ວັງເຮືອນ<br>ຍ                    | (สากม<br>พฤศจิกายน<br>รับวาคม<br>บกราคม<br>กุมาทัชน์รั<br>มีนาคม<br>พฤศภาคม<br>พฤศภาคม<br>กรกฎาคม<br>สงหาคม<br>ภันยายน | ədn. Idən ədn.                       | ~                     |
| ระบบจะดึงข้อ<br>• จังหวัด<br>• อำเภอ<br>• อปท.                                                                                                    | มูล รายละเ<br>• จำ<br>• จำ                                                             | เอียดที่ทาง อปท. ด่<br>นวนครัวเรือนทั้งหร<br>นวนประชากรทั้งห                             | ถ้องกรอกข้อมูลมี<br>มด (คน)<br>มด (ราย)            | ดังนี้                                                                                                    |                                      |                       |

**ธะบบจัดกาธขยะ** >> **ขยะเปียก** ปธะกอบไปด้วยเมนูดังนี้

- 1. เมนูข้อมูลครัวเรือนและประชากร (อปท.เป็นผู้กรอกข้อมูล)
- 2. เมนูขยะเปียก (อปท.เป็นผู้กธอกข้อมูล)
- 3. เมนูการยืนยันข้อมูลขยะเปียก
- 4. เมนูหน้าติดตามสถานะกาธยืนยันข้อมูลขยะเปียก

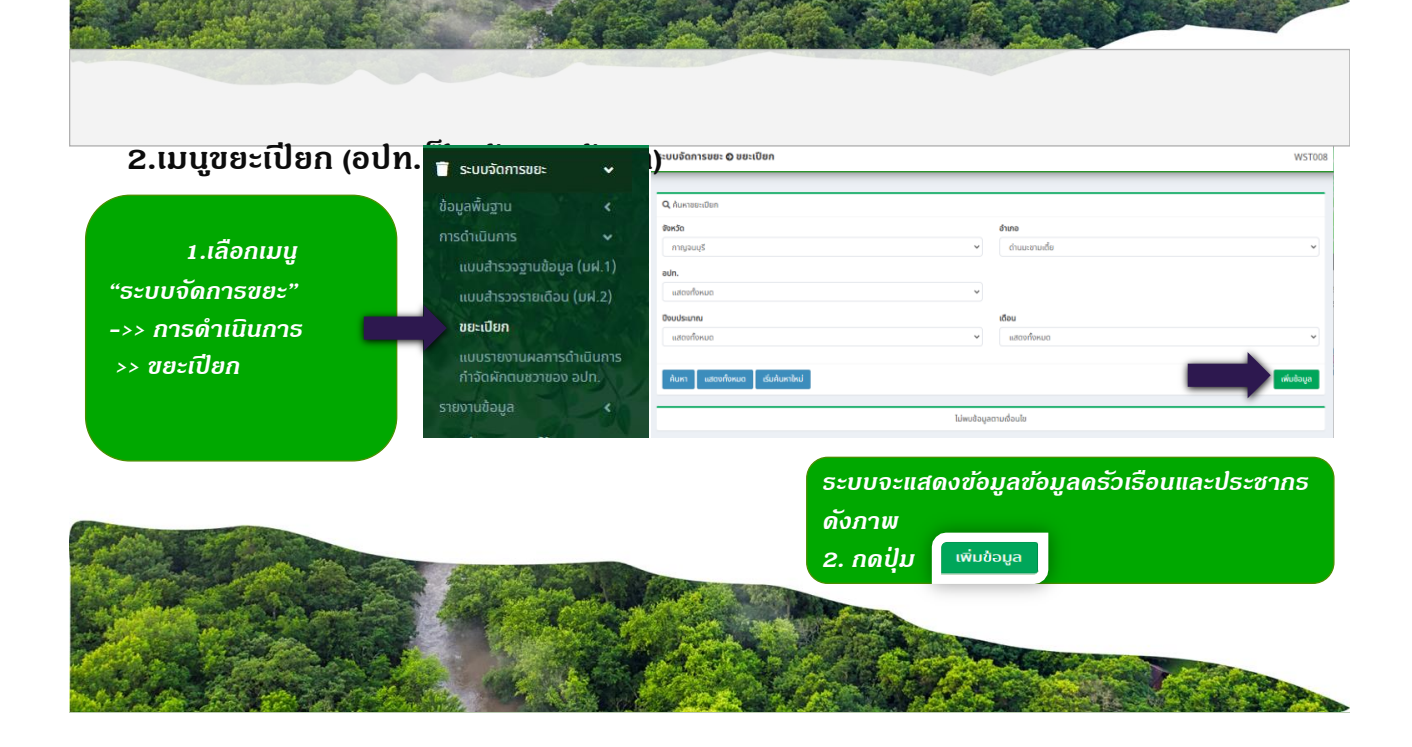

| 2.ເມນູູູູູູູູູູູູູູູູູູູູູູ          | <b>ยะ</b><br>ให้ด<br>ที่กะ | ารวจสอบปี<br>รอกข้อมูล | งบประมาณและ<br>จะไม่มีเปิดให้กร | เดือน<br>อกข้อมูลล่วงหน้า |                        | 5       | ะบบจะดง<br>จังหวัด<br>อำเกอ<br>อปท. | ขอมูล          |                        | ľ |
|--------------------------------------|----------------------------|------------------------|---------------------------------|---------------------------|------------------------|---------|-------------------------------------|----------------|------------------------|---|
| มบจัดการขยะ 🛛 ขยะเปียก               |                            |                        |                                 |                           |                        |         | วันที่มีเ                           | าารบันทึกข้อมุ | <i>ม</i> ุลล่าสุด      | w |
| มบจัดการขยะ 🛛 ขยะเปียก<br>ก้ไขข้อมูล |                            |                        |                                 |                           |                        |         | วันที่มีเ                           | าารบันทึกข้อมุ | <i>ม</i> ุลล่าสุด      |   |
| บจัดการขยะ 🛛 ขยะเปียก<br>เไขข้อมูล   | ปังบประมาณ                 | 2565                   | √*                              | ເດືອນ                     | กรกฎาคม                | · ·     | วันที่มีก                           | าารบันทึกข้อมุ | <i>ม</i> ุลล่าสุด      | W |
| บจัดการขยะ 🛛 ขยะเปียก<br>ไขข้อมูล    | ປັຈບປຣະນາณ<br>ຈັຈກວັດ      | 2565<br>ns:ů           | v"<br>v"                        | เรือน<br>อ้ากอ            | กรกฎาคม<br>เมืองกระชี่ | , s. s. | วันที่มี <i>เ</i>                   | าาธบันทึกข้อมู | <i>ม</i> ุลล่าสุด<br>• |   |

#### ธายละเอียดที่ทาง อปท. ต้องกธอกข้อมูลมีดังนี้

- ชื่อผู้กรอกข้อมูล (ชื่อของผู้ที่นำข้อมูลเข้าระบบ)
- เบอร์ติดต่อประสานงาน

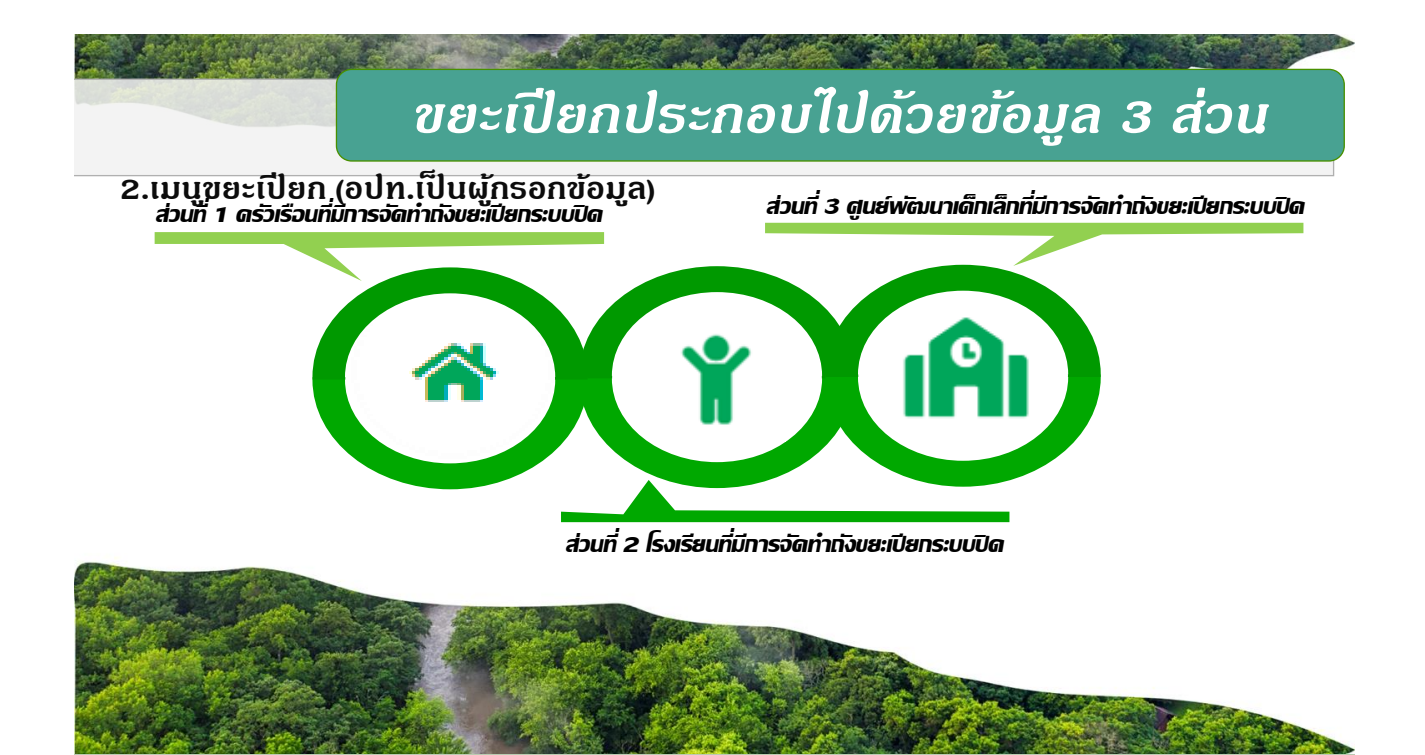

| <b>ส่วนที่ม</b> ีน <b>ูดร</b> ัวที่รี่ม                                                                                                    | <b>ว</b> นตี่ผีก <b>ซรอัสท</b> ่อกังขยุม                    | ปียกระบบปิด              | a state                                                                                                    |
|----------------------------------------------------------------------------------------------------|-------------------------------------------------------------|--------------------------|----------------------------------------------------------------------------------------------------|
| *                                                                                                    | - <b>Y</b>                                                  | A                        | ข้อมูลครัวเรือนประชากรจะถูกดึงมาจาก<br>"เมนูข้อมูลครัวเรือนและประชากร"<br>หากทางอปท.ยังไม่มีการเพิ่มข้อมูลใน<br>หน้าดังกล่าวจะไม่สามารถเพิ่มข้อมูลใน<br>หน้า ขยะเบียก ได้ |
| กะเ <b>ดียนชังมูลกรัวเรือนที่จัดกำกัดขย</b><br>ข้อมูลกรัวเรือนและประชากร ประจำปี 2<br>จำนวนกรัวเรือนทั้งหมอะ 5 กรัวเรือน<br>จำนวนประชากรทั้งหมอะ 2,000 ราช | ส่วนที่ 1 ครัวเรือน<br>แขัดกคริงเรือน<br>565 (เดือนมัญนายน) |                          | ข้อมูลที่ทาง อปท. ต้องกรอก ประกอบไปด้วย<br>• หม่ที่ •                                                                                                    |
| ลำดับ หมู่ที่                                                                                                    | ง้านเลยที่ จำนวนสมาชิก                                      | киленка                  | <ul> <li>บ้านเลขที่ •</li> <li>จำนวนสมาชิก (คน) •</li> </ul>                                                                                                    |
|                                                                                                    | เส้นกรัวเรือน                                               | วันที่มีการจัดเก็บข้อมูล | <ul> <li>วันที่มีการจัดเก็บข้อมูล</li> <li>หมายเหตุ</li> </ul>                                                                                                    |

|                                          |       |                                                                          | *                                                                           |                                                                                      |             | •                 | IĤI                      |            |
|------------------------------------------|-------|--------------------------------------------------------------------------|-----------------------------------------------------------------------------|--------------------------------------------------------------------------------------|-------------|-------------------|--------------------------|------------|
|                                          |       | <b>ทะเบือนช้อมูล</b><br>ช้อมูลครัวเรือน<br>จำนวนครัวเรือง<br>จำนวนประชาศ | <b>ครัวเรือนที่วัด</b><br>และประชากร ป<br>มทั้งหมด: 5 คร่<br>รทั้งหมด: 2,00 | ก้ <b>ทถึงขยะเขียกครัวเร็วน</b><br>โระจำปี 2565 (เดียนมิถุบายน)<br>มัเซือน<br>ปี ราย | đ           | วนที่ 1 กรัวเรือน |                          |            |
| منابر                                    | ลำดับ | njit                                                                     |                                                                             | บ้านเลขที่                                                                           | จำนวนสมาชิก | мплений           |                          |            |
| เทยุม<br>ส่วงส่งเรือจังออังสืองเสี่สีอออ | 1     | 1                                                                        | _                                                                           | 233                                                                                  | 10          |                   |                          |            |
|                                          | 3     | 2                                                                        | -                                                                           | 11                                                                                   | 2           |                   |                          |            |
| <b>ัดทำกังขยะเปียกระบบปิด</b>            | 4     | 3                                                                        | -                                                                           | 12                                                                                   | 3           |                   |                          |            |
|                                          | 5     | 3                                                                        | ŀ                                                                           | 55                                                                                   | 5           |                   |                          |            |
| วรรรรช้อนวดรมแว้วให้ช่วนอุดเป็น          |       |                                                                          |                                                                             |                                                                                      |             | ดที่มาร่วเรือน    | วันที่มีการจัดเก็บข้อมูล |            |
| อกรอกขอมูลพรษแสรเกกานกพบุม บนทุก         |       |                                                                          |                                                                             |                                                                                      |             |                   |                          | ee nsngnau |

### ส่วนที่ 2 โรงเรียนที่มีการจัดทำทังขยะเปียกระบบปิด

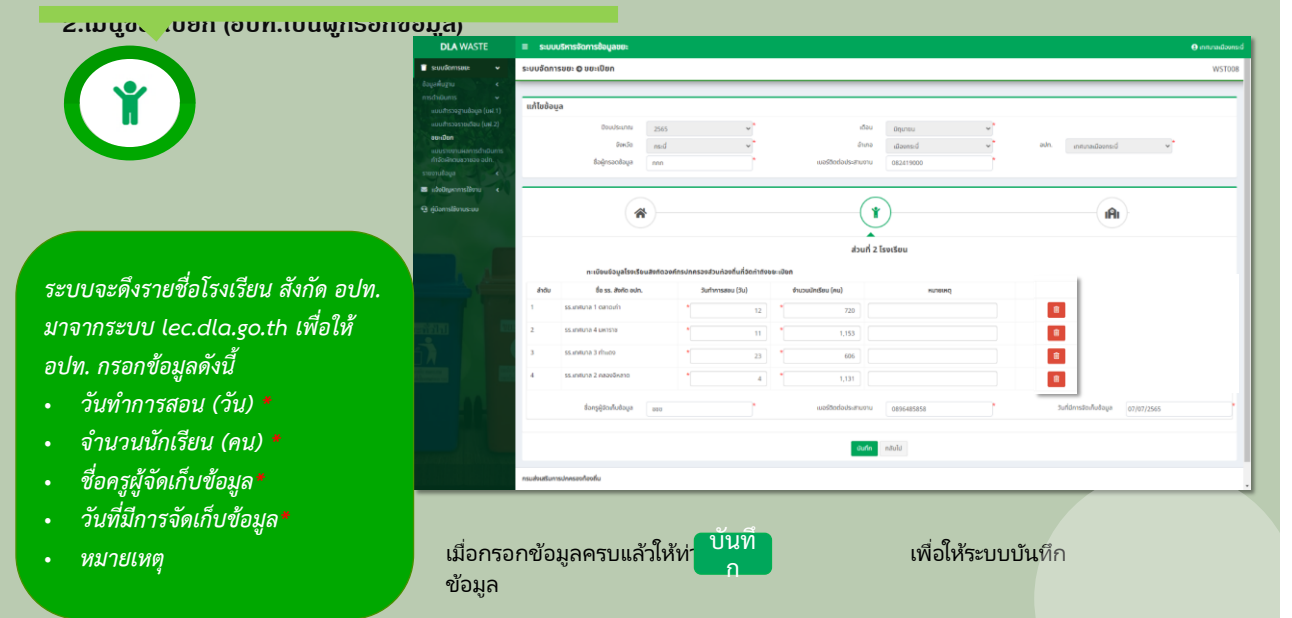

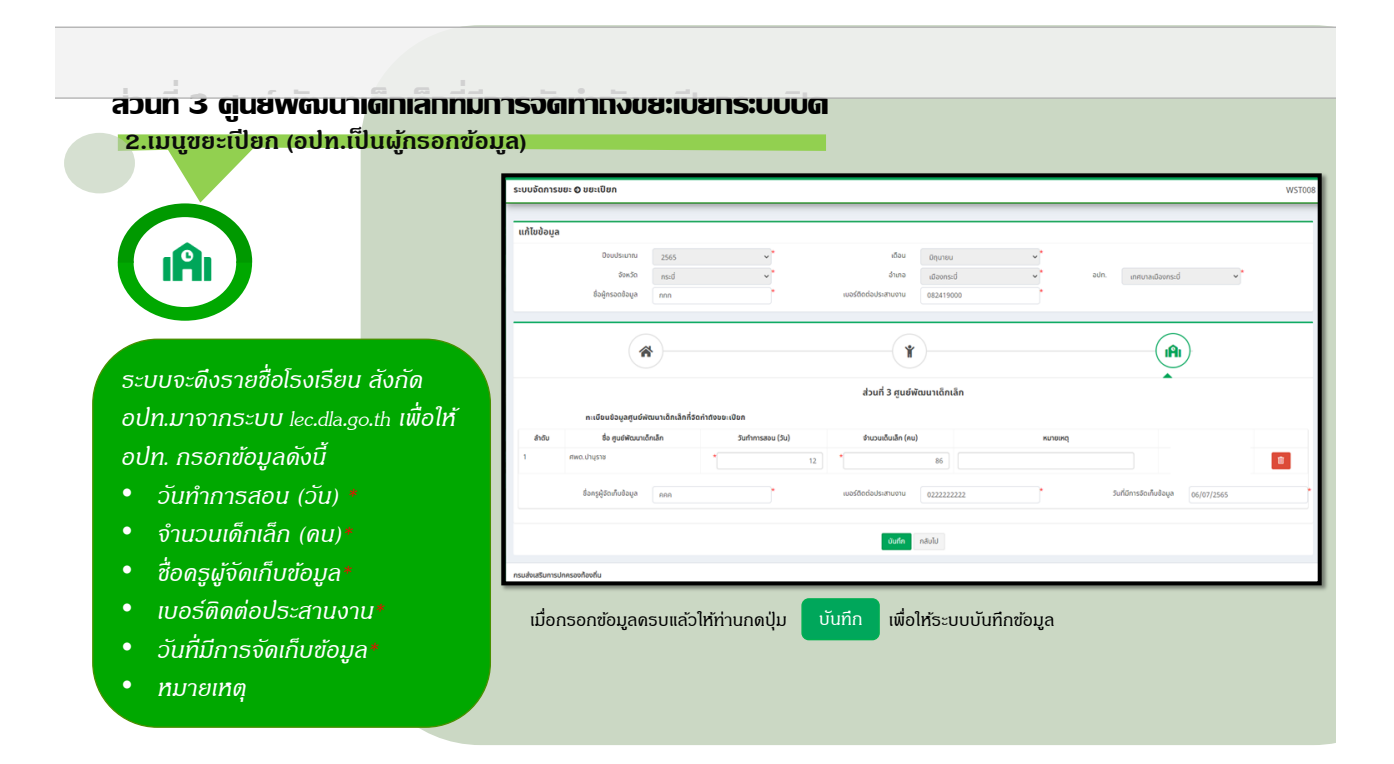

| เมื่อท่านงษัฒาึกข้อมูลซีอมูลซีอมูล<br>ทั้ง 3 ส่วน<br>พธ้อมตธวจสอบดวามถูกต้อง<br>แล้ว<br>ให้อปท. กดปุ่ม <sup>ชินยันและส่งข้อมูลให้จำเภอ</sup><br>ในหม่ารายการแรก | ระบบจัดการเ<br>Q. กับหายะเปิ<br>ขังหวัด<br>กระบี<br>อปก.<br>แกมาลเมือ<br>ปังบประเภณ<br>แสดะกิจหม | ин <b>О инстрак</b>                   | n<br>Śułumitui              |                          |           | ,<br>,<br>,              | ອຳນາລ<br>ເພື່ອກາດຕໍ<br>ເພື່ອນ<br>ເພື່ອນ<br>ເພື່ອນ<br>ເພື່ອນ |                         | WSTOOD |
|----------------------------------------------------------------------------------------------------|--------------------------------------------------------------------------------------------------|---------------------------------------|-----------------------------|--------------------------|-----------|--------------------------|-------------------------------------------------------------|-------------------------|--------|
|                                                                                                    | สำดับ<br>1<br>หน้าละ                                                                             | <b>จังหวัด</b><br>กระบี่<br>10 รายการ | <b>อำเภอ</b><br>เมืองกระปี่ | องก.<br>เทศบาลมีออกระชั่ | 0<br>2565 | <b>เด็จม</b><br>มิดุบางน | <b>ansansfeduos oln</b> .<br>sefuduan oln.<br>1 fio 1 an 1  | G 🗹 kulowardelogoldeno. |        |
| โดยท่านสามารถกดปุ่ม 🗾 เพื่<br>หรือกดปุ่ม 🝳 เพื่อดูข้อมูลในเดื                                                                                                   | อแก้<br>อนที่                                                                                    | lขข้อ<br>ຫ້อง                         | อมูล<br>อการ                |                          |           |                          |                                                             |                         |        |

|            |                 |               |                |   |       |                        | ดังภาพ |
|------------|-----------------|---------------|----------------|---|-------|------------------------|--------|
| ระบบจัดก   | เรขยะ 🛛 ขยะเปีย | เก            |                |   |       |                        |        |
| Q ÂUKTRE   | ะเป็ยก          |               |                |   |       |                        |        |
| จังหวัด    |                 |               |                |   |       | ວຳເກວ                  |        |
| กาญจนเ     | įŚ              |               |                |   | *     | ด่านมะขามเตี้ย         |        |
| ədn.       |                 |               |                |   |       |                        |        |
| อมต.ด่าเ   | มมะขามเตีย      |               |                |   | *     |                        |        |
| ปิงบประมาย | d               |               |                |   |       | เดือน                  |        |
| แสดงทั้ง   | киа             |               |                |   | *     | แสดงทั้งหมด            |        |
| ค้นหา      | แสดงทั้งหมด เช่ | รุ่มค้นหาใหม่ |                |   |       |                        | เพีย   |
|            |                 |               |                |   |       |                        |        |
| ลำดับ      | จังหวัด         | อำเภอ         | əJn.           | 0 | เดือน | สถานะการยึยยันของ อปท. |        |
|            |                 |               | and a second a |   |       |                        |        |

| ບບຈັດ          | การขยะ 🛛 ข          | ยะเปียก          |      |   |         |                      |     | WST008   |   |                                |
|----------------|---------------------|------------------|------|---|---------|----------------------|-----|----------|---|--------------------------------|
| <b>ک</b> Aukra | มยะเปียก            |                  |      |   |         |                      |     | _        |   |                                |
| งหวัด          |                     |                  |      |   | ð       | าเภอ                 |     |          | _ |                                |
| กาญจ           | นบุรี               |                  |      |   | ~       | ด่านมะขามเตี้ย       |     |          |   | ~                              |
| Un.            | , <u> </u>          |                  |      |   |         |                      |     |          |   |                                |
| aua.c          | ำนมะขามเตีย         |                  |      |   | ~       |                      |     |          |   |                                |
| ແສດຈາ          | <b>าณ</b><br>กังหมด |                  |      |   | نة<br>ب | เสดงทั้งหมด          |     | <b>_</b> |   |                                |
|                |                     |                  |      |   |         |                      |     |          |   | ติดต่ออำเภอและสถอ เพื่อขอแอ้ไข |
| ค้นหา          | แสดงทั้งหม          | ถ เริ่มค้นหาใหม่ |      |   |         |                      | uvi | มข้อมูล  |   | ข้อมูล                         |
|                | day by              | dura             | auto |   |         | ann an faith an air  |     |          |   | αηαν                           |
| UDEB           | DCNDG               | 01010            | oun. | U | เตอน    | สถานะการขอยนของ อบท. |     |          |   |                                |

และ สถจ. ยกเลิกการยืนยันข้อมูลขยะเปียก ในปีงบประมาณและเดือนที่ต้องการแก้ไข

#### 2.เมนูขยะเปียก (อปท.เป็นผู้กธอกข้อมูล)

| โดย สถอ.และ สถจ. สามารถดูรายละเอียดในหน้ากรอกของอปท.ได้ |  |
|---------------------------------------------------------|--|
| แต่ไม่สามารถกดเพิ่มข้อมูล หรือแก้ไขข้อมูลให้ได้         |  |

| <b>Q</b> ค้นหาขยะเปียก                                       |                  |                           |                             |          |                        |          |
|--------------------------------------------------------------|------------------|---------------------------|-----------------------------|----------|------------------------|----------|
| จังหวัด                                                      |                  |                           | อำเภอ                       |          |                        |          |
| กาญจนบุรี                                                    |                  | ~                         | ด่านมะขามเดื่               | ย        |                        | ~        |
| มสดงทั้งหมด<br>ขิงบประมาณ<br>แสดงทั้งหมด<br>ค้นหา แสดงทั้งหม | ถ เริ่มค้นหาใหม่ | v                         | <b>เดือน</b><br>แสดงทั้งหมด |          |                        | ~        |
| ลำดับ จังหวัด                                                | อำเภอ            | อปท.                      | Ũ                           | เดือน    | สถานะการยึยยันของ อปท. |          |
| 1 กาญจนบุรี                                                  | ด่านมะขามเตี้ย   | อบต.ด่านมะขามเตี้ย        | 2565                        | กรกฎาคม  | อำเภอยืนยันข้อมูลแล้ว  | <b>Q</b> |
| 2 กาญจนบุรี                                                  | ด่านมะขามเตี้ย   | เทศบาลต่ำบลด่านมะขามเตี้ย | 2565                        | มิถุนายน | รอยืนยันจาก อปท.       | Q        |

**ระบบจัดกาธขยะ** >> **ขยะเปียก** ประกอบไปด้วยเมนูดังนี้

- 1. เมนูข้อมูลครัวเรือนและประชากร (อปท.เป็นผู้กรอกข้อมูล)
- 2. เมนูขยะเปียก (อปท.เป็นผู้กธอกข้อมูล)
- 3. เมนูการยืนยันข้อมูลขยะเปียก
- เมนูหน้าติดตามสถานะการยืนยันข้อมูลขยะเปียก

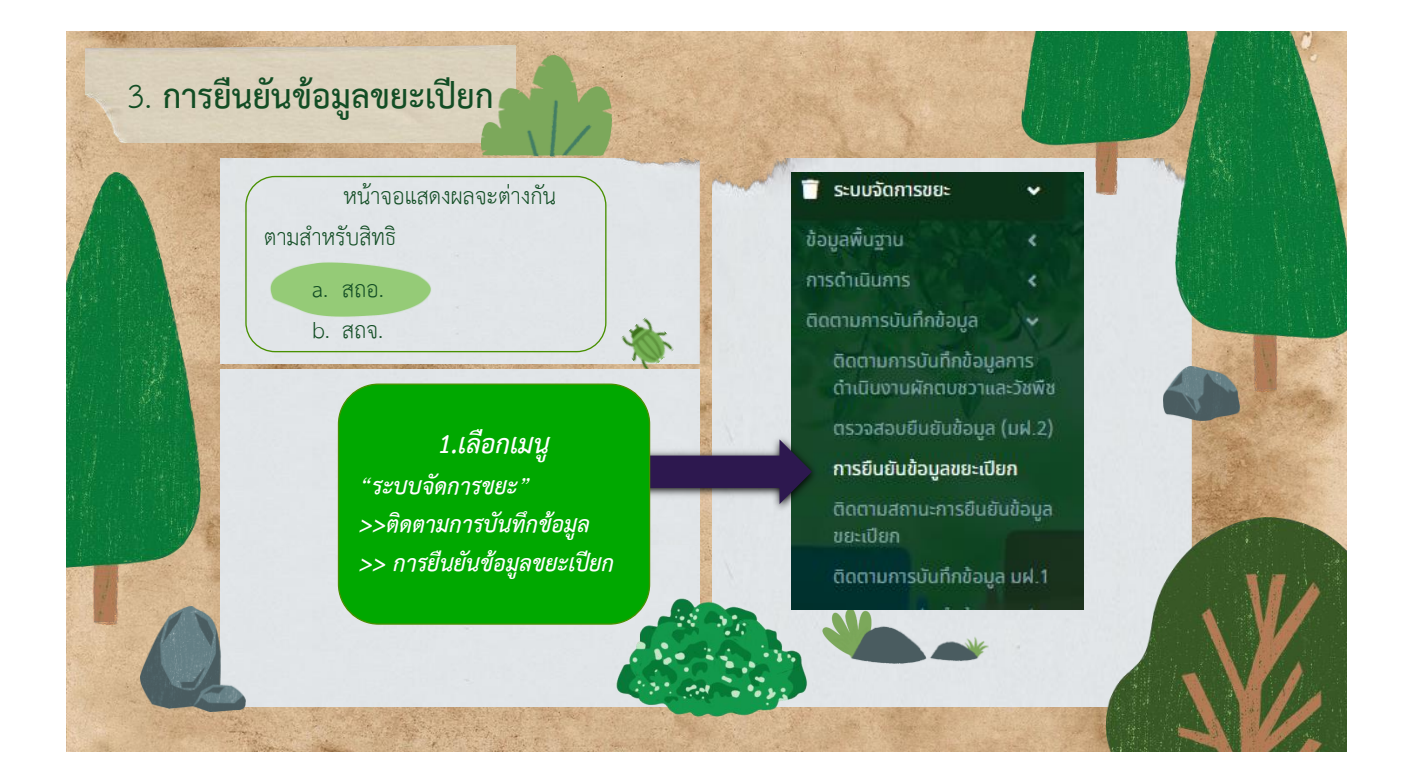

|                    | 🕈 siuužamsee: 🗸                                  | ຣະບບຈັດ   | เการขยะ O      | การยืนยันข้        | อมูลขยะเปียก                 |                          |                     |                     |                       |                              |                       |                        | WST026                         |
|--------------------|--------------------------------------------------|-----------|----------------|--------------------|------------------------------|--------------------------|---------------------|---------------------|-----------------------|------------------------------|-----------------------|------------------------|--------------------------------|
| /                  | ถึงตามการบันทึกข้อมูล<br>การชิมชัมข้อมูลขยะเมือก | Q msë     | ບບົບນີ້ລບູລຍຍາ | เปียก              |                              |                          |                     |                     |                       |                              |                       |                        |                                |
|                    | ดิตตามสถานสกรมินชันชังมูล<br>แนะเป็นก            | 90K50     |                |                    |                              |                          |                     |                     | อำเภอ                 |                              |                       |                        |                                |
|                    | รายอามอื่อมูล                                    | nteya     | អរប្មន័        |                    |                              |                          |                     | ~                   | ด่านนะชามเดีย         |                              |                       |                        | *                              |
|                    | 🕤 ดู่มือการใช้งานระบบ                            | adn.      |                |                    |                              |                          |                     |                     |                       |                              |                       |                        |                                |
|                    |                                                  | entero de | inenau         |                    |                              |                          |                     |                     | 1000                  |                              |                       |                        |                                |
| 1 3250000          | ALC: NO                                          | 2565      | ບາຄມ           |                    |                              |                          |                     | ~                   | กรกฎาคม               |                              |                       |                        | *                              |
| 1.4150 1010        |                                                  |           |                |                    |                              |                          |                     |                     |                       |                              |                       |                        |                                |
|                    |                                                  | ค้มหา     | usconor        | sua                |                              |                          |                     |                     |                       |                              |                       |                        |                                |
| (สถอ.)             |                                                  |           |                |                    |                              |                          |                     |                     |                       |                              |                       |                        |                                |
| . ,                |                                                  |           |                |                    |                              | รายละเอียดค              | เร้าเรือน           | \$169               | เอียดโรงเรียน         | รายละเฉียดศูนย์พั            | ฒนาเอ็กเล็ก           |                        |                                |
| ทางลำเกล           |                                                  | ลำดับ     | фокба          | ວ່າເກວ             | adn.                         | ยานวนครัวเรือน<br>(แห่ง) | จำนวนสมาชิก<br>(คน) | ຈຳນວນ ss.<br>(ແກ່ຈ) | จำนวนนักเรียน<br>(คน) | ศูนย์พัฒนาเด็กเล็ก<br>(แห่ง) | จำนวนเด็กเล็ก<br>(คน) | ตรวจสอบวันทำการ<br>สอบ | สถานะชื่นชั่นช้อมูลของ<br>สถอ. |
|                    |                                                  | 1         | กาญอนบุรี      | ด่านมะยาม          | อมต.กลอนโด                   |                          |                     |                     |                       |                              |                       |                        |                                |
| *้อ                | 3                                                | 2         | การเลยร์       | ด้านและมน          | อมต.จรเข้เมือก               |                          |                     |                     |                       |                              |                       |                        |                                |
| พองแพอตอตจอท์ิสเกต |                                                  |           |                | เดีย               |                              |                          |                     |                     |                       |                              |                       |                        |                                |
| รายอปท             |                                                  | 3         | กาญขนบุรี      | ດ່ານນະຍານ<br>ເດື່ອ | อยต.ด่านมายามเดีย            | 2                        | 0                   |                     | 0 0                   | 1                            | 50                    | 9                      | ขึ้นยันข้อมูลของอำเภอ          |
| 5 100011.          |                                                  | 4         | กาญจนบุรี      | ດ່ານມະຫານ<br>ເດື້ອ | เทศบาลต่านอต่านมะยาม<br>เดีย |                          |                     |                     |                       |                              |                       |                        |                                |
|                    | 1.00                                             | 5         | กาญจนบุรี      | ດ່ານນະຍານ<br>ເດື່ອ | อมต.หมองให่                  |                          |                     |                     |                       |                              |                       |                        |                                |
|                    | Second Harrison                                  |           | หน้าละ 10 ราย  | nts                | •                            |                          |                     |                     | 1 ถึง 5 จาก 5         |                              |                       |                        |                                |
|                    | للسلام المعاليات                                 |           |                |                    |                              |                          |                     |                     |                       |                              |                       |                        | Contra and                     |
|                    |                                                  | กรมส่งเสร | นการปกครอง     | ก้องที่น           |                              |                          |                     |                     |                       |                              |                       | and the second         |                                |
|                    |                                                  |           |                |                    |                              |                          |                     |                     |                       |                              | 1000                  |                        |                                |

| Q.msdudukusuusuusuu         Auna         Auna </th <th></th>                                                                                                    |                   |
|----------------------------------------------------------------------------------------------------|-------------------|
| idea         idea           interview         interview         interview           interview         interview         interview           interview         interview         interv                                                                                                    |                   |
| I.ânôôî Iinô       idou unordemo       idou unordemo         (anô.)       Iumordemo       idou         nvoônino       idou sono       idou         11.ânôôî Iinô       idou       idou         (anô.)       inordemo       inordemo         nvoônino       idou       inordemo         1       gin û doo exte du o exte du o exte |                   |
| al.         al.           uaodhuu         ideu           265         insighu           265         insighu           (afab.)         inside other           mvoðnika         other           1.afanbaðnika         insighu           1.afanbaðnika         insighu           insighu         insighu           anudu         insighu           afan         insighu                                                                                                    |                   |
| I.ânôônino<br>(ano.)         seastaron555u         suastaron555u         suastaron555t         suastaron555t         suastaron555t         suastaron555t         suastaron555t         suastaron555t         suastaron555t         suastaron555t         suastaron5555t         sua                                                                                                    |                   |
| bulstning<br>(dano.)         total         total           1.aanbohuna                                                                                                    |                   |
| 1.33n5ô1ino     (ano.)       (ano.)     1       1.001ino     1       1.001ino     1       1.001ino     1       1.001ino     1                                                                                                    |                   |
| .สิทธิอำเภอ<br>(สถอ.)         เมนานส่งหมา           งอำเภอ         1         1         1         1         1         1         1         1         1         1         1         1         1         1         1         1         1         1         1         1         1         1         1         1         1         1         1         1         1         1         1         1         1         1         1         1         1         1         1         1         1         1         1         1         1         1         1         1         1         1         1         1         1         1         1         1         1         1         1         1         1         1         1         1         1         1         1         1         1         1         1         1         1         1         1         1         1         1         1         1         1         1         1         1         1         1         1         1         1         1         1         1         1         1         1         1         1         1         1         1         1                                                                                                    |                   |
| (สถอ.)<br>1 0 0 0 0 0 0 0 0 0 0 0 0 0 0 0 0 0 0 0                                                                                                    |                   |
| (สถอ.)         รายสะเสียงกรร.ชัง         รายสะเสียงกรร.ชัง         รายสะเสียงกรร         รายสะเสียงกรร.ชัง         รายสะเสียงกรร        รายสะเสียงกรร        รายสะเสียงกรร        รายสะเสียงกรร         รายสะเสียงกรร         รายสะเสียงกรร <th< td=""><td></td></th<>                                                                                                    |                   |
| เกมาะการในการในการในการในการในการในการในการใน                                                                                                    |                   |
| <b>างอำเภอ</b> 1 ณูกิล เมือง เทศเบลล่านอ 1 0 1 183 1 34 Q เทศสารรด<br>ดูเกิล กะรม                                                                                                    | มข้อมูลของ สถอ.   |
|                                                                                                    | ยันข้อมูลของอำเภอ |
| องกดยื่มยับข้อมูลบี่ไบ                                                                                                    | ยันข้อมูลของอำเภล |
| 3 ถูเก็ด เมือง เกมนาลต่านล 1 0 0 0 1 148 Q เกมนาการถื<br>ภูเก็ด ลออง                                                                                                    | ยันข้อมูลของอำเภอ |
| <b>ຍ່ວບກີ.</b> 4 ຫຼູກັດ ແລ້ວຈ ເກເບນາລແກຣ 1 0 7 939 3 20 <b>Q</b> ເຫດລາກາຣ0<br>ກູເກັດ ຫຼູບໂດ                                                                                                    | ยันข้อมูลของอำเภอ |
| 5 ซูเก็ด เมือง เทศบาลต่านอ 1 0 1 115 4 52 Q ยกลักการปี<br>ภูเก็ด รษญา                                                                                                    | ยันข้อมูลของอำเภอ |
| 6 ກູເກັດ ເມືອບ ເກເບເລຕ່ານຂອງ 1 0 0 0 3 52 Q ຜູ້ແກ່ນນີ້<br>ກູເກັດ ໄວປ                                                                                                    | มูลของอำเภอ       |
| 7 ຄູເກັດ ເມືອບ ເກກນາລດ່ານລ 1 0 0 0 2 67 Q 🗙 ວປກ.<br>ກູເກັດ 580                                                                                                    | งไม่ยืนยันข้อมูล  |
| 8038-10 Starts v 16-7 sto 7                                                                                                    |                   |

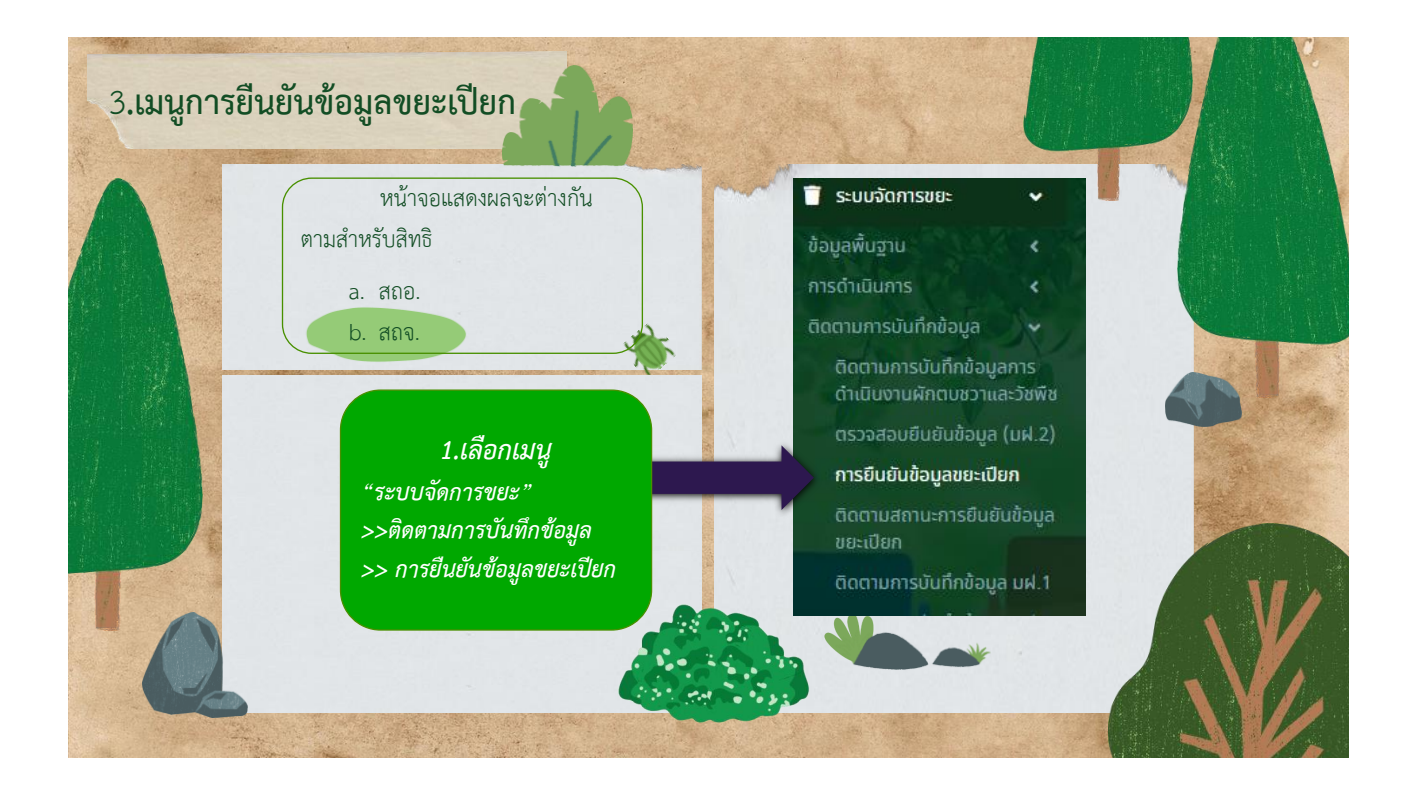

|                 | ระบบจัด | าการขยะ  | €               | มืนยันข้อมูลขยะเปีย          | ก                                         |                          |                     |                   |                           |                             |                       |                        | W                                     |
|-----------------|---------|----------|-----------------|------------------------------|-------------------------------------------|--------------------------|---------------------|-------------------|---------------------------|-----------------------------|-----------------------|------------------------|---------------------------------------|
| and the second  | จังหวัด |          |                 |                              |                                           |                          |                     | ði                | าเภอ                      |                             |                       |                        |                                       |
|                 | ភូមាី   |          |                 |                              |                                           |                          |                     | *                 | แสดงทั้งหมด               |                             |                       |                        |                                       |
| . สิทธิสำนักงาน | adn.    | กกั้งหมด |                 |                              |                                           |                          |                     | ~                 |                           |                             |                       |                        |                                       |
| งเสริม          | Douds   | เมาณ     |                 |                              |                                           |                          |                     | ıð                | วือน                      |                             |                       |                        |                                       |
| nello e e e     | 2565    | 5        |                 |                              |                                           |                          |                     | •                 | กรกฎาคม                   |                             |                       |                        |                                       |
|                 |         |          |                 |                              |                                           |                          |                     |                   |                           |                             |                       |                        |                                       |
| องถนจงหวด       | ค้นหา   | แสดง     | ทั้งหมด         |                              |                                           |                          |                     |                   |                           |                             |                       |                        |                                       |
| เกจ.)           |         |          |                 |                              |                                           | รายละเอียด               | ครัวเรือน           | STB               | ขละเอียดโรงเรียน          | รายละเอียดศูนย์พ            | ขัฒนาเด็กเล็ก         |                        |                                       |
| เดยืนยันข้อมูล  | ลำดับ   | ຈັงหວັດ  | อำเภอ           | จำนวน อปท. ทั้งหมด<br>(แห่ง) | จำนวน อปท. ที่รายงานข้อมูล<br>แล้ว (แห่ง) | จำนวนครัวเรือน<br>(แห่ง) | จำนวนสามชิก<br>(คน) | จำนวน ร<br>(แห่ง) | รร. จำนวนนักเรียน<br>(คน) | ศูนย์พฒนสเด็กเล็ก<br>(แห่ง) | จำนวนเด็นเล็ก<br>(คน) | ตรวจสอบวัน<br>ทำการสอน | ปุ่มกดยืนยันสถานะ การตรวจสอ<br>ช้อมูล |
| เธายอำเภอ)      | 1       | ກູເກັດ   | ກະຫຼໍ           | 3                            | 3                                         | 3                        | 1,023               |                   | 6 2,420                   | 4                           | 235                   | ٩                      | ยืนยันข้อมูลของจังหวัด                |
|                 | 2       | ກູເກັດ   | ถลาง            | 8                            | 8                                         | 8                        | 0                   |                   | 5 2,082                   | 13                          | 1,131                 | ٩                      | ยกเลิกการยืนยันช้อมูลของจังหวั        |
|                 | 3       | ກູເກັດ   | เมือง<br>ภูเก็ต | 7                            | 7                                         | 7                        | 0                   |                   | 9 8,985                   | 17                          | 1,306                 | ٩                      | 🗙 อปท. ยังไม่ยืนยันข้อมูล             |
|                 |         |          |                 |                              |                                           |                          |                     |                   |                           |                             |                       |                        |                                       |

|                |         | ปิงบประมาณ    | 2565   | v                 | เดือน         | กรกฎาคม                                                                                                    | v                      |                    |                                                          |          |
|----------------|---------|---------------|--------|-------------------|---------------|----------------------------------------------------------------------------------------------------|------------------------|--------------------|----------------------------------------------------------|----------|
| ช่น สกจ. กด    |         | จังหวัด       | ກູເກົດ | *                 | อำเภอ         | ກະຫຼໍ                                                                                                    | ¥                      | ədn.               | เลือก อปก.<br><mark>เลือก อปก.</mark><br>เทศบาลเมืองกะท้ | ~        |
| กรวจสอบวันทำ   |         |               |        |                   |               |                                                                                                    |                        | รายละเอียดไรงเรียน | เทศบาลเมืองป่าต้อง<br>อบต.กมลา                           |          |
| ารสอบของ       | ຈັงหวัด | ອຳເກອ<br>ກະຕໍ |        | อปท.              |               |                                                                                                    | ชื่อไรงเรี<br>รร.อนบาล | เดิมสา             |                                                          | วันทำการ |
| 1500000        | ກູເກັດ  | ກະຫຼັ         |        | เทศบาลเมืองกะทู้  |               |                                                                                                    | รร.เทศบาล 2            | ບ້ານກະກູ້          |                                                          |          |
| าเกอ กะทู้ 🛛 🛛 | ກູເກົດ  | ກະຖ້          |        | เทศบาลเมืองกะทู้  |               |                                                                                                    | รร.เทศบาล 1            | ເນືອຈກະກູ້         |                                                          |          |
| ตราจสอบวัน     | ກູເກີດ  | ກະຕູ້         |        | เทศบาลเมืองป่าตอง |               |                                                                                                    | รร.อนุบาลเทศบาล        | เมืองป่าตอง ๒      |                                                          |          |
| 1357680054     | ภูเก็ด  | ກະຕູ້         |        | เทศบาลเมืองป่าตอง |               |                                                                                                    | รร.อนุบาลเทศบาล        | เมืองป่าตอง ๑      |                                                          |          |
|                |         |               |        | 1                 |               |                                                                                                    |                        |                    |                                                          |          |
| <b>4</b>       | Stat 10 |               | สำเตอ  | allo              |               |                                                                                                    | ชื่อต                  | รายละเอียดศู       | มย์พัฒนาเด็กเล็ก                                         | ວັນກຳຄາຮ |
|                | ງເກິດ   |               | กะตู้  | อบต.กมลา          |               |                                                                                                    | 000                    | ศพอ.กมลา           |                                                          | 5011115  |
|                | ກູເກັດ  |               | ກະຕູ້  | เทศบาลเมืองกะทู้  |               |                                                                                                    |                        | ศพด.บ้านกะทู้      |                                                          |          |
|                | ກູເກີດ  |               | กะตู้  | เทศบาลเมืองกะทู้  |               |                                                                                                    |                        | เพด.บ้านเก็ตไอ่    |                                                          |          |
|                | ກູເກີດ  |               | ກະຫຼື  | เทศบาลเมืองป่าตอง | and the state | and the second second second second second second second second second second second second second second second | Wh                     | งด.ทม.ป่าตอง 2     |                                                          |          |
|                |         |               |        |                   |               |                                                                                                    |                        |                    | A                                                        | B        |

### 3. การยืนยันข้อมูลขยะเปียก

### เมื่อจังหวัดกดยืนยันข้อมูลแล้วทาง สถ. จึงจะเห็นข้อมูลดังกล่าว

| δυκΣα                             |                                                 |                                          |                                                         |                                                           |                                              |                                             | อำเภอ                                              |                                                            |                                                    |                             |                                                                                    |  |  |  |
|-----------------------------------|-------------------------------------------------|------------------------------------------|---------------------------------------------------------|-----------------------------------------------------------|----------------------------------------------|---------------------------------------------|----------------------------------------------------|------------------------------------------------------------|----------------------------------------------------|-----------------------------|------------------------------------------------------------------------------------|--|--|--|
| แสดงทั้งหมด                       |                                                 |                                          |                                                         |                                                           |                                              | . แสดงกิ่งหมด                               |                                                    |                                                            |                                                    |                             |                                                                                    |  |  |  |
| อปก.                              |                                                 |                                          |                                                         |                                                           |                                              |                                             |                                                    |                                                            |                                                    |                             |                                                                                    |  |  |  |
| แสดงทั้งหมด                       |                                                 |                                          |                                                         |                                                           |                                              |                                             |                                                    |                                                            |                                                    |                             |                                                                                    |  |  |  |
| ป้อมประมาณ                        |                                                 |                                          |                                                         |                                                           |                                              |                                             | เดือน                                              |                                                            |                                                    |                             |                                                                                    |  |  |  |
| 2565                              |                                                 |                                          |                                                         |                                                           | ~                                            | กรกฎาคม                                     |                                                    |                                                            |                                                    |                             |                                                                                    |  |  |  |
|                                   |                                                 |                                          |                                                         |                                                           |                                              |                                             |                                                    |                                                            |                                                    |                             |                                                                                    |  |  |  |
| ດ້າມຈາ ແສດຄະນິດແມ                 |                                                 |                                          |                                                         |                                                           |                                              |                                             |                                                    |                                                            |                                                    |                             |                                                                                    |  |  |  |
| ค้นหา                             | แสดงกิ้งหมด                                     |                                          |                                                         |                                                           |                                              |                                             |                                                    |                                                            |                                                    |                             |                                                                                    |  |  |  |
| ค้นหา                             | แสดงทั้งหมด                                     |                                          |                                                         |                                                           |                                              |                                             |                                                    |                                                            |                                                    |                             |                                                                                    |  |  |  |
| ค้นหา                             | แสดงทั้งหมด                                     |                                          |                                                         | รายละเอียดก                                               | ครัวเรือน                                    | รายละเอีย                                   | เดโรงเรียน                                         | รายละเอียดศูนย์พั                                          | ເວບາເດັກເລັກ                                       |                             |                                                                                    |  |  |  |
| ค้นหา<br>สำดับ                    | แสดงทั้งหมด<br>จังหวัด <b>▼</b>                 | จำนวน อปก. กั้งหมด<br>(แห่ง)             | จำนวน อปก. ที่รายงามช้อมูล<br>แล้ว (แห่ง)               | รายละเอียดภ<br>จำนวนครัวเรือน<br>(แห่ง)                   | ครัวเรือน<br>จำนวนสามชิก<br>(คน)             | รายละเอีย<br>จำนวน รร.<br>(แห่ง)            | เดโรงเรียน<br>จำนวนนักเรียน<br>(คน)                | รายละเอียดศูนย์ฟ<br>ศูนย์พณนสเด็กเล็ก<br>(แห่ง)            | ວນນາເດັກເລັກ<br>ຈຳນວນເດັບເລັກ<br>(คม)              | ดรวจสอบวันทำการ<br>สอน      | ปุ่นกดยืบขันสถานะ การตรวจ<br>สอบช้อมูล                                             |  |  |  |
| ค้นหา<br>สำดับ<br>35              | แสดงทั้งหมด<br>จังหวัด ▼<br>มหาสารคาม           | จำนวน อปก. ก๊อหมด<br>(แก่จ)<br>142       | ອຳນວນ ອຸປາກ. ກໍ່ຮາຍອານອ້ອນູລ<br>ແລ້ວ (ເฟຈ)<br>0         | งงชงิเรยาะ<br>รายละเงียง<br>ร่ามวนกรัวเรือบ<br>(เฟง)<br>0 | กรัวเรือน<br>จำนวนสามชิก<br>(คน)<br>0        | รายละเอีย<br>จำนวน รร.<br>(แห่ง)<br>0       | เดโรงเรียน<br>จำนวนนักเรียน<br>(คน)<br>0           | รายละเอียดศูนย์พั<br>ศูนย์พฒนสเด็กเล็ก<br>(แห่ง)<br>0      | ວນນາເດັກເລັກ<br>ຈຳນວນເດັບເລັກ<br>(คม)<br>0         | ตรวจสอบวันทำการ<br>สอน<br>Q | นุ้มกดชืมชันสถานะ การตรวจ<br>สอบช้อมูล<br>X ยังไม่ชืมชัมช่อมูล                     |  |  |  |
| <u>ค้นหา</u><br>สำดับ<br>35<br>36 | แสดงทั้งหมด<br>จังหวัด ▼<br>มหาสารคาม<br>ภูเก็ต | จำนวน อปก. ก้อหมด<br>(เชจง)<br>142<br>18 | ຜ່ານວຍ ອຸປກ. ກໍ່ຮາຍຈານເຮືອນູລ<br>ແຮ້ວ (ແຫ່ຈ)<br>0<br>18 | รายละเอียด<br>จำนวนครัวเรือน<br>(แห่ง)<br>0<br>18         | กร้วเรือน<br>กร้วเรือน<br>(คน)<br>0<br>1,023 | รายละเอีย<br>จำนวน ss.<br>(แห่ง)<br>0<br>20 | เดโรงเรียน<br>จำนวนบักเรียน<br>(คม)<br>0<br>13,487 | รายละเอียดศูนย์พั<br>ศูนย์พฒนสตักเล็ก<br>(แห่ง)<br>0<br>34 | ໝບາເດັກເລັກ<br>ຈຳນວນເດັບເລັກ<br>(คม)<br>0<br>2,672 | ดรวจสอบวันทำการ<br>สอบ<br>Q | ຊົບກວຍິນບັນສຄານ: การดรวจ<br>ຮູບຮູບຮູບຮູບ<br>ຄຸມເປັນເປັນເປັນເປັນເປັນ<br>ຈີນເປັນແລ້ວ |  |  |  |

**ธะบบจัดกาธขยะ** >> **ขยะเปียก** ประกอบไปด้วยเมนูดังนี้

- 1. เมนูข้อมูลครัวเรือนและประชากร (อปท.เป็นผู้กรอกข้อมูล)
- 2. เมนูขยะเปียก (อปท.เป็นผู้กรอกข้อมูล)
- 3. เมนูการยืนยันข้อมูลขยะเปียก
- 4. เมนูหน้าติดตามสถานะกาธยืนยันข้อมูลขยะเปียก

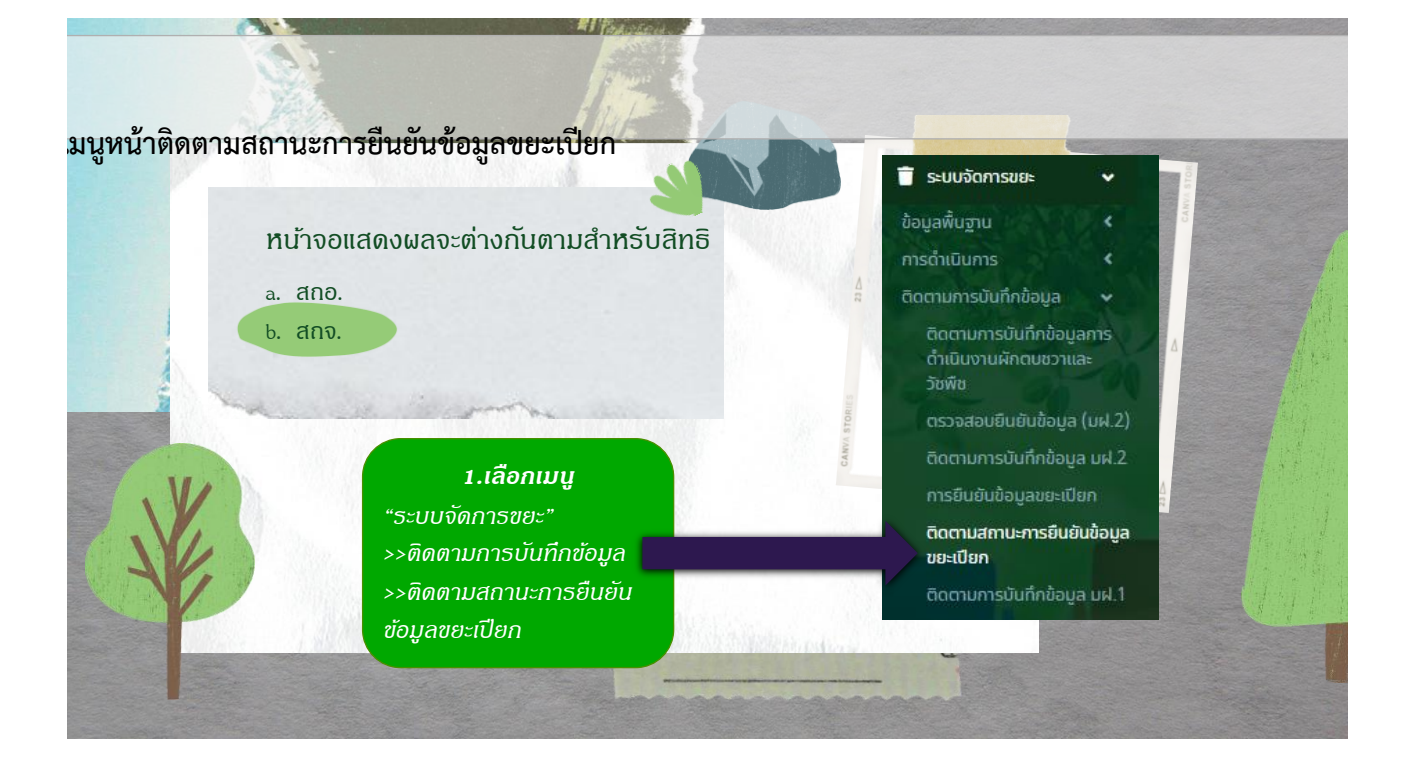

# ระดับจังหวัด จะแสดงหน้าจอดังนี้

|                                            | ยะ 🛛 ติดตามสถา                                              | านะการยืนยันข้อมูลขะ                                                                   | ยะเปียก                                                                                             |                                                                                 |                                                                                                    |                                                                                                    | W                                                                  | ST027       |  |  |  |
|--------------------------------------------|-------------------------------------------------------------|----------------------------------------------------------------------------------------|----------------------------------------------------------------------------------------------------|---------------------------------------------------------------------------------|----------------------------------------------------------------------------------------------------|----------------------------------------------------------------------------------------------------|--------------------------------------------------------------------|-------------|--|--|--|
|                                            |                                                             |                                                                                        |                                                                                                    |                                                                                 |                                                                                                    |                                                                                                    |                                                                    |             |  |  |  |
| รายงามติดตา                                | เมการบับทึกข้อมูล มฝ                                        | .1                                                                                     |                                                                                                    |                                                                                 |                                                                                                    |                                                                                                    |                                                                    |             |  |  |  |
| ĸšo                                        |                                                             |                                                                                        |                                                                                                    |                                                                                 | อำเภอ                                                                                                    |                                                                                                    |                                                                    |             |  |  |  |
| ໜ້ດ                                        |                                                             |                                                                                        |                                                                                                    | ~                                                                               | แสดงทั้งหมด                                                                                                    |                                                                                                    |                                                                    |             |  |  |  |
| 1.                                         |                                                             |                                                                                        |                                                                                                    |                                                                                 |                                                                                                    |                                                                                                    |                                                                    |             |  |  |  |
| สดงทั้งหมด                                 |                                                             |                                                                                        |                                                                                                    | ~                                                                               |                                                                                                    |                                                                                                    |                                                                    |             |  |  |  |
| ประมาณ                                     |                                                             |                                                                                        |                                                                                                    |                                                                                 | เดือน                                                                                                    |                                                                                                    |                                                                    |             |  |  |  |
| 565                                        |                                                             |                                                                                        |                                                                                                    | ~                                                                               | กรกฎาคม                                                                                                    |                                                                                                    |                                                                    | ~           |  |  |  |
|                                            |                                                             |                                                                                        |                                                                                                    |                                                                                 |                                                                                                    |                                                                                                    |                                                                    |             |  |  |  |
|                                            |                                                             |                                                                                        | สถานะยืนขันผล                                                                                       | สถานะยืนยินผล<br>ช้อมูลขยะเมือก                                                 |                                                                                                    |                                                                                                    |                                                                    |             |  |  |  |
| ສຳດັບ                                      | Фокба                                                       | ອຳເກອ                                                                                  | ออมูลขอะเบอก<br>สถจ.                                                                                | ອາດະ.<br>(ອັນຍັນແລ້ວ)                                                           | จำนวน อปก. ทั้งหมด                                                                                                | จำนวนอปก. ที่ยืนยันแล้ว                                                                                                    | จำนวนอปก. ที่ยังไม่ได้ยืนยัน                                       |             |  |  |  |
| ສຳດັບ<br>1                                 | ขังหวัด<br>ภูเกิด                                           | ອຳເກອ<br>ກະຕູ້                                                                         | anə.                                                                                                | ເຫັນ.<br>(ອົບປົນແຄ້ວ)<br>ເນ ວິນເກັ່ 11/07/2565 14:47:00                         | จำนวน อปก. ทั้งหมด<br>3                                                                                           | จำนวนอปท. ที่ยืนยันแล้ว<br>3                                                                                                    | จำนวนอปก. ที่ยังไม่ได้ยืนยัน                                       | 0           |  |  |  |
| <del>ຄຳດັບ</del><br>1<br>2                 | <b>ຍະหວັດ</b><br>ຄູເກັດ<br>ຄູເກັດ                           | <del>ດຳເກວ</del><br>ກະຕູ້<br>ຄລາວ                                                      | ana.<br>X                                                                                           | (6000)<br>(6000)<br>au 504 11/07/2565 14:47:00<br>au 504 11/07/2565 14:57:22    | Фиции един. Лоницио<br>3<br>8                                                                                     | จำนวนอย่าก. ที่ยืมยันแล้ว<br>3<br>8                                                                                                    | จำนวนอปก. ที่ยังไม่ได้ยับยัน                                       | 0           |  |  |  |
| ahdu<br>1<br>2<br>3                        | ອັນหວັດ<br>ກູເກັດ<br>ກູເກັດ<br>ກູເກັດ                       | ອ້າເກອ<br>ກະຖ້<br>ຄລາຈ<br>ເມີຍອຖະກິດ                                                   | ana.<br>×<br>×<br>×                                                                                 | (ອັນປັນແລ້ວ)<br>ດນ 5ແກ່ 11/07/2565 14.47.00<br>ດນ 5ແກ່ 11/07/2565 14.57.22      | ต้นวน อย่าง. กังหมด<br>3<br>8<br>7                                                                                | ອຳນວນອບ່າາ. ກໍ່ອື່ນອັນແລ້ວ<br>3<br>8<br>6                                                                                                  | ອຳນວນອະນາ. ກໍ່ອ້ອໄຟ້ດີອົນຫີນ                                       | 0<br>0<br>1 |  |  |  |
| <del>ຄຳດັບ</del><br>1<br>2<br>3            | ອຈหວັດ<br>ຄູເກັດ<br>ກູເກັດ<br>ກູເກັດ<br>ກູເກັດ              | ອຳເກອ<br>ກະຖ້<br>ຄລາວ<br>ເນີຍດຖຸເກັດ                                                   | ans. X X X                                                                                          | (Burbunks)<br>ni Surfi 11/07/2565 14.47.00<br>ni Surfi 11/07/2565 14.57.22<br>🗙 | Фили адп. Лонио            3            3            7           2         18                                     | ຳນວນອະໄກ. ກໍຄົນເປັນແຫ້ວ<br>3<br>8<br>6<br>17                                                                                               | ตำเวนองก. ที่ยังไปได้ยังยัง                                        | 0<br>0<br>1 |  |  |  |
| <del>ສຳດັບ</del><br>1<br>2<br>3<br>ສຸເປຍ້ອ | ขังหรือ<br>ดูเก็ด<br>ดูเก็ด<br>อุเก็ด<br>รวม                | ອຳເກອ<br>ກະຮູ້<br>ເພື່ອຈາງເກັດ<br>3<br>ອຳເມດອຳເກອກັອກ                                  | x<br>x<br>x<br>·                                                                                    | (ປະເທດ<br>ເປັນ ເປັນ<br>ເປັນ<br>ເປັນ<br>ເປັນ<br>ເປັນ<br>ເປັນ<br>ເປັນ<br>ເປັນ     | Фили адл. Лонио                                                                                                   | <ul> <li>ຄຳນວນໜ້າ, ກໍຄົນເປັນເລີ້ວ</li> <li>3</li> <li>6</li> <li>17</li> <li>17</li> <li>17</li> <li>17</li> <li>17</li> <li>17</li> </ul> | ตำนวนอน่า, ที่ต่างไม้ได้ดิมชัม<br>ตำนวน อน่า, ที่ต่างไม้ได้ดื่มชืม | 0 1 1       |  |  |  |
| <del>ສຳດັບ</del><br>1<br>2<br>3<br>ສຣຸປອ້ອ | ชิงหรือ<br>ดูเก็ด<br>ดูเก็ด<br>อูเก็ด<br>รวม<br>นูลของจำเภอ | <ul> <li>ยางคอ</li> <li>กะกู้</li> <li>กลาง</li> <li>เมืองถูมกิด</li> <li>3</li> </ul> | อนของแบบก<br>ล.อ.้ง<br>X<br>X<br>-<br>-<br>-<br>-<br>-<br>-<br>-<br>-<br>-<br>-<br>-<br>-<br>-<br>- | (ປະເທດາຍັບອີ)<br>(ປະເທດາຍັບອີ)<br>(1000-100-100-100-100-100-100-100-100-10      | ຢາມວນ ລປກ. ກິດາແນດ<br>3<br>2<br>2<br>2<br>2<br>2<br>2<br>2<br>2<br>3<br>3<br>2<br>2<br>3<br>3<br>3<br>3<br>3<br>3 |                                                                                                    | ข้านวนอง่าะ ที่ข้าไปได้ยังขัน<br>                                  | 0           |  |  |  |

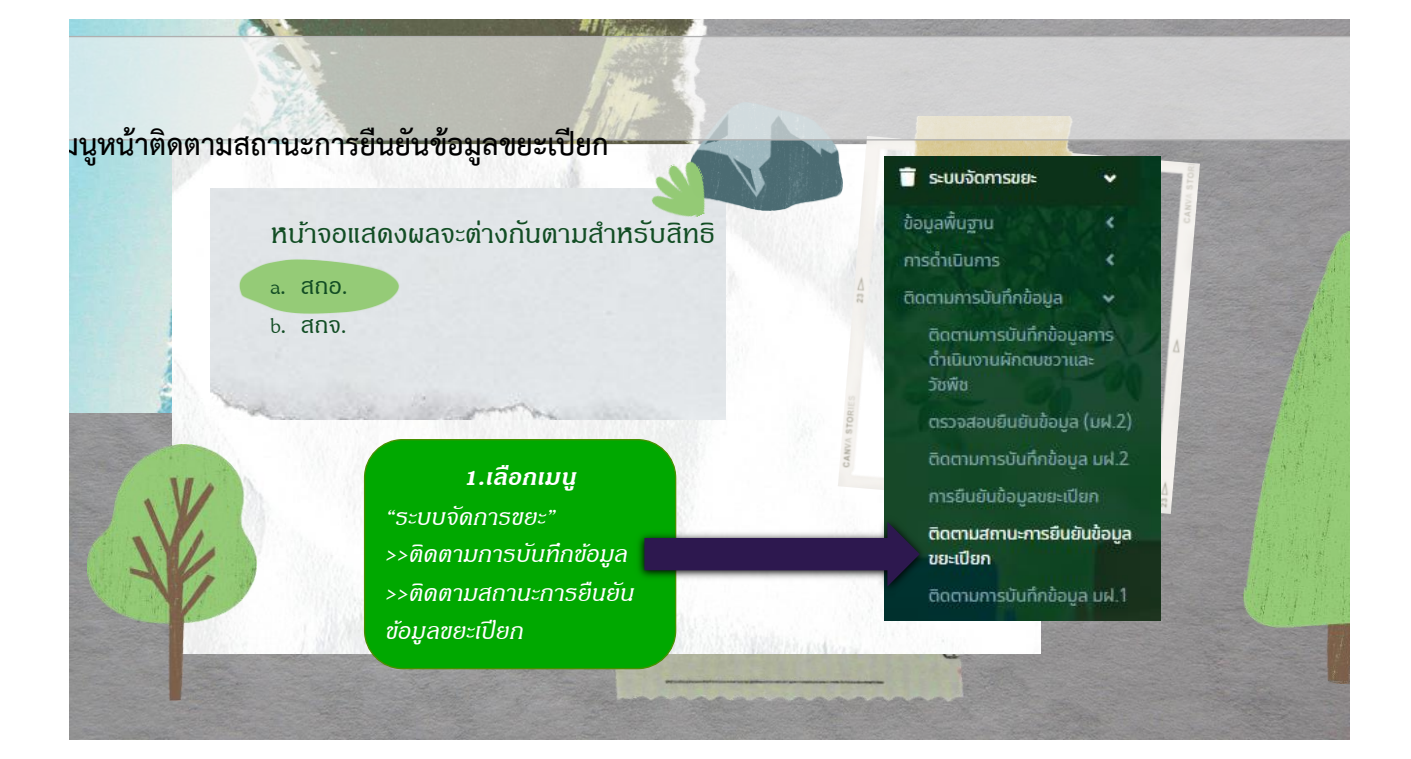

| ระบบจัดการขยะ © ติดต                                                                   | เมสถานะการชินชันชั | ้อมูลขยะเป็นก           |                                         |                   |                                         |                                           | NST027 |
|----------------------------------------------------------------------------------------|--------------------|-------------------------|-----------------------------------------|-------------------|-----------------------------------------|-------------------------------------------|--------|
| e oyanan <                                                                             |                    |                         |                                         |                   |                                         |                                           | _      |
| subansus C durin                                                                       | iga bik.1          |                         |                                         | dues.             |                                         |                                           |        |
| ารดำเนินการ < ภูเกิด                                                                   |                    |                         | ×                                       | 0.210             |                                         |                                           | ~      |
| Socrumsuundeleuron aun.                                                                |                    |                         |                                         |                   |                                         |                                           |        |
| ด้าเป็นงานผิดตนขวามละ<br>รัตษีอ                                                        |                    |                         | v                                       |                   |                                         |                                           |        |
| ตรวรสอบดินติมใจมูล (มะl 2) ปีอิมประมาณ                                                 |                    |                         |                                         | เดือน             |                                         |                                           |        |
| bomumsüufinlaga uk 2<br>pstifullulagaanilun                                            |                    |                         | ×                                       | กรกฐาคม           |                                         |                                           | ۲      |
| ของามการบันทึกใจมูล<br>ขับเรื่อและเอ<br>รายงาม อน่า, ก็ไม่ได้สิ่งกัดใน<br>อน่า Charter | ວ ອຳກອ             | ədn.                    | สถานเต็มชัมผล<br>ชัชบูงขยะเมือก<br>ลกจ. |                   | สถานเชินชินผล<br>ช้อมูลขยะเมือก<br>สถอ. | ສການເຫັນເປັນແລ<br>ຮ້ວມູລອອະເວີຍກ<br>ອນັກ. |        |
| norruboya < 1 gali                                                                     | nano               | เทศบาลด้านลเช็งกะเล     | nu Suri 11/07/2565 15:20:5              | 4                 | eu Suñ 11/07/2565 14:57:20              | N 5uñ 11/07/2565 14:23:16                 |        |
| a ubolinymmellonu < 2 guli                                                             | nano i             | aucuBonsia              | nu Suri 11/07/2565 15:20:5              | 4                 | nu 5uñ 11/07/2565 14:57:22              | N 5uñ 11/07/2565 14:24:48                 |        |
| ງ ຢູ່ມີລາມຮ່ວມ                                                                         | n nano             | เทศบาลด่านละทศกระเษิดรี | nu Suti 11/07/2565 15:20:5              | 4                 | nu Suri 11/07/2565 14:57:16             | ru 3uri 11/07/2565 14:23:38               |        |
| 4 gh                                                                                   | nano               | auc.unwns-eicis         | nu Suri 11/07/2565 15:20:5              | 4                 | nu šurii 11/07/2565 14:57:18            | ณ วันที่ 11/07/2565 14:25:08              |        |
| 5 gul                                                                                  | nato               | เทศบาลด้านอบ้ากลอก      | nu Suri 11/07/2565 15:20:5              | 4                 | ou Suri 11/07/2565 14:57:14             | N 3uri 11/07/2565 14:24:03                |        |
| 6 guh                                                                                  | nano               | crufil.nus              | nu Suri 11/07/2565 15:20:5              | 4                 | au Suñ 11/07/2565 14:57:12              | ณ 5uñ 11/07/2565 14:26:22                 |        |
| 7 gd                                                                                   | nano               | เทศบาลด่านลศรีสุนกร     | ณ 5นที่ 11/07/2565 15:20:5              | 4                 | au Suñ 11/07/2565 14:57:10              | N 5uñ 11/07/2565 14:24:23                 |        |
| 8 04                                                                                   | n nano             | aua.ang                 | nu Suri 11/07/2565 15:20:5              | 4                 | au Suri 11/07/2565 14:57:09             | NJ SURT 11/07/2565 14:26:41               |        |
|                                                                                        |                    |                         |                                         |                   |                                         |                                           |        |
|                                                                                        | ส้อและสองการ       | ຊຳເວນ ລາວ, ຄື           | 1910                                    | ຊຳມວນຫຍ່າງ ທີ່ຄົນ | eusb.                                   | ວ່າແວນ ລະໂຕ. ຕໍ່ຫັນໃນໃຫ້ແຫ້ນ              |        |

# กรณีอปท.ไม่ทราบ รหัสผู้ใช้

### ให้สถจ. เข้าเมนู"จัดกาธผู้ใช้งาน"–>"กาธดำเนินกาธ "–>"ผู้ใช้งาน"

| <b>DLA</b> WASTE       | ≡ ระบบบริหารจัดการข้อมูลขยะ                       | 😫 ท้องที่นจังหวัดปราจีนบุรี            |
|------------------------|---------------------------------------------------|----------------------------------------|
| 💄 จัดการผู้ใช้งาน 🗸 🗸  | จัดการผู้ใช้งาน 🛛 ผู้ใช้งาน                       | UMS005                                 |
| การดำเนินการ 🗸         | k                                                 |                                        |
| 🗟 ระบบประเมิน 🔍 🔇      | คนหาดูเองาน                                       | đ., 202                                |
| 👕 ระบบจัดการขยะ 🛛 <    | รกสพูเอ<br>ค้นหารหัสผู้ใช้                        | ออสูเดงาน<br>ค้นหาซื่อผู้ใช้           |
| 🛛 แจ้งปัญหาการใช้งาน 🔍 | สังกัด                                            | กลุ่มผู้ใช้งาน                         |
| 🖸 คู่มือการใช้งานระบบ  | ədn.                                              | <ul> <li>ເຈົ້າหน้าที่ อปท.</li> </ul>  |
|                        | สถานะ                                             |                                        |
|                        | แสดงทั้งหมด                                       | v                                      |
|                        | ค้มหา แสดงทั้งหมด เริ่มค้นหาใหม่ ส่งออกไฟล์ Excel |                                        |
|                        |                                                   |                                        |
|                        | เปิดการใช้งาน ปิดการใช้งาน                        |                                        |
|                        | รหัสผู้ใช้ จังหวัด อำเภอ                          | ชื่อผู้ใช้ สังกัด สถานะ รีเช็ตรหัสผ่าน |
|                        | 1 05860302 ชุมพร ปะทิว                            | เทศบาลดำบลมาบอ่ามฤต อปท. ใช้งาน 🧿      |
|                        | 2 05860304 ชุมพร ปะกิว                            | เทศบาลดำบลชุมโค อปท. ใช้งาน 🔉          |

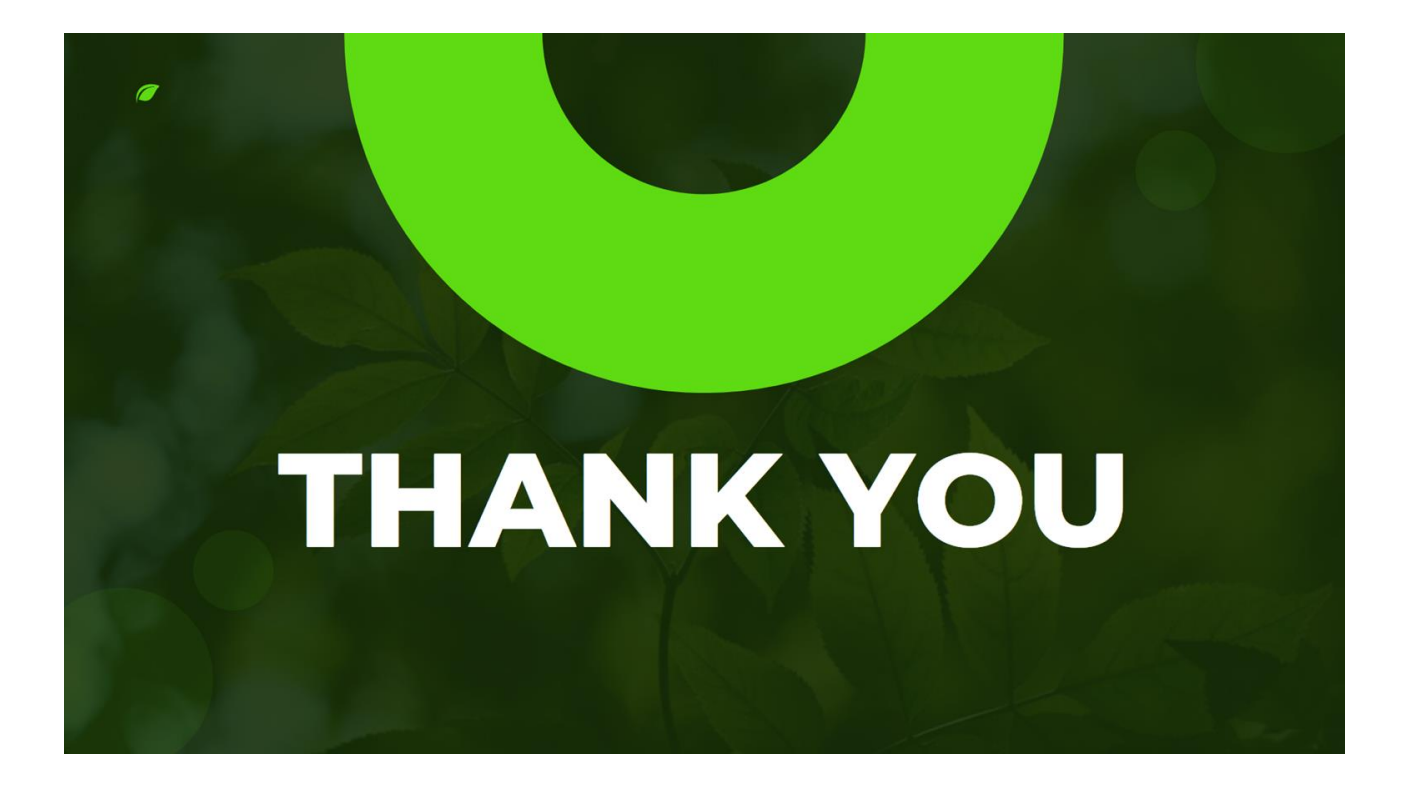